@pps4Me

# <section-header><text>

Handbuch Version 8.4.0 Letze Aktualisierung: Dezember 2024

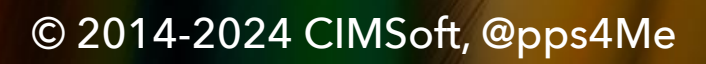

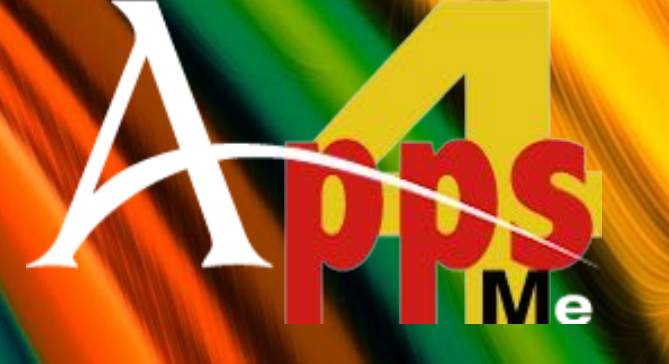

#### INHALTSVERZEICHNIS

| Inhaltsverzeichnis                             |    | 2      |
|------------------------------------------------|----|--------|
| Was ist «Açana QR Code Generator» ?            |    | 5      |
| Programmstart                                  |    | )      |
| Touch Bar                                      |    | 1      |
| Eigenes Logo zu einem QR Code zufügen          |    | 1      |
| Anderes Logo für den QR Code verwenden         | 16 | 5      |
| Eigene Logos verwalten                         |    | 7      |
| QR Code aus einem Text erstellen               |    | 3      |
| QR Code für eine URL erstellen                 | 19 | 7      |
| QR Code für einen vCard Kontakt erstellen      |    | )      |
| QR Code für einen MeCard Kontakt erstellen     |    | 3      |
| QR Code für einen Termin erstellen             |    | 1      |
| QR Code für eine E-Mail erstellen              |    | 5      |
| E-Mail Vorlagen verwalten                      |    | 7      |
| QR Code für eine Telefonnummer erstellen       |    | 7      |
| QR Code für einen FaceTime Anruf erstellen     |    | )      |
| QR Code für einen WhatsApp Anruf erstellen     |    | 1      |
| QR Code für eine SMS erstellen                 |    | 2      |
| QR Code für Discord erstellen                  |    | 3      |
| QR Code für Line erstellen                     |    | 1      |
| QR Code für Telegram erstellen                 |    | 5      |
| QR Code für Viber erstellen                    |    | 5      |
| QR Code für WeChat erstellen                   |    | 7      |
| QR Code für eine WhatsApp Mitteilung erstellen |    | 3<br>S |

| QR Code für eine WiFi Verbindung erstellen |                              |               |
|--------------------------------------------|------------------------------|---------------|
| QR Code für Facebook erstellen             |                              | 40            |
| QR Code für Flickr erstellen               |                              | 41            |
| QR Code für Instagram erstellen            |                              | 42            |
| QR Code für LinkedIn erstellen             |                              | 43            |
| QR Code für Reddit erstellen               |                              | 44            |
| QR Code für Snapchat erstellen             |                              | 45            |
| QR Code für TikTok erstellen               |                              | 46            |
| QR Code für Tumblr erstellen               |                              | 47            |
| QR Code für X (Twitter) erstellen          |                              | 48            |
| QR Code für Xing erstellen                 |                              | 49            |
| QR Code für YouTube erstellen              |                              | 50            |
| QR Code für Dribble erstellen              |                              | 51            |
| QR Code für DoorDash erstellen             |                              | 52            |
| QR Code für OnlyFans erstellen             |                              | 53            |
| QR Code für OpenTable erstellen            |                              | 54            |
| QR Code für Pinterest erstellen            |                              | 55            |
| QR Code für SoundCloud erstellen           |                              | 56            |
| QR Code für Spotify erstellen              |                              | 57            |
| QR Code für Tripadvisor erstellen          |                              | 58            |
| QR Code für TrustPilot erstellen           |                              | 59            |
| QR Code für Vimeo erstellen                |                              | 60            |
| QR Code für VKontakte erstellen            |                              | 61            |
| QR Code für Yelp erstellen                 |                              | 62            |
| QR Code für einen Ort erstellen            | © 2014-2024 CIMSoft, @pps4Me | 63<br>Seite 3 |

| 3D Karten Modus                                             |                              | 65             |
|-------------------------------------------------------------|------------------------------|----------------|
| QR Code für einen Ort über Längen- und Breitengrad erstelle | n                            | 66             |
| QR Code für eine App erstellen                              |                              | 67             |
| Code für Bitcoin erstellen                                  |                              | 76             |
| QR Code für Bitcoin Cash erstellen                          |                              | 77             |
| QR Code für Dash erstellen                                  |                              | 78             |
| QR Code für Ethereum erstellen                              |                              | 79             |
| QR Code für eine Girocode Überweisung erstellen             |                              | 80             |
| Girocode Vorlagen verwalten                                 |                              | 81             |
| QR Code für Litecoin erstellen                              |                              | 83             |
| QR Code für eine "Paypal" Geld Anforderung erstellen        |                              | 84             |
| QR Code für eine "Paypal Me" Geld Anforderung erstellen     |                              | 85             |
| Swiss QR Code für eine Überweisung erstellen                |                              | 86             |
| QR Code für ein FaceTime Meeting erstellen                  |                              | 89             |
| QR Code für ein Skype Meeting erstellen                     |                              | 90             |
| QR Code für ein Zoom Meeting erstellen                      |                              | 91             |
| Barcode oder QR Code lesen                                  |                              | 92             |
| QR Code von iOS Gerät importieren                           |                              | 95             |
| QR Code prüfen                                              |                              | 96             |
| QR Code teilen                                              |                              | 97             |
| QR Code vergrössern                                         |                              |                |
| Farben des QR Codes ändern                                  |                              | 100            |
| QR Code mit Transparenz erstellen                           |                              | 101            |
| QR Code mit Rahmen erstellen                                |                              | 103            |
| Rahmen mit Farbverlauf erstellen                            | © 2014-2024 CIMSoft, @pps4Me | 105<br>Seite 4 |

| igenen Farbverlauf erstellen             | 106 |
|------------------------------------------|-----|
| ΩR Code Exportieren                      | 108 |
| ΩR Code über "Drag and Drop" exportieren | 110 |
| ΩR Code in die Zwischenablage kopieren   | 112 |
| lilfe Menü                               | 113 |
| instellungen                             | 114 |
| 1ehr Apps von @pps4Me                    | 120 |
| ontakt zu uns                            | 121 |
| Copyright & Nutzungsbedingungen          | 122 |

# WASIST Acana Qr Code Generator?

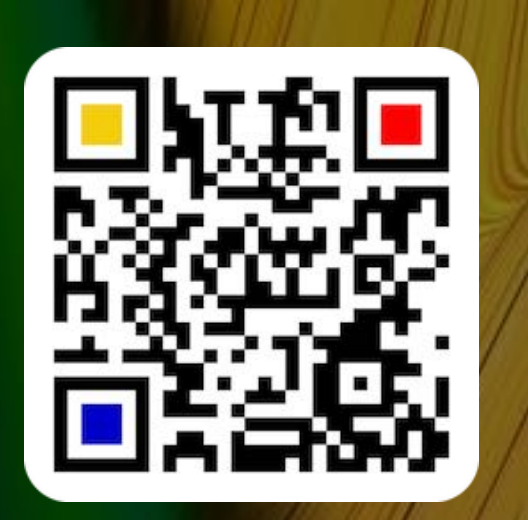

#### WAS IST «AÇANA QR CODE GENERATOR» ?

Erzeugt ein QRCode von einem beliebigen Text oder einer vCard Datei. Der QRCode kann als BPM, GIF, JPG, JPEG2000, PNG, TGA, TIFF, WebP, EPS, SVG, PDF oder vCard Datei gespeichert werden. Funktionen:

- Unterstützung für die Touch Bar
- Unterstützung für macOS® Dark Mode
- Unterstützung für Retina display
- Fehlerkorrektur Version 1 und Version 2
- Erzeugt ein QRCode für:
- Text
- URL
- MeCard
- vCard (manuell oder per Drag and Drop von einer vCard Datei)
- Termin (manuell oder per Drag and Drop von einer .ics Datei)
- E-Mail
  - Verwaltung von E-Mail Vorlagen
- Anruf
  - Telefonanruf
  - FaceTime®
  - WhatsApp<sup>®</sup>
- SMS
- Messenger
  - Discord®
  - Line®
- Telegram®
- Viber®
- WeChat®
- WhatsApp®
- WiFi
- Soziale Medien
- Facebook®
- Flickr<sup>®</sup>

© 2014-2024 CIMSoft, @pps4Me

## WAS IST Acana Qr Code Generator?

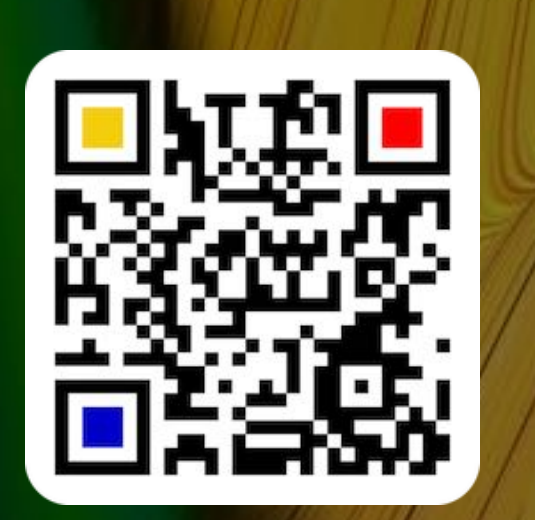

- Instagram<sup>®</sup>
- LinkedIn®
- Reddit®
- Snapchat<sup>®</sup>
- TikTok<sup>®</sup>
- Tubmlr®
- X (Twitter®)
  - Tweet
  - Link zu deinem Account
- Xing®
- YouTube®
- Lifestyle
  - Dribble®
  - DoorDash®
  - OnlyFans®
  - OpenTable®
  - Pinterest®
  - SoundCloud<sup>®</sup>
  - Spotify<sup>®</sup>
  - Tripadvisor®
  - TrustPilot®
  - Vimeo®
  - VKontakte®
  - Yelp®
- Standort nach Name (Geo Location mit 2D/3D Karten Ansicht)
- Standort mit Längen- und Breitengrad (Geo Location mit 2D/3D Karten Ansicht)
- Apps
  - Apple<sup>®</sup> AppStore
  - Google® PlayStore
  - Microsoft<sup>®</sup> Store
  - Ubuntu® Store
- Geld senden/empfangen
  - Bitcoin

© 2014-2024 CIMSoft, @pps4Me

WASIST Acana Qr Code Generator?

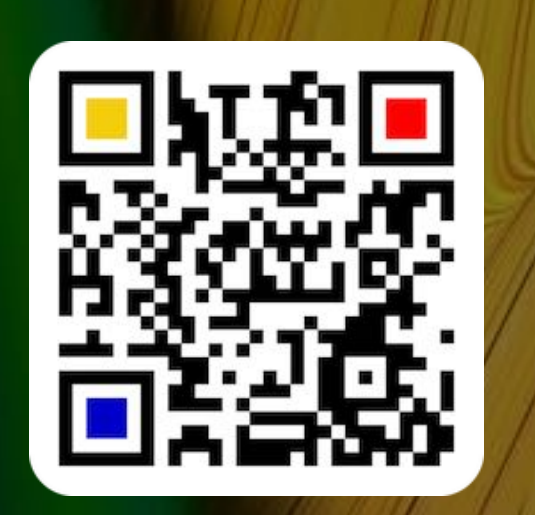

- Bitcoin Cash
- Dash
- Ethereum
- Girocode für SEPA Überweisungen (auch außerhalb des EWR)
  - Verwaltung von Girocode Vorlagen
- Litecoin
- Paypal
- PaypalMe
- Swiss QR Code
- Meeting
  - FaceTime®
  - Skype®
  - Zoom®
- Export als Vektor Grafik
  - EPS
  - SVG
  - PDF
- Export als Pixel Grafik
  - BMP
  - GIF
  - JPG
  - JPEG2000
  - PNG (mit Transparenz)
  - TGA (mit Transparenz)
  - TIFF (mit Transparenz)
  - WebP (mit Transparenz)
- Export als vCard Datei
- Drag and Drop als JPG, PNG, TGA, TIFF, EPS, PDF, SVG Datei (von 16x16 Pixel bis 2048x2048 Pixel) in einen beliebigen Ordner
- Drag and Drop als TIFF (von 16x16 px bis 2048x2048 px) in einen beliebiges Programm
- Vordergrund- und Hintergrundfarbe frei wählbar
- Vordergrund- oder Hintergrundfarbe mit Transparenz
- QR Code mit zusätzlichem Rahmen (Breite, Farbe und Farbverlauf frei wählbar)

# WAS IST Acana Qr Code Generator?

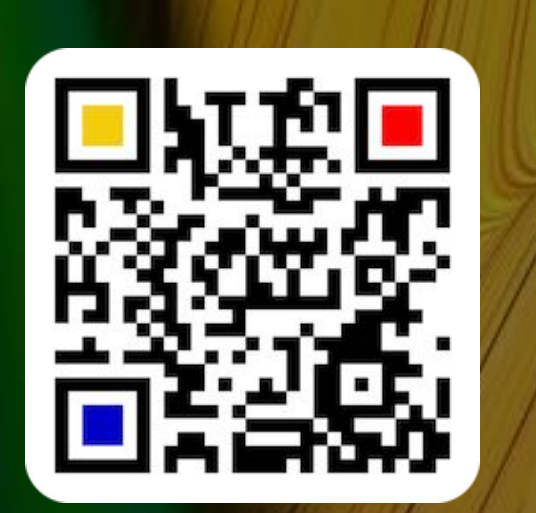

- Jeder QR Code (außer SwissCode) kann mit einem eigenen Logo ergänzt werden
- Unterstützung und Verwaltung mehrerer Logos
- Bildgröße von 16×16 bis 2048×2048 Pixel (für JPG, PNG, TGA und TIFF Dateien)
- Teile den QRCode mit deinen Freunden über Mail, Nachrichten, AirDrop, Twitter, Facebook oder Flickr usw.
- Lesen von Barcodes und QR Codes im Format
- Aztec Code ISO 24778
- Code 11
- Code 128 Subset B
- Code 128 automatic subset switching
- Code 3 of 9 Code 39
- Code 32
- Code 93
- EAN-14
- EANX
- Extended Code 3 of 9 Code 39+
- HIBC Aztec Code
- HIBC Code 128
- HIBC Code 39
- HIBC QR Code
- ITF-14
- LOGMARS
- NVE-18
- PZN
- QR Code
- UPC A
- UPC E
- UPCA Check
- UPCE Check
- UPNQR
- USPS One Code
- Vin

© 2014-2024 CIMSoft, @pps4Me

<u>Inhaltsverzeichnis</u>

#### PROGRAMM Start

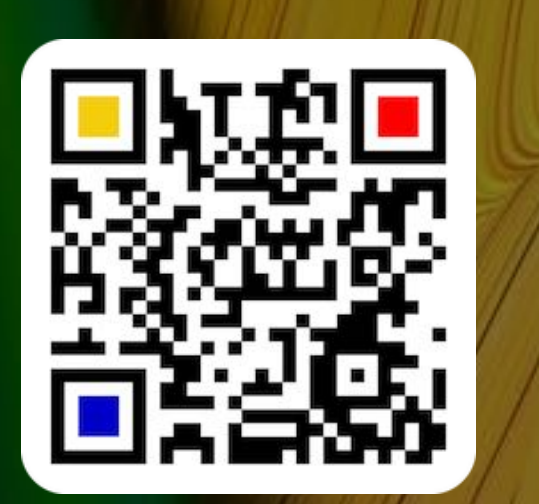

#### PROGRAMMSTART

• Meeting

• QR Lesen

Nach dem Start des Programms siehst du das Hauptfenster mit folgenden Kategorien.

- Text
- URL
- Kontakte
- Termin
- E-Mail
- Telefon
- SMS

- Messenger
- WiFi
- Soziale Medien
- Ort
- Geo Location
- Apps
- Geld

| • • •          | Açana QR Code Generator  |     |
|----------------|--------------------------|-----|
| Text           |                          |     |
| URL URL        |                          |     |
| @Kontakte      | URL / Verschlüsselte URL |     |
| 17 Termin      |                          |     |
| 🖂 E-Mail       | https://pps4Me.de        |     |
| >💋 Telefon     |                          |     |
| SMS SMS        |                          | Ear |
| > 🕥 Messenger  |                          |     |
| 🛜 WiFi         |                          |     |
| Soziale Medien |                          |     |
| 👸 Lifestyle    |                          |     |
| 🕑 Ort          | Rahmen                   |     |
| 📻 Geo          | Transparent              |     |
| Apps           | Format Exportgröße       |     |
| S 🤤 Geld       | 512x512                  |     |
| >              |                          |     |
| QR Lesen       |                          |     |

#### TOUCH BAR

#### TOUCH BAR

Verfügt dein Mac über eine Touch Bar, dann kannst du dort folgende Funktionen aufrufen. Diese Funktionen sind identisch mit denen im Toolbar Menü.

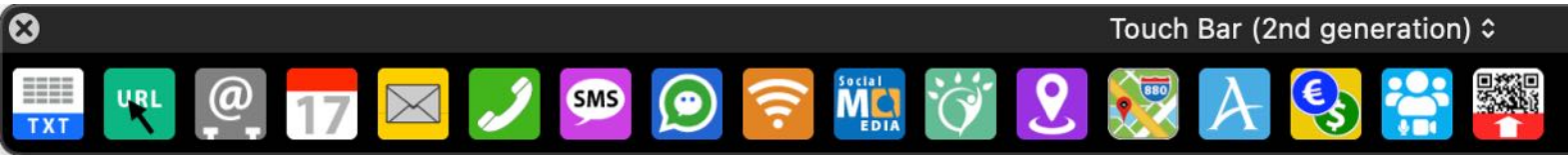

Über das Menü "Acana QR Code Generator => Touch Bar anpassen" kannst du die Touch bar individuell anpassen.

| Acana QR Code Generator         | Ablage | Bearbeiten | Fenster | Hilfe |
|---------------------------------|--------|------------|---------|-------|
| Über                            |        | <b>೫</b> I |         |       |
| Einstellungen                   |        | ж,         |         |       |
| Dienste                         |        | >          |         |       |
| Acana QR Code Generator ausblen | den    | жн         |         |       |
| Andere ausblenden               |        | ∖жн        |         |       |
| Alle einblenden                 |        |            |         |       |
| Acana QR Code Generator beende  | n      | жQ         |         |       |
| Touch Bar anpassen              |        |            |         |       |

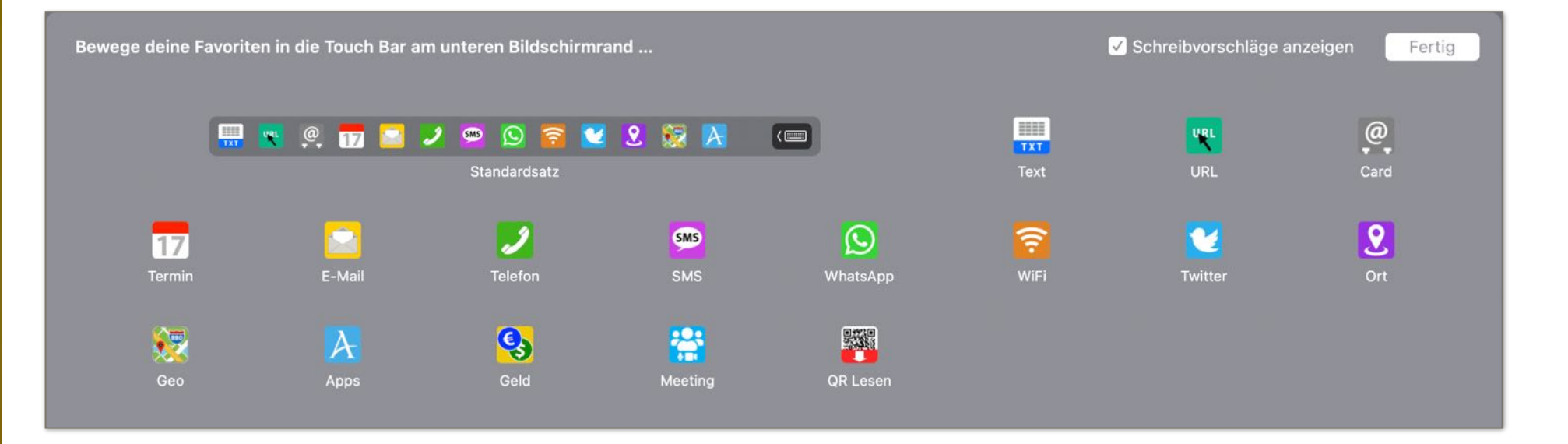

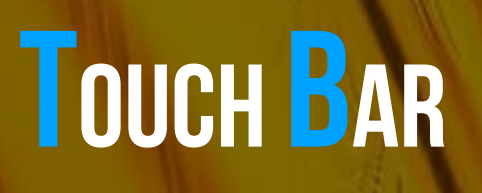

Über das Icon "Kontakte" können die Funktionen für "vCard" und "MeCard" aufgerufen werden.

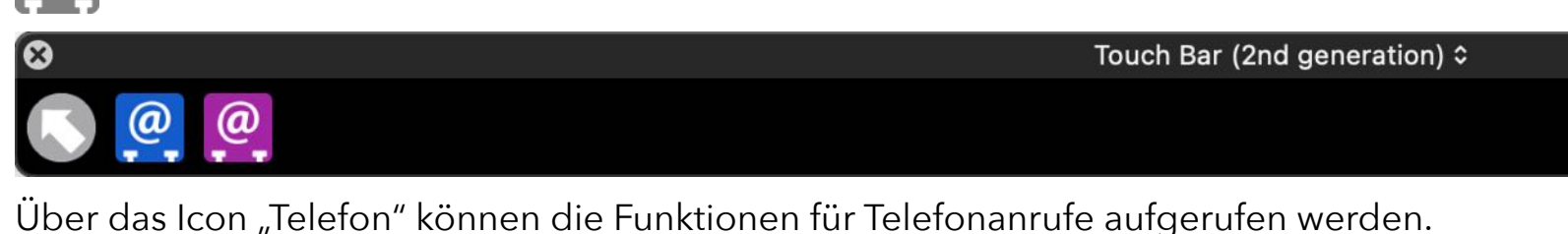

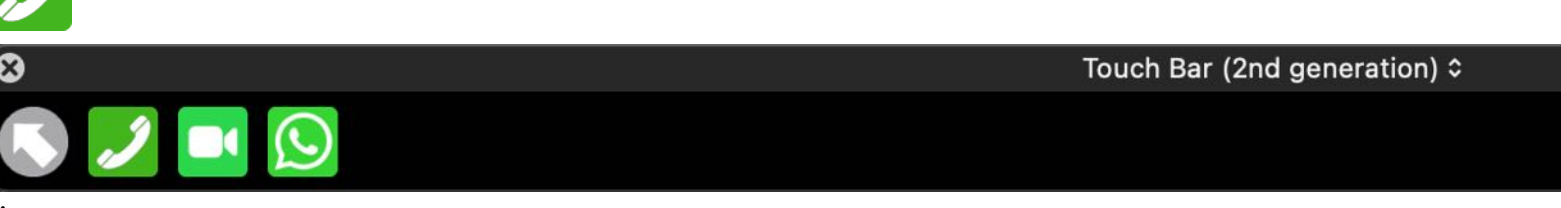

Über das Icon "Messenger" können die Funktionen für Messenger Programme aufgerufen werden.

Touch Bar (2nd generation) ≎

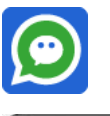

 $\infty$ 

(a)

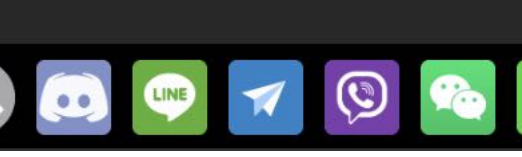

Über das Icon "Soziale Medien" können die Funktionen für Soziale Medien aufgerufen werden.

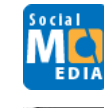

 $\otimes$ 

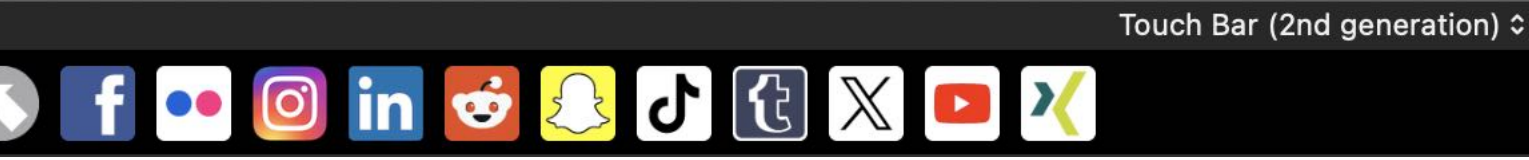

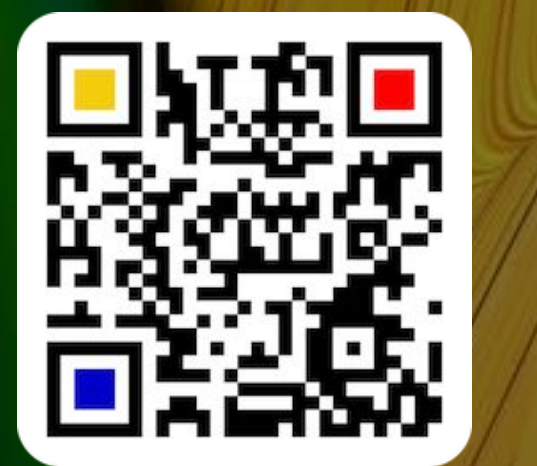

Über das Icon "Lifestyle" können die Funktionen für die Lifestyle Medien aufgerufen werden.

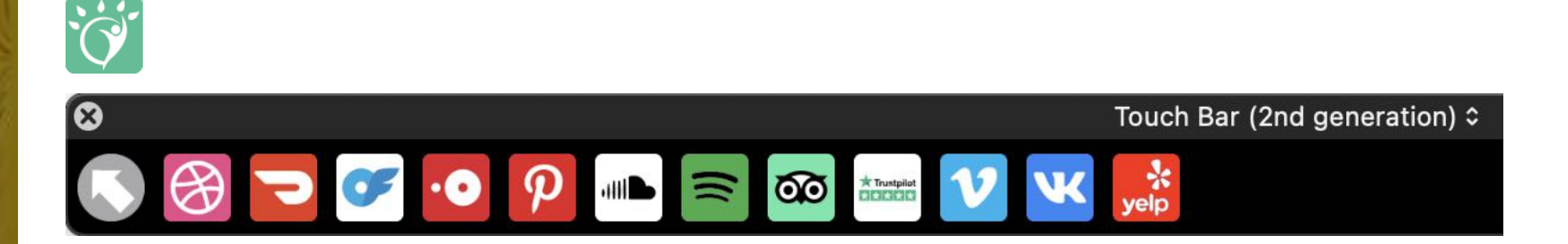

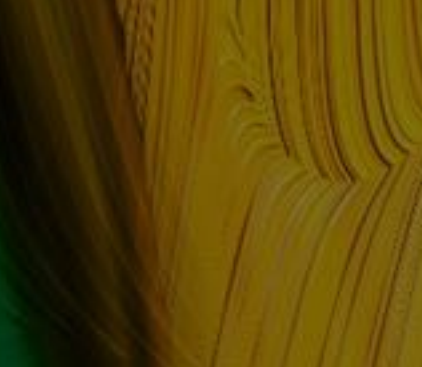

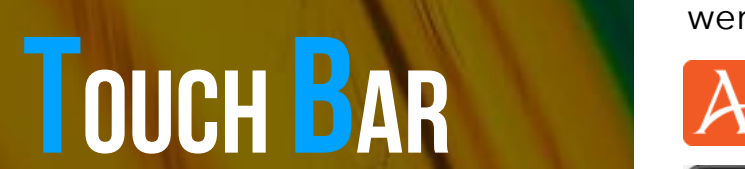

Über das Icon "Apps" können die Funktionen zum Erstellen eins Links zu einer App im AppStore aufgerufen werden.

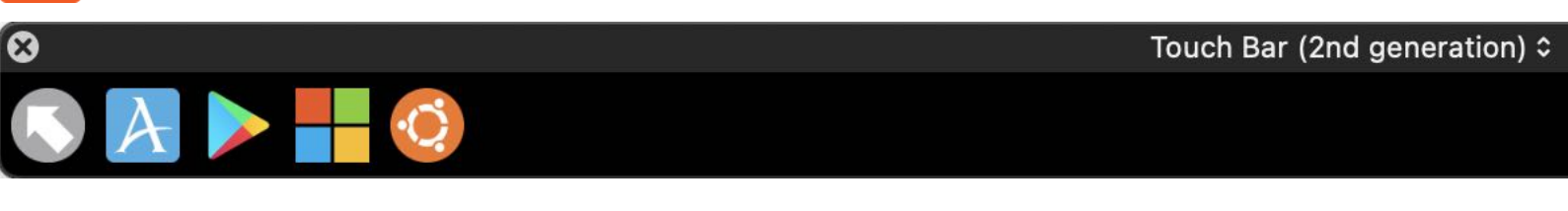

Über das Icon "Geld" können die Funktionen zum Senden und Empfangen von Geld aufgerufen werden.

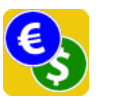

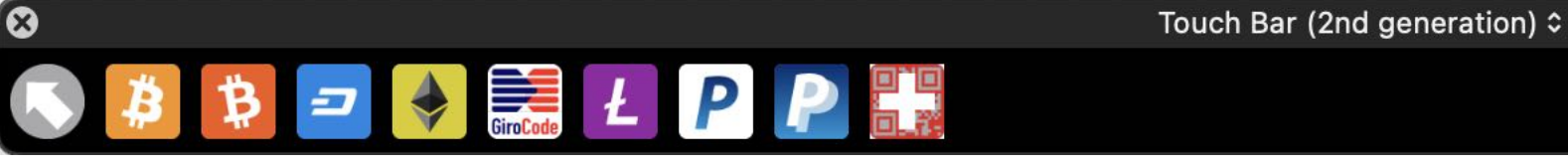

Über das Icon "Meeting" können die Funktionen für Meetings aufgerufen werden.

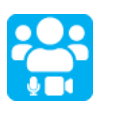

Touch Bar (2nd generation) ≎

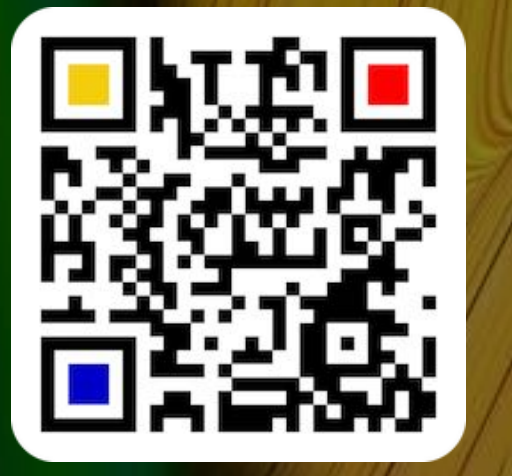

© 2014-2024 CIMSoft, @pps4Me

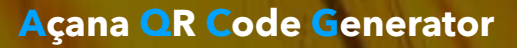

## EIGENES LOGO Zu Einem Qr Code Zu-Fügen

#### EIGENES LOGO ZU EINEM QR CODE ZUFÜGEN

Du kannst ein eigenes Logo zum QR Code zufügen. Dieses Logo wird automatisch gespeichert und kann somit nach einem erneuten Start des Programmes wieder verwendet werden. Stelle zuerst sicher, dass als Export Format nicht "Swiss Code QR", PDF, EPS oder SVG gewählt ist. Wähle im Kontext-Menü "Eigenes Logo zufügen" aus.

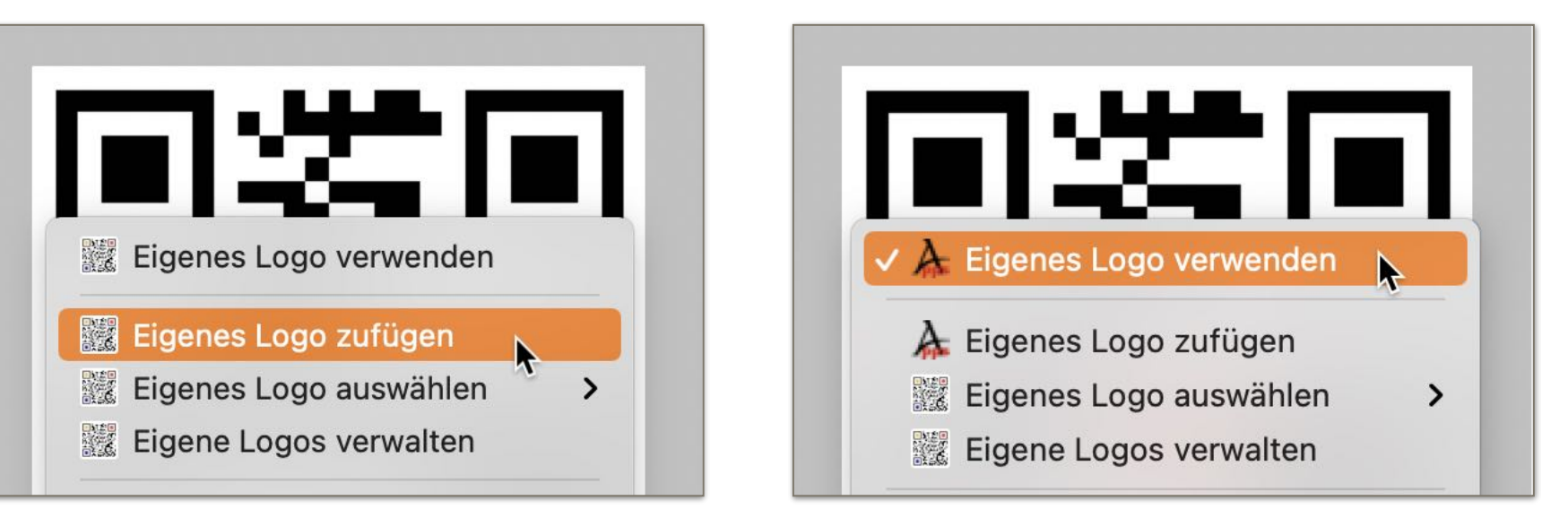

Nachdem das Bild ausgewählt wurde ändert sich auch das Icon im Kontext-Menü. Wähle nun "Eigenes Logo verwenden" im Kontext-Menü aus. Das Bild wird nun mittig im QR Code platziert.

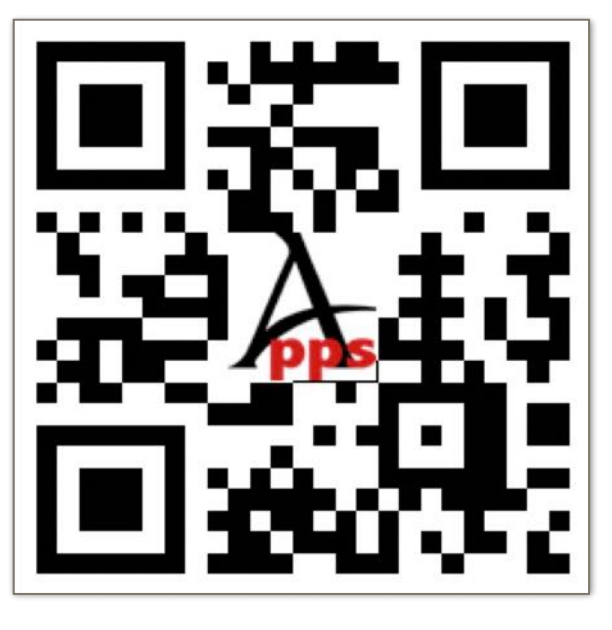

Ein QR Code mit Bild wird für den Export als "Swiss Code QR", PDF, EPS und SVG nicht unterstützt. Diese Export-Formate werden immer ohne Bild gespeichert.

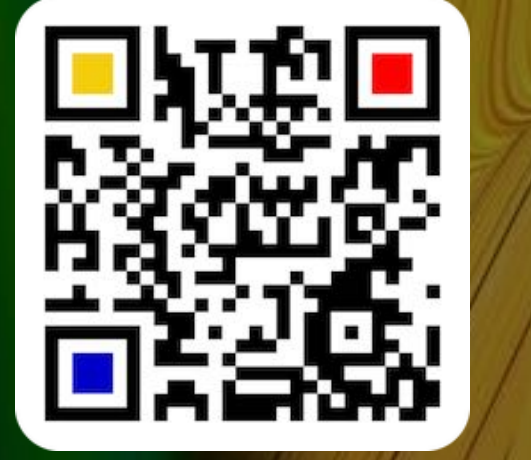

© 2014-2024 CIMSoft, @pps4Me

### EIGENES LOGO Zu Einem Qr Code Zu-Fügen

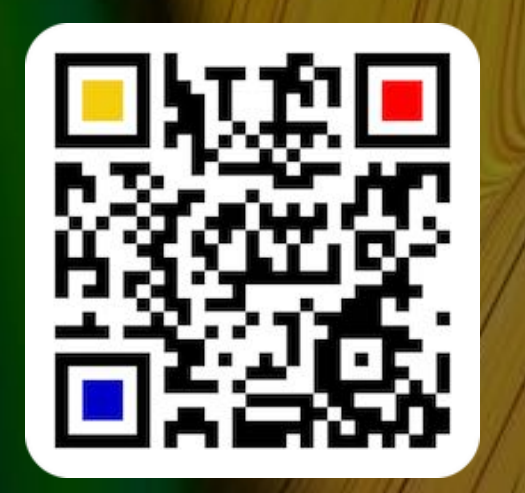

Bei der Verwendung eines Bildes kann es notwendig sein, dass die Fehlerkorrektur erhöht werden muss. Dies kann in den <u>Einstellungen</u> "Fehler" mit "Option 1" oder "Option 2" durchgeführt werden.

#### Grund:

Um so kleiner die Fehlerkorrektur ist, um so weniger Quadrate enthält ein QR Code. Wenn nun einigen dieser wenigen Quadrate durch eine Bild überdeckt werden, kann der QR Code nicht mehr fehlerfrei gelesen werden. Wenn die Fehlerkorrektur erhöht wird, so enthält der QR Code mehr Quadrate und der QR Code kann wieder fehlerfrei gelesen werden.

## ANDERES LOGO Für Den Qr Code Verwenden

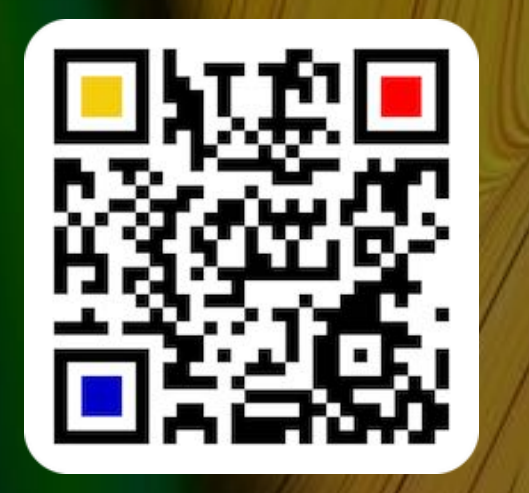

#### ANDERES LOGO FÜR DEN QR CODE Verwenden

Hast du bereits mehrere Logos zugefügt, so kann du eines davon direkt über das Kontext-Menü auswählen.

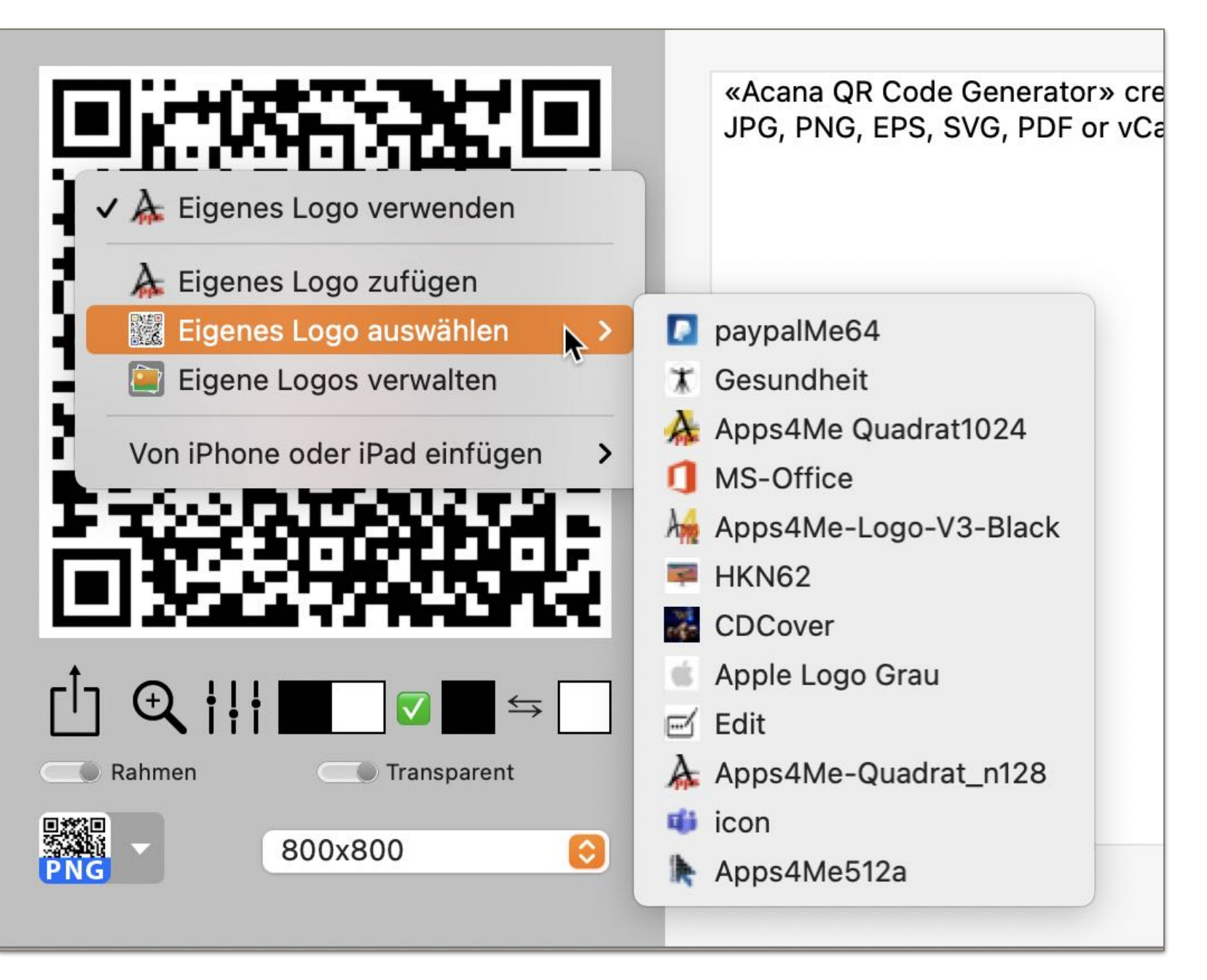

© 2014-2024 CIMSoft, @pps4Me

#### EIGENE LOGOS Verwalten

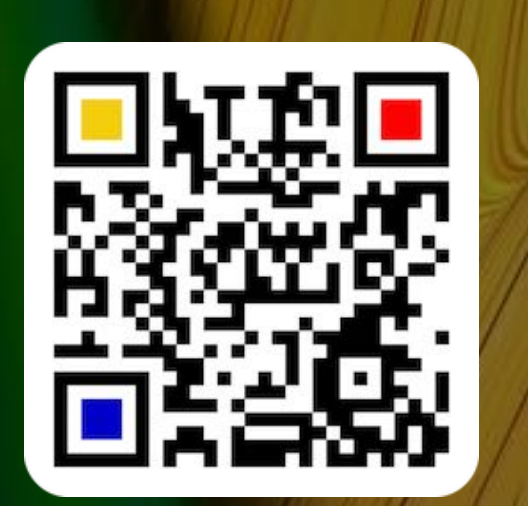

| EIGENE | LOGOS | VERWAL | TEN |
|--------|-------|--------|-----|
|        |       |        |     |

Du kannst deine eigenen Logo verwalten. Wähle dazu im Kontext-Menü "Eigene Logos verwalten" aus oder wähle im Menü "Extras" und "Logo verwalten" aus.

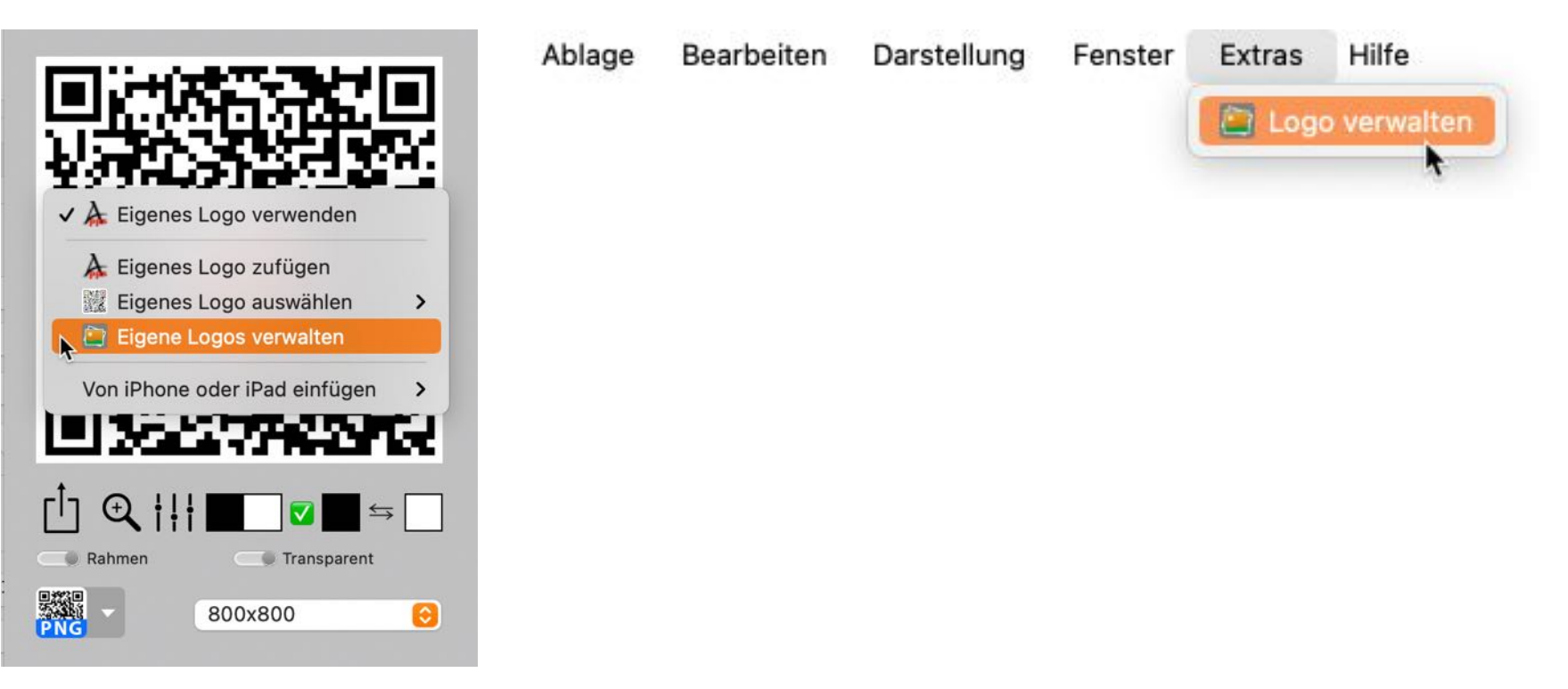

Hier kannst du eigene Logos zufügen, löschen oder umbenennen.

|     | Datei                |             |
|-----|----------------------|-------------|
|     | Apps4Me-Logo-V3-Blac | ck.png      |
|     | Dateigröße           | Erstellt am |
| ons | 0,028 MB             | 18.12.20    |
|     | Bildgröße            | Erstellt um |
|     | 1024 x 569 Pixel     | 12:01       |
|     | + -                  | Schließen   |

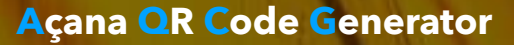

### QR CODE AUS EINEM TEXT ERSTELLEN

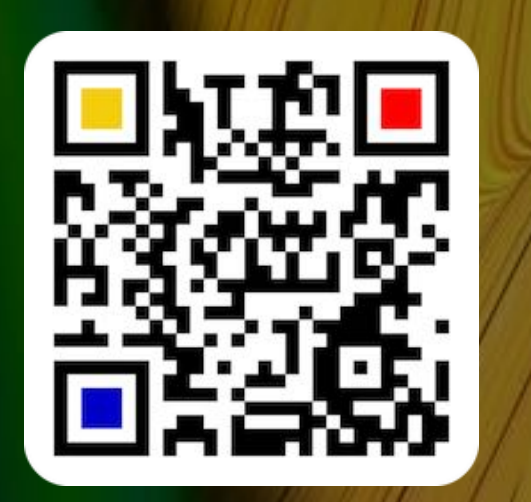

© 2014-2024 CIMSoft, @pps4Me

#### QR CODE AUS EINEM TEXT ERSTELLEN

Hier kannst du einen QR Code aus einem beliebigen Text erstellen. Die maximale Anzahl der Zeichen hängt vom Inhalt des Textes ab. Im Durchschnitt sind das ca. 2000 bis 2500 Zeichen.

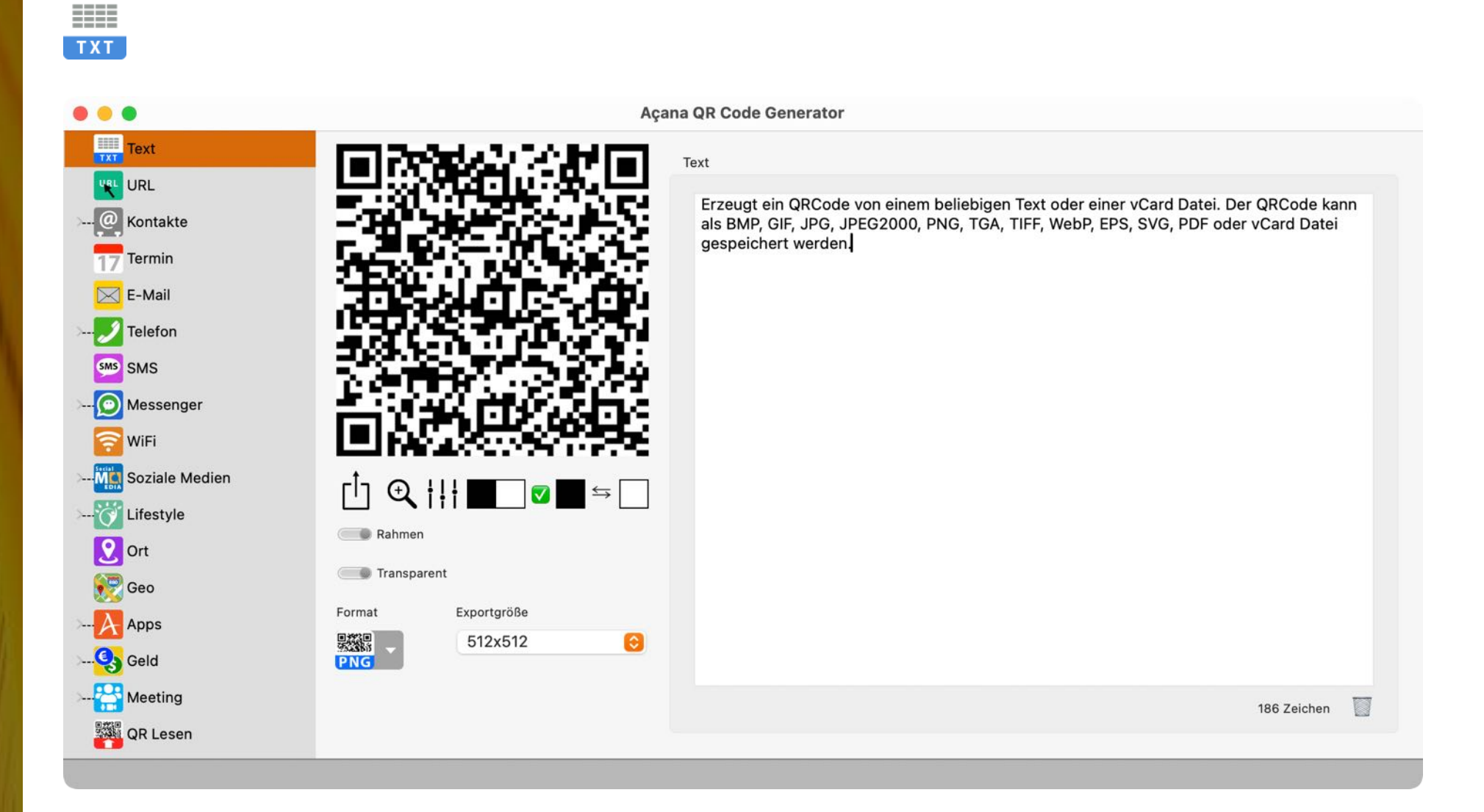

#### QR CODE FÜR Eine Url Erstellen

#### QR CODE FÜR EINE URL ERSTELLEN

Hier kannst du einen QR Code für eine URL erstellen. Über das Auswahlmenü kannst du zwischen einer unverschlüsselten (http) oder einer verschlüsselten (https) Verbindung wählen. Mit einem Klick auf "URL" kann die URL überprüft werden. Die "URL" wird automatisch auf die korrekte Syntax geprüft.

| URL                                                                                                    |                                                                                                    |  |
|----------------------------------------------------------------------------------------------------|----------------------------------------------------------------------------------------------------|--|
|                                                                                                    | Açana QR Code Generator                                                                                                    |  |
| Text<br>URL<br>URL<br>Compared Kontakte<br>To Termin<br>E-Mail<br>Compared Telefon<br>SMS                                                                                                    | Açana QR Code Generator                                                                                                    |  |
| Messenger<br>WiFi<br>Soziale Medien<br>Cont<br>Cont<br>Con | Image: Constraint of the constraint of the constraint o |  |

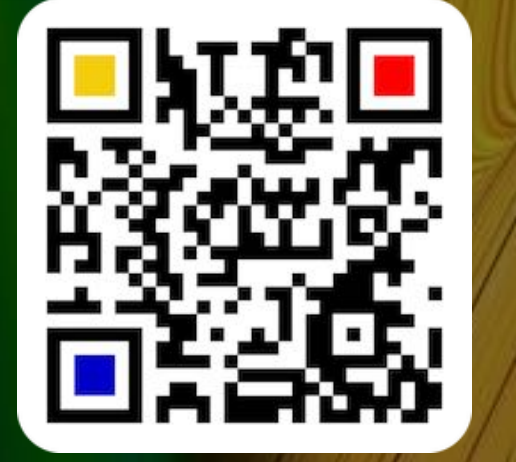

© 2014-2024 CIMSoft, @pps4Me

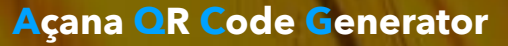

# QR CODE FÜR EINEN VCARD KONTAKT ERSTELLEN

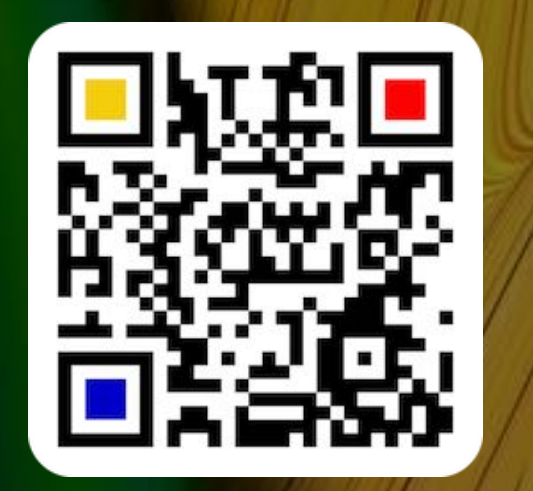

QR CODE FÜR EINEN VCARD KONTAKT ERSTELLEN

Hier kannst du einen QR Code für eine vCard (Kontakt für das Adressbuch) erstellen. Wähle im Toolbar Menü "Cards" und dann "vCard" aus. Du kannst auch eine vorhandene vCard Datei per Drag & Drop direkt in das Programmfenster ziehen. Egal in welcher Kategorie (Text, Email oder SMS usw.) du dich befindest, werden die Daten aus der vCard Datei gelesen, in die entsprechenden Felder eingetragen und der QR Code wird erstellt.

| Text           |                                    | Açana QR Code Generator |               |                                  |
|----------------|------------------------------------|-------------------------|---------------|----------------------------------|
|                |                                    |                         | Privat Arbeit | Notiz                            |
|                |                                    | Vorname                 | Name          |                                  |
| 2 Kontakte     |                                    | Peter                   | ForMe         | e                                |
| @vCard         |                                    | Titel                   | Namen         | iszusatz                         |
| - @ MeCard     |                                    |                         |               |                                  |
| Tormin         |                                    | Straße                  |               | Geburtstag                       |
|                |                                    | Meine Straße 21         |               | 💙 17 .05.2004 🦰                  |
| 🛛 E-Mail       |                                    | PLZ Ort                 |               | Land                             |
| Telefon        |                                    | 70469 Stuttgart         |               | Deutschland                      |
| SMS            |                                    | Bundesland              | Telefon       | Apartment Schweiz                |
|                | LEARING RECEIVENESS & SAUCE OF FEA | Baden-Württemberg       | +49 4030 2030 | Apartment Schweiz: + 📀           |
| Messenger      | 「 <sup> </sup> ┐ ᠿ ¦¦¦ █── ◙ █ ⇆   | E-Mail                  | Privat V      | Neb 🔀                            |
| WiFi           | Rahman                             | peter.ForMe@gmail.com   | Priva         | it Web: p.ForMe@web.de           |
| Soziale Medien | Kannen                             | URL                     |               |                                  |
| Lifestyle      | Transparent                        | www.peter.com           | V             | Card Datei auf den QRCode ziehen |
| Ort            | Format Exportgröße                 |                         |               |                                  |
| Geo            | 512x512                            | 0                       |               |                                  |
| Apps           | vCard Datei bereitstellen          |                         |               |                                  |
| Geld           |                                    |                         |               |                                  |

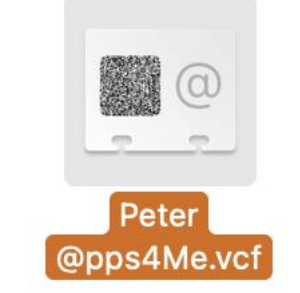

Inhaltsverzeichnis

@

© 2014-2024 CIMSoft, @pps4Me

# QR CODE FÜR EINEN VCARD Kontakt Erstellen

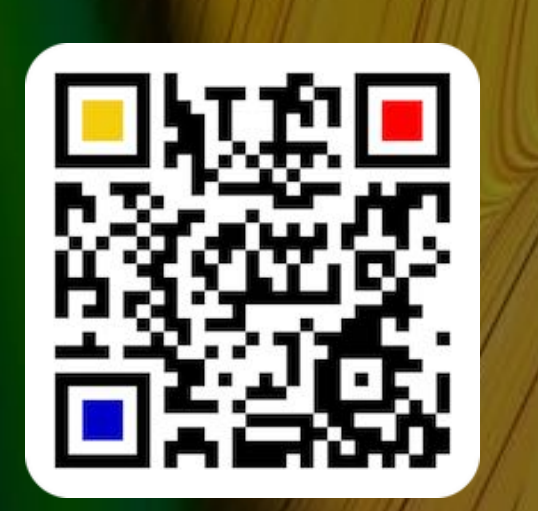

Zusätzliche Telefonnummern

Im Auswahlmenü "Zusätzliche Nummern" können weitere Nummern ausgewählt und auch mit einer eigenen Bezeichnung festgelegt werden. Klicke dazu auf das 🛅 Symbol.

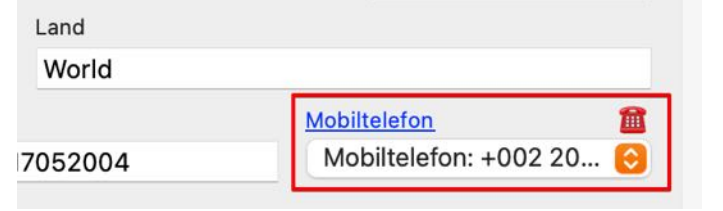

| Zusätzliche Nummern |                  |
|---------------------|------------------|
| Bezeichnung         | Nummer           |
| Mobiltelefon        | +002 203040      |
| Telefax             | 3333             |
| WhatsApp            | +001 9000        |
| Mobil Firma         | +49 173 17052004 |
| Ferienwohnung       | +089 2004 17 05  |
| Bezeichnung         | 5 Nummern        |
| WhatsApp            |                  |
| Nummer              |                  |
|                     |                  |
| +001 9000           |                  |

Alle Telefonnummer, unabhängig welche gerade ausgewählt wurde, werden im QR-Code bzw. in der vCard bereitgestellt. Dies gilt für den Bereich "Privat" und "Arbeit".

© 2014-2024 CIMSoft, @pps4Me

<u>Inhaltsverzeichnis</u>

# QR CODE FÜR Einen vCard Kontakt Erstellen

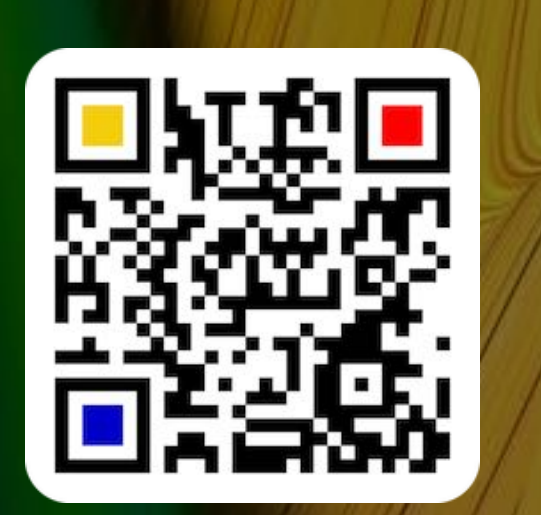

#### Zusätzliche E-Mail Adressen

Im Auswahlmenü "Zusätzliche E-Mail Adressen" können weitere E-Mail Adressen ausgewählt und auch mit einer eigenen Bezeichnung festgelegt werden. Klicke dazu auf das E-Mail Symbol.

|           | Deutschla   | nd               |                |           |
|-----------|-------------|------------------|----------------|-----------|
| Telefon   | Deutseniu   | WhatsAp          | p              | M         |
| +49 40    | 30 2030     | Anruf: +001 9000 | App: +001 9000 | 0         |
| Privat We | <u>b</u>    |                  |                | $\bowtie$ |
| Privat \  | Neb: p.ForM | le@web.de        |                | 0         |

| Zusätztliche E-Mail Adresse | en                                  |
|-----------------------------|-------------------------------------|
| Bezeichnung                 | E-Mail                              |
| E-Mail zusatz               | peter@gmail.com                     |
| Privat Web                  | p.ForMe@web.de                      |
|                             |                                     |
|                             |                                     |
|                             |                                     |
|                             | 2 Nummerr                           |
| Bezeichnung                 |                                     |
|                             |                                     |
| E-Mail                      |                                     |
| ESC drücken um das F        | eld ohne Email Prüfung zu verlassen |
|                             |                                     |
| + -                         | Schließen                           |

Alle E-Mail Adressen, unabhängig welche gerade ausgewählt wurde, werden im QR-Code bzw. in der vCard bereitgestellt. Dies gilt für den Bereich "Privat" und "Arbeit".

# QR CODE FÜR EINEN ME CARD KONTAKT ERSTELLEN

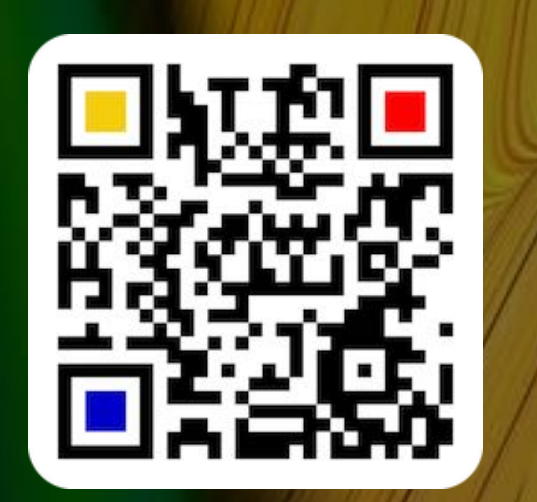

QR CODE FÜR EINEN MECARD KONTAKT ERSTELLEN

Hier kannst du einen QR Code für eine MeCard (Kontakt für das Adressbuch in Japan) erstellen. Wähle im Toolbar Menü "Cards" und dann "MeCard" aus.

| @ | @ |
|---|---|
|   |   |

|                       | Aça                                     | na QR Code Generator |               |                |            |  |
|-----------------------|-----------------------------------------|----------------------|---------------|----------------|------------|--|
| Text                  |                                         | MeCard               |               |                |            |  |
| URL URL               |                                         | Vorname              | Name          |                | Nickname   |  |
| @Kontakte             |                                         | Peter                | Forme         |                | @pps4Me    |  |
| @vCard                | 9-1-1-1-1-1-1-1-1-1-1-1-1-1-1-1-1-1-1-1 | Telefon              | Mobiltelefon  |                | Geburtstag |  |
| MaCard                |                                         | +4940302040          | +491204030204 | 10             | 05.1971 💟  |  |
| Wiecard               |                                         | <u>E-Mail</u>        | URL           |                |            |  |
| 17 Termin             | HALFTY CONTROL                          | peter@pps4Me.com     | ht            | tps://www.pps4 | 4Me.com    |  |
| 🖂 E-Mail              | SPARADE SPE                             | Straße               |               | Zimmer         | Postfach   |  |
|                       | S                                       | App Street 1705      |               | 1              | 40777      |  |
| SMS SMS               |                                         | PLZ Ort              |               |                |            |  |
|                       |                                         | 40107 App City       |               |                |            |  |
| O Messenger           | [ <sup>1</sup> ] ⊖ ¦¦¦ ■ 図■ ⇔ □         | Bundesland           | L             | and            |            |  |
| 🛜 WiFi                | Bahman                                  | Silicon State        |               | World          |            |  |
| Soziale Medien        | Rannen                                  | Bemerkung            |               |                |            |  |
| 👸 Lifestyle           | Transparent                             |                      |               |                |            |  |
| Ort                   | Format Exportgröße                      |                      |               |                |            |  |
| 😥 Geo                 | PNG                                     |                      |               |                |            |  |
| > <mark>À</mark> Apps |                                         |                      |               |                |            |  |
| Seld                  |                                         |                      |               |                |            |  |

# QR CODE FÜR Einen Termin Erstellen

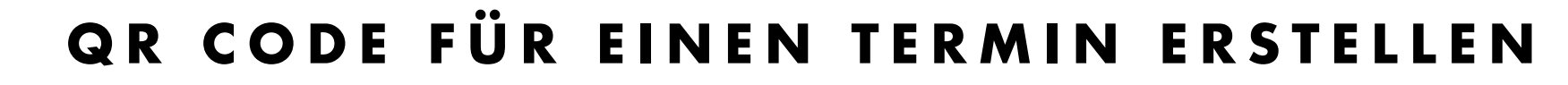

Hier kannst du einen QR Code für einen Termin erstellen.

| θ 🔴 🗨 Ας                                                                                                    | çana QR Code Generator                                                                                                    |                                                                                   |
|----------------------------------------------------------------------------------------------------|----------------------------------------------------------------------------------------------------|-----------------------------------------------------------------------------------|
| Text<br>URL<br>Contacte<br>Contacte<br>Conta | Termin<br>Beschreibung<br>Schulung macOS 13<br>Ort<br>Frankfurt<br>URL<br>https://www.pps4Me.com<br>Notiz<br>2. Schulung für macOS 13 in 2024 | Beginn<br>11 .09.2023 ■ 10 :00:00<br>Ende<br>15 .09.2023 ■ 17 :00:00<br>Ganztägig |
| Image: SMS     Image: SMS       Image: SMS     Image: SMS       Image: SMS </th <th>Ohne lokale Zeitzone «Europe/Berlin»</th> <th></th>                                                                                                    | Ohne lokale Zeitzone «Europe/Berlin»                                                                                                    |                                                                                   |
|                                                                                                    |                                                                                                    |                                                                                   |
| Ort Format Exportgröße   Exportgröße 512x512 Columnation   Apps Geld State                                                                                                    |                                                                                                    |                                                                                   |

Bei "Beginn" und "Ende" kannst du das Datum und die Zeit auf das aktuelle Datum und die aktuelle Uhrzeit (getrennt voneinander) stellen. Wähle dazu mit der rechten Maustaste "Heute" bzw. "Jetzt" aus.

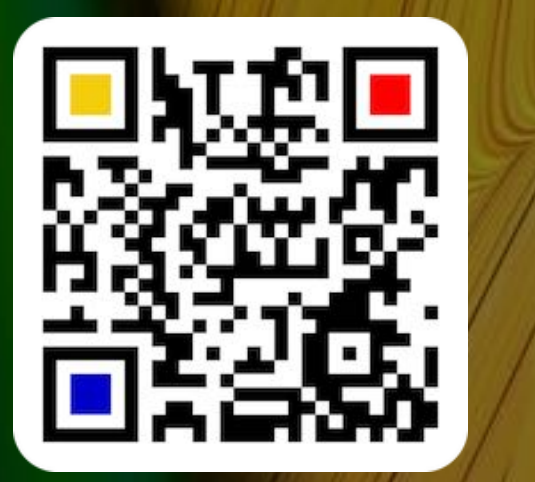

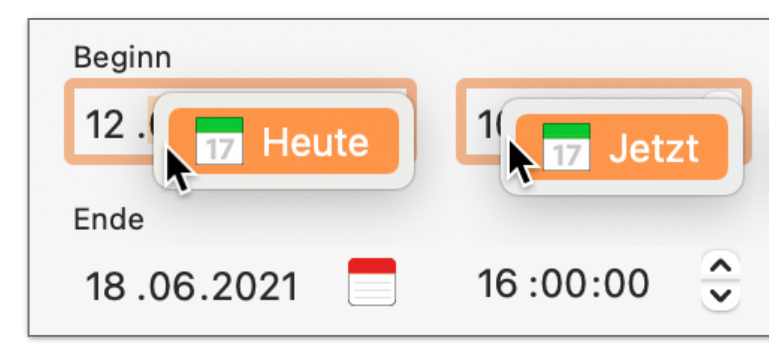

17

## QR CODE FÜR Einen Termin Erstellen

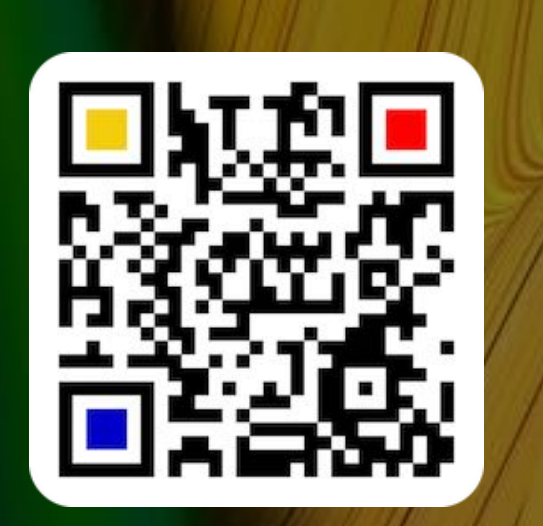

Manche QR Code Reader können die angegebene Zeitzone bei einem Termin nicht korrekt verarbeiten. Sollte nach dem Scannen die Start- und Ende-Zeit nicht mit den eingegebenen Werten übereinstimmen, so schalte die Zeitzone ein oder aus.

Ohne lokale Zeitzone «Europe/Berlin»

Um einen Termin über eine ".ics" Datei zu importieren, ziehe diese auf das Feld mit dem Kalendersymbol. Oder ziehe Das Kalendersymbol in den Finder um den Termin als .ics Datei zu speichern. Über das Kontext-Menü kann eine .ics Datei exportiert oder importiert werden.

| Beschreibung<br>Schulung macOS 13<br>Ort<br>Frankfurt | Beginn<br>14.05.2023 10:00:00<br>Ende<br>17.05.2023 17:00:00                                        |
|-------------------------------------------------------|----------------------------------------------------------------------------------------------------|
| URL<br>https://www.pps4Me.com<br>Nachricht            | Ganztägig                                                                                           |
| 2. Schulung für macOS 13 in 2023                      | Drag Termin Datei .ics hier ablegen<br>Drag Termin als .ics Datei<br>Kontext-Menü für Import/Export |
| Ohne lokale Zeitzone «Europe/Berlin»                  |                                                                                                    |
|                                                       |                                                                                                    |

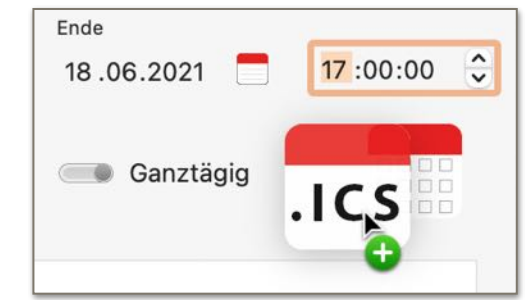

In<u>haltsverzeichnis</u>

© 2014-2024 CIMSoft, @pps4Me

## QR CODE FÜR Eine E-mail Erstellen

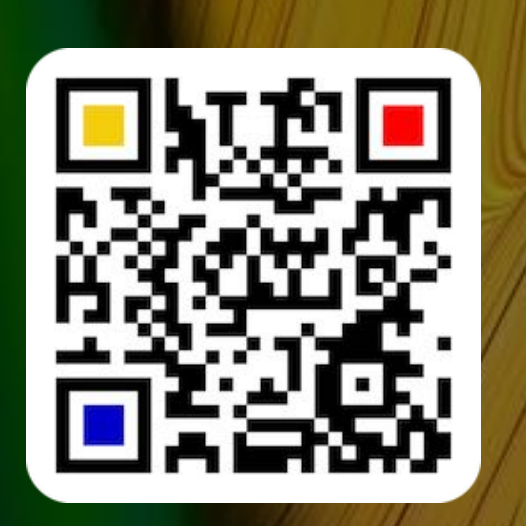

#### QR CODE FÜR EINE E-MAIL ERSTELLEN

Hier kannst du einen QR Code für eine E-Mail erstellen.

|                                                                                                    | Aça                             | ana QR Code Generator                                                                                                 |                                                                                       |
|----------------------------------------------------------------------------------------------------|---------------------------------|----------------------------------------------------------------------------------------------------|---------------------------------------------------------------------------------------|
| Text<br>URL<br>URL<br>Contakte<br>Contakte |                                 | Termin Beschreibung Schulung macOS 13 Ort Frankfurt URL https://www.pps4Me.com Notiz 2. Schulung für macOS 13 in 2024 | Beginn<br>11 .09.2023 ☐ 10 :00:00 ↓<br>Ende<br>15 .09.2023 ☐ 17 :00:00 ↓<br>Ganztägig |
|                                                                                                    | Transparent                     | Ohne lokale Zeitzone «Europe/Berlin»                                                                                  |                                                                                       |
| Ort<br>Ceo<br><br>Apps<br><br>Celd                                                                                                    | Format Exportgröße<br>512x512 😌 |                                                                                                    |                                                                                       |

#### E-MAIL Vorlagen Verwalten

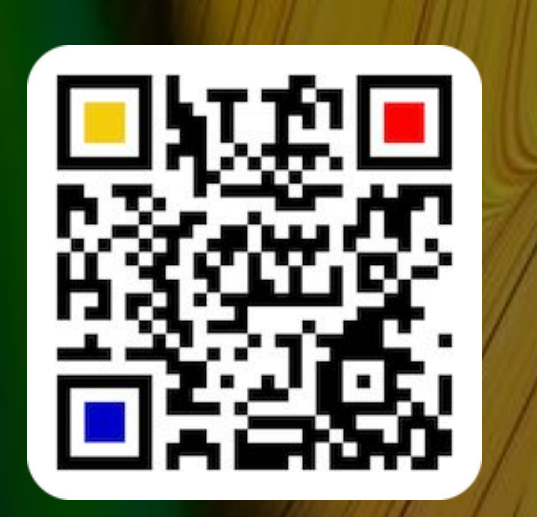

#### E-MAIL VORLAGEN VERWALTEN

Für die Erstellung eines QR Codes für eine E-Mail kannst du Vorlagen speichern und mit einem Mausklick wieder aufrufen. Klicke dazu auf das E-Mail Icon.

| <u>E-Mail</u>            | _                         |
|--------------------------|---------------------------|
| Peter@pps4Me.de          |                           |
| Betreff                  | E-Mail Vorlagen verwalten |
| Frage zur macOS Schulung |                           |

Um die aktuelle E-Mail als Vorlagen zu speichern, wähle im Menü "Zu E-Mail Vorlagen zufügen" aus. Um eine vorhandene Vorlage auszuwählen, wähle im Menü den entsprechenden Eintrag aus.

| <u>E-Mail</u>                                             |                                |
|-----------------------------------------------------------|--------------------------------|
| Peter@pps4Me.de                                           | 🖂 E-Mail Vorlagen verwalten    |
| Betreff                                                   | 🛛 Zu E-Mail Vorlagen zufügen 🕽 |
| Frage zur macOS Schulung                                  | 🖂 E-Mail Vorlage auswählen     |
| Nachricht                                                 |                                |
| Wann findet die nächste Schulung für macOS Ventura statt? | CIMSoft                        |
|                                                           | Peter@pps4Me.de                |

Zur Verwaltung der Vorlagen wähle im Menü "E-Mail Vorlagen verwalten" aus.

| Peter@pps4Me.de                                           |                               |
|-----------------------------------------------------------|-------------------------------|
|                                                           | 🛛 🖾 E-Mail Vorlagen verwalten |
| Betreff                                                   | 🖂 Zu E-Mail Vorlagen zufügen  |
| Frage zur macOS Schulung                                  |                               |
|                                                           | E-Mail Vorlage auswahlen      |
| Wann findet die nächste Schulung für macOS Ventura statt? | 🖂 @pps4Me                     |
|                                                           | CIMSoft                       |
|                                                           | Peter@nns4Me.de               |

© 2014-2024 CIMSoft, @pps4Me

#### E-MAIL Vorlagen Verwalten

| Löschen | E-Mail Vorlagen verwalten                              |       |
|---------|--------------------------------------------------------|-------|
|         | Name                                                   | ID: 2 |
|         | CIMSoft<br>E-Mail                                      |       |
| s4Me.de | Info@cimsoft.de                                        |       |
|         | Betreff                                                |       |
|         | Einladung zum Event                                    |       |
|         | Nachricht                                              |       |
|         | Hallo liebe Kunden,                                    |       |
|         | Hiermit laden wir Sie zum App Event am 24.12.2022 ein. |       |
|         | Mit freundlichem Gruß                                  |       |
|         | CIMSoft                                                |       |
|         |                                                        |       |
|         |                                                        |       |
|         |                                                        |       |
|         |                                                        |       |

Hier können Vorlagen zugefügt, geändert oder gelöscht werden.

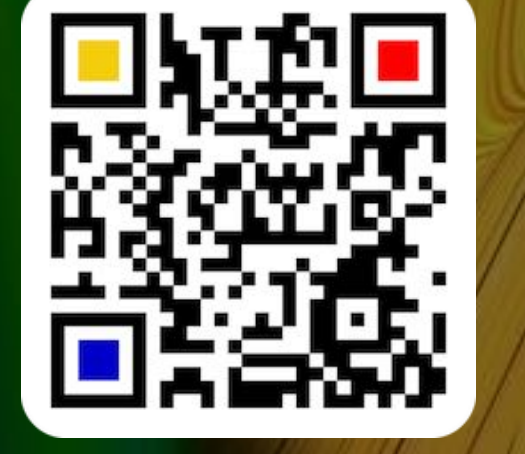

© 2014-2024 CIMSoft, @pps4Me

<u>Inhaltsverzeichnis</u>

Zufügen Vorlagen

@pps4Me CIMSoft Peter@pp

## QR CODE FÜR EINE TELEFON NUMMER ERSTELLEN

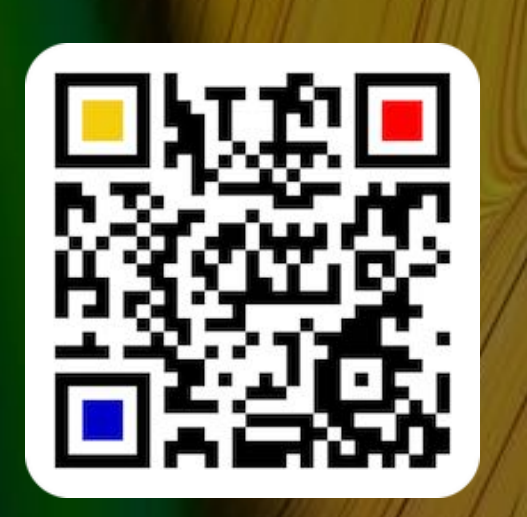

© 2014-2024 CIMSoft, @pps4Me

#### QR CODE FÜR EINE TELEFONNUMMER Erstellen

Hier kannst du einen QR Code für eine Telefonnummer erstellen.

| 2                                                                                                    |  |
|----------------------------------------------------------------------------------------------------|--|
| Açana QR Code Generator                                                                                                    |  |
| Text   VIRL   VCard   VCard   VCard   VCard   VCard   VCard   VCard   Vard   Var |  |

#### QR CODE FÜR EINEN FÜR EINEN FACETIME ANRUF ERSTELLEN

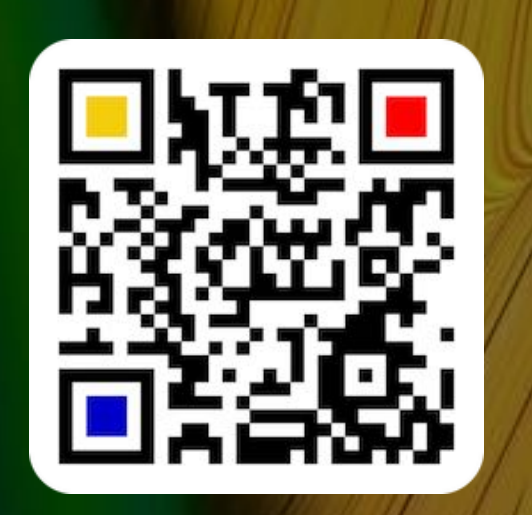

#### QR CODE FÜR EINEN FACETIME ANRUF ERSTELLEN

Hier kannst du einen QR Code für einen FaceTime® Anruf erstellen.

| • • •                                                                                                    | Açana QR Code Generator                                                                                                    |   |
|----------------------------------------------------------------------------------------------------|----------------------------------------------------------------------------------------------------|---|
| <ul> <li>Text</li> <li>URL</li> <li>Wext</li> <li>Card</li> <li>Card</li> <li>MeCard</li> <li>Termin</li> <li>E-Mail</li> <li>E-Mail</li> <li>Telefon</li> <li>Telefon</li> <li>Anruf</li> <li>FaceTime Anruf</li> <li>WhatsApp Anruf</li> <li>SMS</li> <li>Mext</li> <li>Mext</li> <li>Me</li></ul> | Acara Qa Code Generator     Image: Contract of the formation of the formation of the f | ι |
| QRCode wurde erstellt                                                                                                    |                                                                                                    |   |
|                                                                                                    |                                                                                                    |   |

#### QR CODE FÜR EINEN FÜR EINEN WHATS APP ANRUF ERSTELLEN

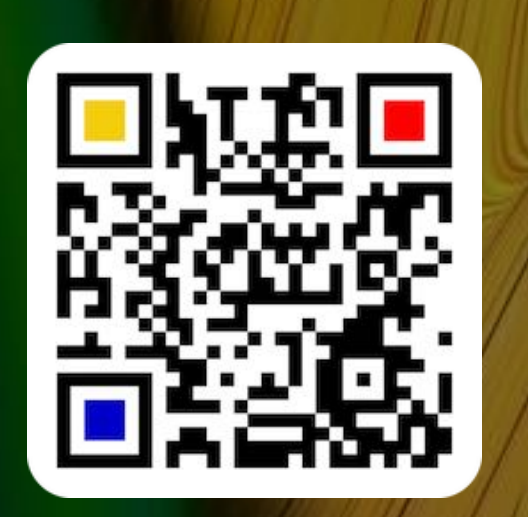

#### © 2014-2024 CIMSoft, @pps4Me

QR CODE FÜR EINEN WHATSAPP ANRUF ERSTELLEN

Hier kannst du einen QR Code für einen WhatsApp® Anruf erstellen.

| Açana QR Code Generator                                                                                                    | •                                                                                                    | Açana QR Code Generator                     |
|----------------------------------------------------------------------------------------------------|----------------------------------------------------------------------------------------------------|---------------------------------------------|
| Text   WatsApp Anuf   WatsApp Anuf   < | Text<br>URL<br>Kontakte<br>Card<br>Card<br>Card<br>Card<br>Card<br>Ternin<br>E-Mail<br>Telefon<br>Anruf<br>FaceTime Anruf<br>SMS<br>Messenger<br>WiFi<br>Soziale Medien<br>Lifestyle<br>Ort | WhatsApp Anuf   Telefon     +49 170 7771705 |

## QR CODE FÜR Eine Sms Erstellen

#### QR CODE FÜR EINE SMS ERSTELLEN

Hier kannst du einen QR Code für eine SMS erstellen.

|                                                                                                    | Aç                                                                                                    | ana QR Code Generator                                                                                                  |  |
|----------------------------------------------------------------------------------------------------|----------------------------------------------------------------------------------------------------|----------------------------------------------------------------------------------------------------|--|
| <ul> <li>Text</li> <li>URL</li> <li>VCard</li> <li>VCard</li> <li>MeCard</li> <li>Termin</li> <li>E-Mail</li> <li>Telefon</li> <li>Telefon</li> <li>FaceTime Anruf</li> <li>WhatsApp Anruf</li> <li>SMS</li> <li>Messenger</li> <li>WiFi</li> <li>Soziale Medien</li> <li>Ifestyle</li> <li>Ort</li> </ul> | Image: constraint of the second second s | Ana QR Code Generator SMS Telefon +49 170 777 1705 Nachricht Wann findet die nächste Schulung für macOS Ventura statt? |  |
|                                                                                                    |                                                                                                    |                                                                                                    |  |

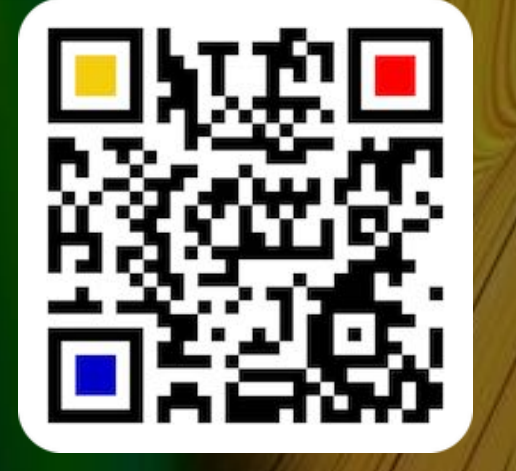

© 2014-2024 CIMSoft, @pps4Me

SMS

## QR CODE Für Discord Erstellen

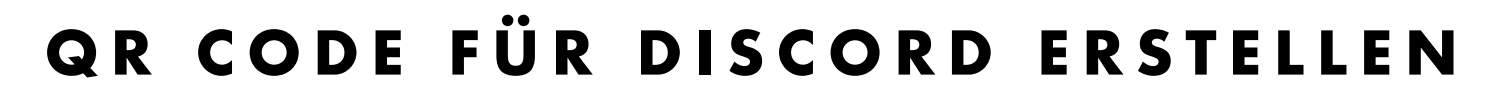

Hier kannst du einen QR Code für eine Discord Nachricht erstellen.

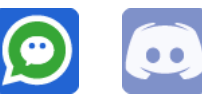

Wähle "Anwendername" oder "Server" aus.

|                                                                                                    | Açana QR Code Generator |  |
|----------------------------------------------------------------------------------------------------|-------------------------|--|
| Text<br>URL<br>URL<br>Contakte<br>To Termin<br>E-Mail<br>E-Mail<br>Telefon<br>SMS<br>Contakte<br>To Termin<br>Discord<br>Messenger<br>Discord<br>Contakte<br>Discord<br>Contakte<br>Contakte | Açana QR Code Generator |  |
|                                                                                                    |                         |  |

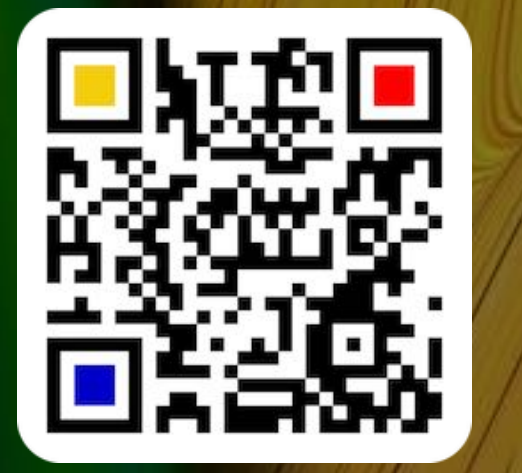

© 2014-2024 CIMSoft, @pps4Me

# QR CODE Für Line Erstellen

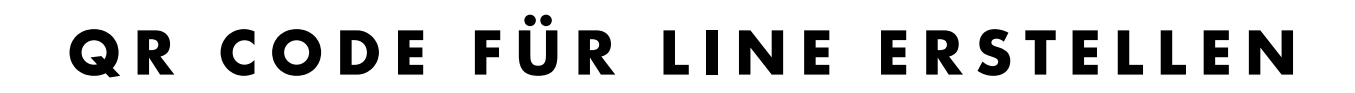

Hier kannst du einen QR Code für Line erstellen.

|                                                                                                    | Açana QR Code Generator                                  |  |
|----------------------------------------------------------------------------------------------------|----------------------------------------------------------|--|
| Text<br>URL<br>URL<br>Montakte<br>Tormin<br>E-Mail<br>Constant<br>Telefon<br>SMS<br>Constant<br>Messenger<br>Constant<br>Discord | Line<br>Anvender ID<br>Marker öffnen                     |  |
| C Line<br>C Telegram<br>C Viber<br>C WeChat<br>C WhatsApp<br>C WiFi<br>Min Soziale Medien<br>C Lifestyle                         | $ \begin{array}{c}                                     $ |  |

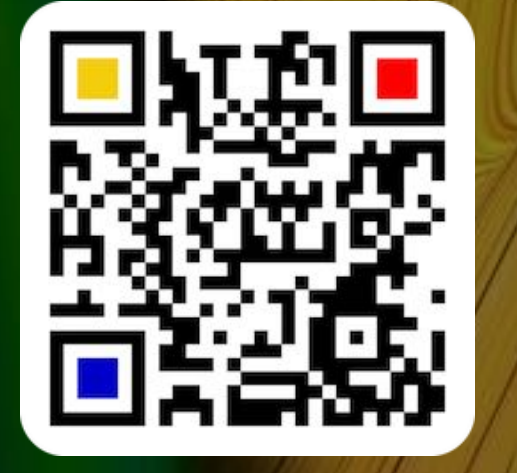

© 2014-2024 CIMSoft, @pps4Me

## **QR C**ODE **F**ÜR ELEGRAM ERSTELLEN

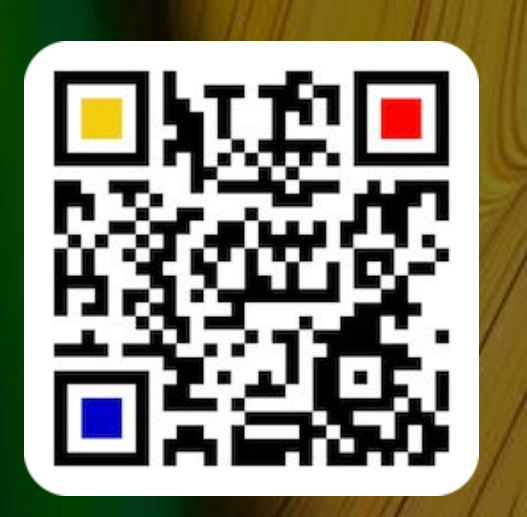

© 2014-2024 CIMSoft, @pps4Me

#### QR CODE FÜR TELEGRAM ERSTELLEN

Hier kannst du einen QR Code für eine Telegram erstellen.

|                                                                                                    | Açan                                                                                                    | a QR Code Generator                                                                                          |  |
|----------------------------------------------------------------------------------------------------|----------------------------------------------------------------------------------------------------|----------------------------------------------------------------------------------------------------|--|
| Text<br>URL<br>URL<br>Contakte<br>To Termin<br>E-Mail<br>E-Mail<br>Contacted<br>Telefon<br>SMS<br>Contacted<br>Messenger<br>Contacted<br>Messenger<br>Contacted<br>Line<br>Contacted<br>Contacted<br>Cont | Image: strain intervention intervention interv | Telegram Telefon +491707771705 Nachricht My messge URL www.pps4Me.de Zufügen @pps4Me Homepage Nachricht Link |  |
| WiFi                                                                                                    | 512x512 📀                                                                                                    |                                                                                                    |  |
| > King Soziale Medien                                                                                                    |                                                                                                    |                                                                                                    |  |

## QR CODE Für Viber Erstellen

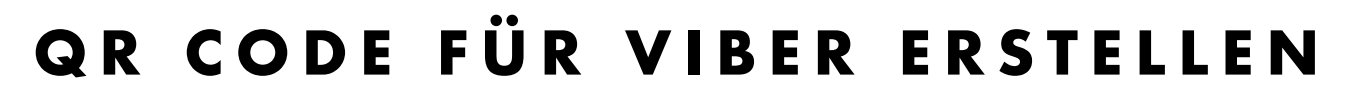

Hier kannst du einen QR Code für Viber erstellen.

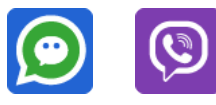

Wähle "Nummer zufügen", "Chat" oder "Link" aus.

| • • •                                  | Açana QR Code Generator                                |  |
|----------------------------------------|--------------------------------------------------------|--|
| Text                                   | Viber                                                  |  |
| VRL<br>Contakte<br>To Termin<br>E-Mail | Telefon<br>+49 170 777 1705<br>Nachricht<br>My message |  |
| Telefon Telefon SMS                    | Link<br>www.pps4Me.com                                 |  |
| O Messenger                            | Nummer zufügen Chat Link                               |  |
| Construction Line                      | $\leq$                                                 |  |
| 😒 Viber<br>💽 WeChat                    |                                                        |  |
| WhatsApp 512x512                       | <b>⊖</b>                                               |  |
|                                        |                                                        |  |
| QRCode wurde erstellt                  |                                                        |  |

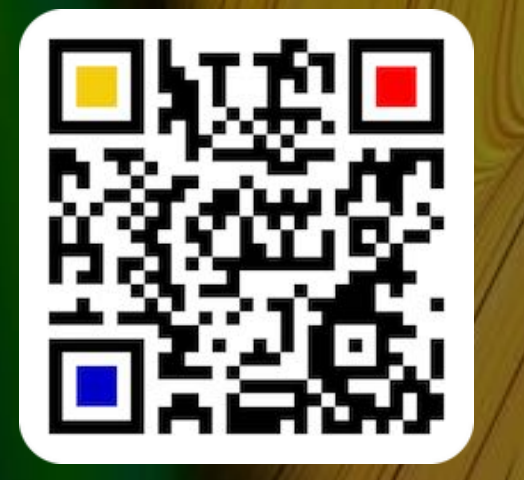

© 2014-2024 CIMSoft, @pps4Me
# QR CODE Für We Chat Erstellen

### QR CODE FÜR WECHAT ERSTELLEN

Hier kannst du einen QR Code für WeChat erstellen.

| <b>(2)</b>                                                                                                    |                                                                                                    |                         |  |
|----------------------------------------------------------------------------------------------------|----------------------------------------------------------------------------------------------------|-------------------------|--|
|                                                                                                    | Açana QR Code                                                                                                    | e Generator             |  |
| Text<br>URL<br>URL<br>Contakte<br>To Termin<br>Contakte<br>To Termin<br>Contakte<br>To Termin<br>Contakte<br>To Termin<br>Contakte<br>To Termin<br>Contakte<br>To Termin<br>Contakte<br>Discord<br>Contakte<br>Contakte<br>Con | Açana Qa Code     We Chat     Image: Code     Image: Code | iD<br>buDUZKJkmXLKun7iA |  |
| QRCode wurde erstellt                                                                                                    |                                                                                                    |                         |  |
|                                                                                                    |                                                                                                    |                         |  |

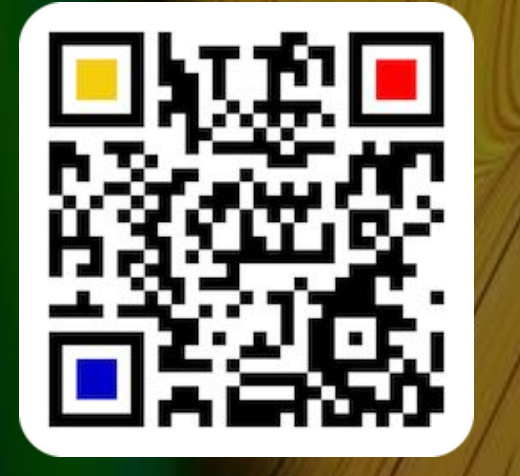

# QR CODEFÜR CODEFÜR EINEWHATS APPMHATS APPMITTEILUNGERSTELLEN

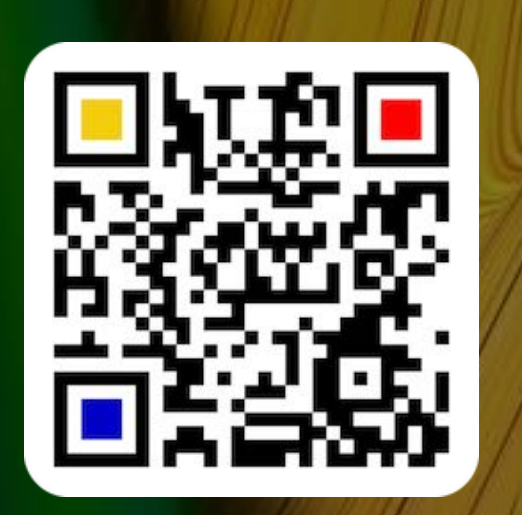

### QR CODE FÜR EINE WHATSAPP MITTEILUNG ERSTELLEN

Hier kannst du einen QR Code für eine WhatsApp Nachricht erstellen.

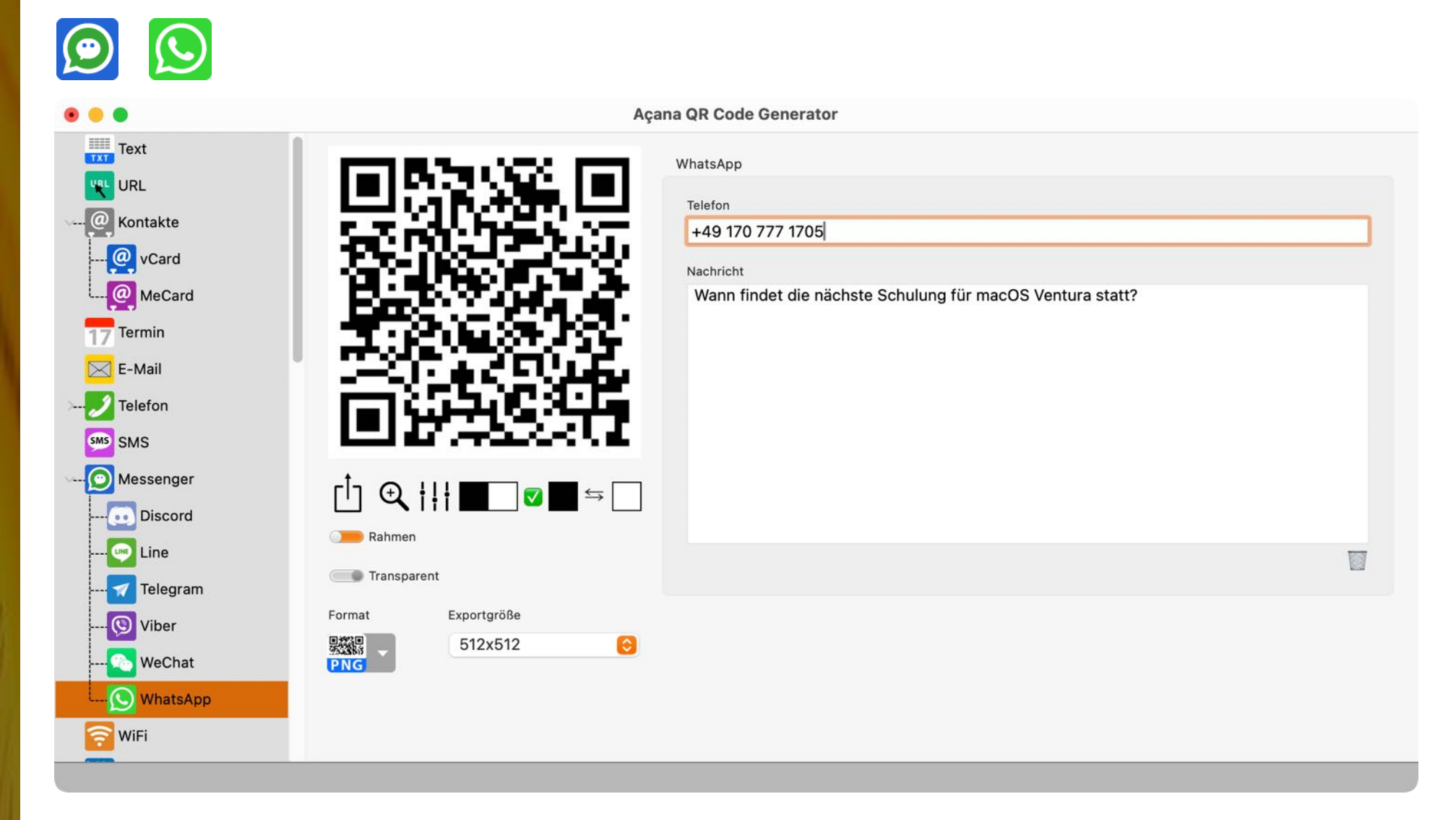

# QR CODE FÜR EINE WIFI VERBINDUNG ERSTELLEN

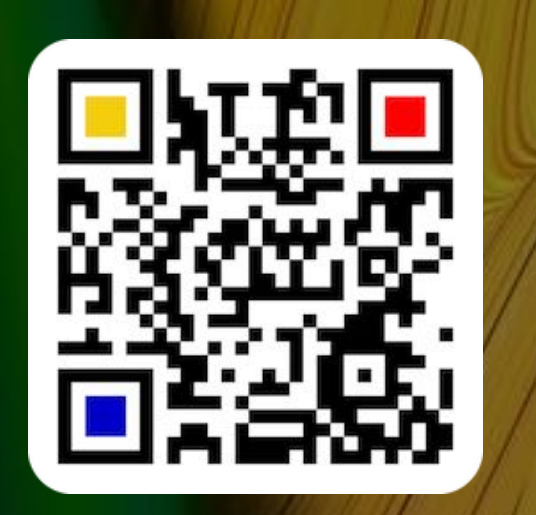

QR CODE FÜR EINE WIFI VERBINDUNG Erstellen

Hier kannst du einen QR Code für eine WiFi Verbindung erstellen.

| • •                                                                                                    | Aça                                                      | na QR Code Generator                    |  |
|----------------------------------------------------------------------------------------------------|----------------------------------------------------------|-----------------------------------------|--|
| Text                                                                                                    | ITER A STOLET                                            | WiFi                                    |  |
| URL<br>OP Kontakte<br>Tormin<br>E-Mail                                                                                                    |                                                          | SSID<br>MySSID<br>Passwort              |  |
| Telefon<br>SMS<br>O Messenger                                                                                                    |                                                          | Verschlüsselung<br>WPA3 SSID unsichtbar |  |
| Soziale Medien<br>Cont<br>Cont<br>Co | $ \begin{array}{c}                                     $ |                                         |  |

Der QR Code für kann mit den Netzwerkdaten als PDF Info-Seite gespeichert werden. Weitere Optionen dazu findest du in den <u>Einstellungen</u> unter "PDF" => "WiFi Export".

<u></u>

# QR CODE FÜR Facebook Erstellen

### QR CODE FÜR FACEBOOK ERSTELLEN

Hier kannst du einen QR Code für Facebook® erstellen.

| • • •                                                                                                    | Açana QR Code Generato                                                                                                    | )r       |
|----------------------------------------------------------------------------------------------------|----------------------------------------------------------------------------------------------------|----------|
| Text   URL   Kontakte   Termin   E-Mail   E-Mail   E-Mail   SMS   Telefon   SMS   Messenger   WiFi   Soziale Medien   Facebook   Flickr   Instagram   LinkedIn   Eeddit | Second Case of Constraints     Facebook     Movendername   Distribution     Movendername   Distribution     Movendername   Distribution     Movendername   Distribution     Movendername   Distribution     Movendername   Distribution     Movendername   Distribution     Movendername   Distribution     Movendername   Distribution     Movendername   Distribution     Movendername   Distribution     Movendername   Distribution     Movendername     Distribution     Movendername   Distribution     Movendername   Distribution     Movendername   Distribution   Distribution     Movendername        Movendername <th>r öffnen</th> | r öffnen |
| 🤯 Reddit<br>🕑 Snapchat<br>🕑 TikTok                                                                                                    | PNG                                                                                                    |          |

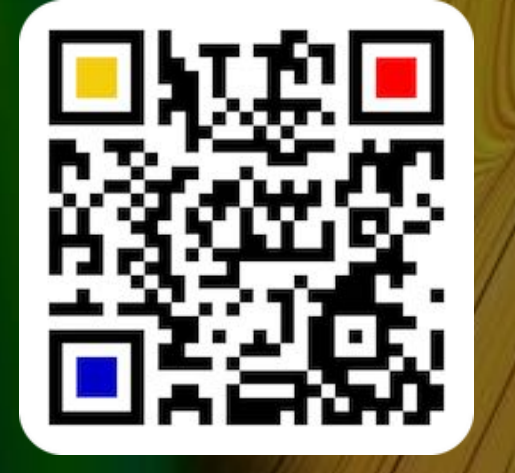

© 2014-2024 CIMSoft, @pps4Me

- -

# QR CODE FÜR Flickr Erstellen

### QR CODE FÜR FLICKR ERSTELLEN

Hier kannst du einen QR Code für Flickr® erstellen.

| • • • Aç                                                                                                    | ana QR Code Generator                                                  |
|----------------------------------------------------------------------------------------------------|------------------------------------------------------------------------|
| Aç<br>Text<br>URL<br>Contakte<br>Termin<br>E-Mail<br>Contakte<br>SMS<br>Contakte<br>Messenger<br>WiFi<br>Contakte<br>Contakte<br>Con | Flickr Bereich wählen Anwender Anwender 44024179@N03 Im Browser öffnen |
| Soziale Medien<br>→ Facebook<br>→ Flickr<br>→ Flickr<br>→ Flickr<br>→ Flickr<br>→ Flickr<br>→ Rahmen<br>→ Transparent<br>→ Transparent<br>→ Snapchat<br>→ TikTok                                                                                                    |                                                                        |
| QRCode wurde erstellt                                                                                                    |                                                                        |

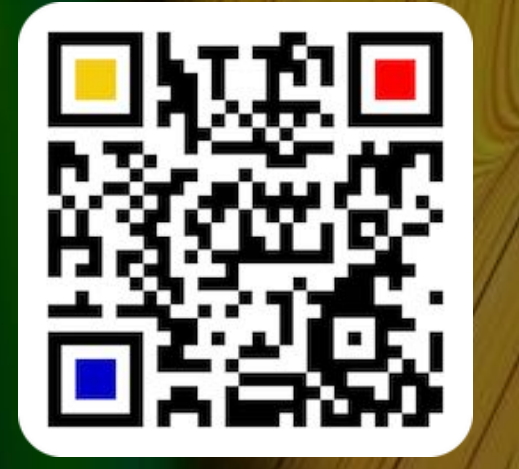

© 2014-2024 CIMSoft, @pps4Me

# OR CODE FÜR NSTAGRAM Erstellen

### QR CODE FÜR INSTAGRAM ERSTELLEN

Hier kannst du einen QR Code Instagram® erstellen.

| • • •                                                               | Aça                                                                                                    | ana QR Code Generator                |  |
|---------------------------------------------------------------------|----------------------------------------------------------------------------------------------------|--------------------------------------|--|
| Text<br>Vel URL                                                     | 回影新回                                                                                                    | Instagram<br>Anwendername<br>apps4Me |  |
| Termin                                                              |                                                                                                    | Im Browser öffnen                    |  |
| SMS<br>Messenger                                                    |                                                                                                    |                                      |  |
| Soziale Medien                                                      | $ \begin{array}{c} \begin{array}{c} & \\ & \\ \end{array} \end{array} \end{array} \begin{array}{c} \\ & \\ \end{array} \end{array} \begin{array}{c} \\ \\ \end{array} \end{array} \begin{array}{c} \\ \\ \end{array} \end{array} \begin{array}{c} \\ \\ \end{array} \end{array} \begin{array}{c} \\ \\ \end{array} \end{array} \begin{array}{c} \\ \\ \end{array} \end{array} \begin{array}{c} \\ \\ \\ \end{array} \end{array} \begin{array}{c} \\ \\ \\ \end{array} \end{array} \begin{array}{c} \\ \\ \\ \end{array} \end{array} \begin{array}{c} \\ \\ \\ \end{array} \end{array} \begin{array}{c} \\ \\ \\ \end{array} \end{array} \begin{array}{c} \\ \\ \\ \\ \end{array} \end{array} \begin{array}{c} \\ \\ \\ \\ \end{array} \end{array} \begin{array}{c} \\ \\ \\ \\ \end{array} \end{array} \begin{array}{c} \\ \\ \\ \\ \\ \end{array} \end{array} \begin{array}{c} \\ \\ \\ \\ \\ \end{array} \end{array} \begin{array}{c} \\ \\ \\ \\ \\ \end{array} \end{array} \begin{array}{c} \\ \\ \\ \\ \\ \end{array} \end{array} \begin{array}{c} \\ \\ \\ \\ \\ \end{array} \end{array} $ |                                      |  |
| in LinkedIn<br>in LinkedIn<br>in Reddit<br>in Snapchat<br>in TikTok | Transparent     Exportgröße     512x512     €                                                                                                    |                                      |  |
| QRCode wurde erstellt                                               |                                                                                                    |                                      |  |

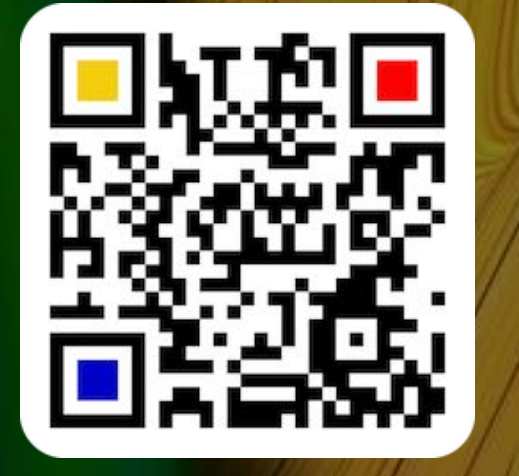

© 2014-2024 CIMSoft, @pps4Me

Ø

# QR CODE FÜR Linked n Erstellen

### QR CODE FÜR LINKEDIN ERSTELLEN

Hier kannst du einen QR Code für LinkedIn® erstellen.

|                                                         | Access OD Ocide Concenter                                                                                                    |  |
|---------------------------------------------------------|----------------------------------------------------------------------------------------------------|--|
| Text<br>URL<br>Contakte<br>T Termin<br>E-Mail           | Açana QR Code Generator                                                                                                    |  |
| V Telefon<br>SMS<br>Messenger<br>WiFi<br>Soziale Medien |                                                                                                    |  |
| Facebook<br>• Flickr<br>in LinkedIn                     | Image: Constraint of the second second s |  |
| 🔂 Reddit<br>🕑 Snapchat<br>🕑 TikTok                      | PNG                                                                                                    |  |

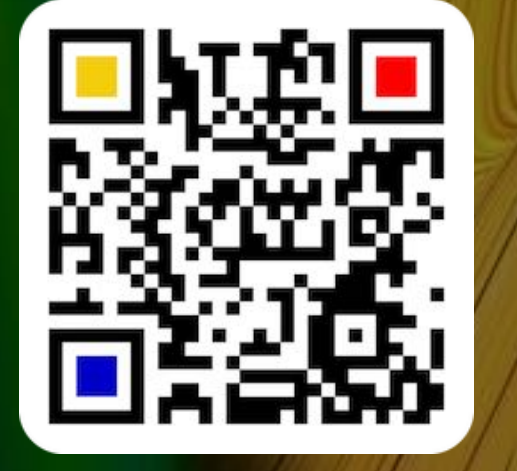

© 2014-2024 CIMSoft, @pps4Me

in

# QR CODE Für Reddit Erstellen

### QR CODE FÜR REDDIT ERSTELLEN

Hier kannst du einen QR Code für Reddit® erstellen.

| Ś                                                                                                    |                                                                                                    |        |
|----------------------------------------------------------------------------------------------------|----------------------------------------------------------------------------------------------------|--------|
| •••                                                                                                    | Açana QR Code Generator                                                                                                    |        |
| Text<br>URL<br>URL<br>Contakte<br>Termin<br>E-Mail<br>E-Mail<br>SMS<br>SMS<br>SMS<br>SMS<br>Messenger<br>WiFi<br>Soziale Medien<br>Facebook<br> | Redit     Immersion     Immersion | Siftee |

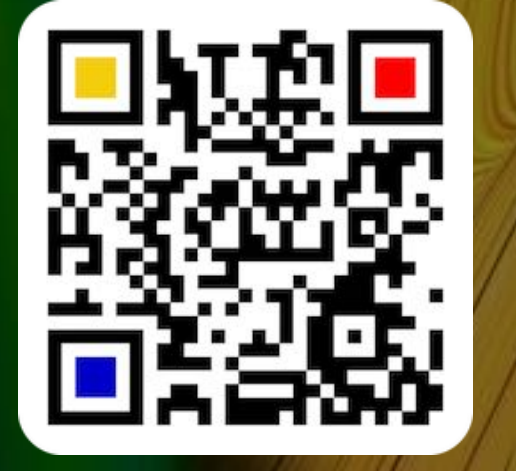

# QR CODE FÜR Snapchat Erstellen

### QR CODE FÜR SNAPCHAT ERSTELLEN

Hier kannst du einen QR Code für Snapchat® erstellen.

| <mark>∠</mark> }                                                                                                    |                          |  |
|----------------------------------------------------------------------------------------------------|--------------------------|--|
|                                                                                                    | Açana QR Code Generator  |  |
| Text<br>URL<br>URL<br>Contakte<br>Tormin<br>E-Mail<br>E-Mail<br>E-Mail<br>Contakte<br>Telefon<br>SMS<br>SMS<br>Contection<br>SMS<br>SMS<br>Contection<br>SMS<br>SMS<br>Contection<br>SMS<br>SMS<br>Contection<br>SMS<br>Contection<br>SMS<br>SMS<br>Contection<br>SMS<br>Contection<br>SMS<br>Contection<br>SMS<br>Contection<br>SMS<br>Contection<br>SMS<br>Contection<br>SMS<br>Contection<br>SMS<br>Contection<br>SMS<br>SMS<br>Contection<br>SMS<br>SMS<br>Contection<br>SMS<br>Contection<br>S | Again dic Code Generator |  |
| Transparenter Vorder- oder Hintergrund                                                                                                    | und                      |  |

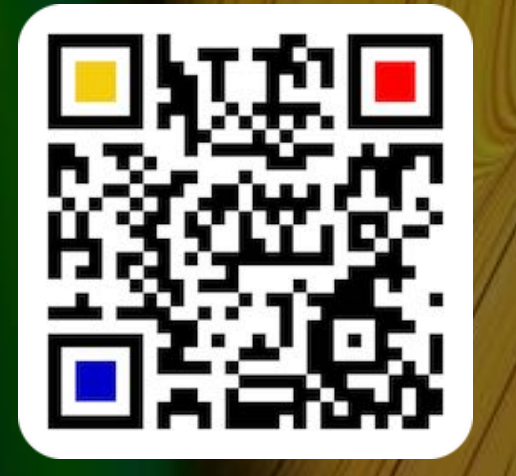

# QR CODE FÜR TikTok Erstellen

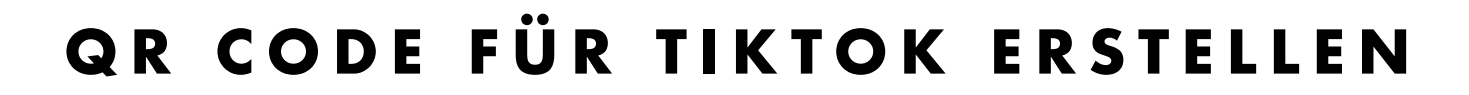

Hier kannst du einen QR Code für TikTok® erstellen.

| 5                     |                                                                                                    |  |
|-----------------------|----------------------------------------------------------------------------------------------------|--|
|                       | Açana QR Code Generator                                                                                                    |  |
| WiFi   Soziale Medien | Image: Constraint of the sector of the sector |  |

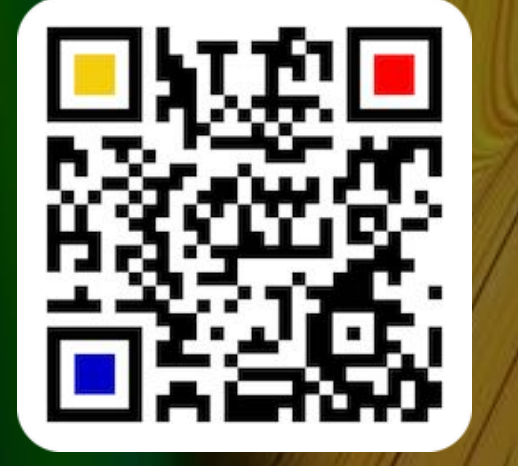

# QR CODE FÜR TUBMLR Erstellen

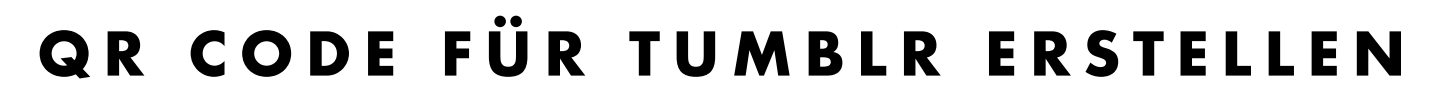

Hier kannst du einen QR Code für Tumblr® erstellen.

| • • •                                 | Açana QR Code Generator |  |
|---------------------------------------|-------------------------|--|
| WiFi<br>Soziale Medien                | Tumblr<br>Anwendername  |  |
| •• Flickr<br>[0] Instagram            | Im Browser öffnen       |  |
| in LinkedIn<br>& Reddit<br>& Snapchat |                         |  |
| 🗗 TikTok                              | Ů € ¦¦∎□◙■⋍□            |  |
| XXX<br>XXing<br>DYouTube              | C Rahmen                |  |
| 👸 Lifestyle<br>Ort                    | Exportgroße<br>512x512  |  |
| Geo<br>Apps<br>QRCode wurde erstellt  |                         |  |
|                                       |                         |  |

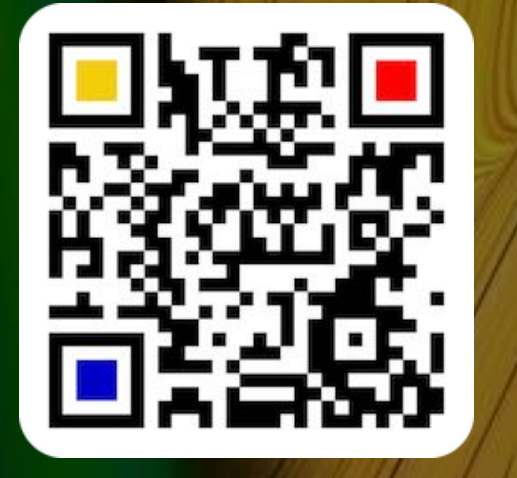

© 2014-2024 CIMSoft, @pps4Me

Inhaltsverzeichnis

**{**}

# QR CODE FÜR X(TWITTER) Erstellen

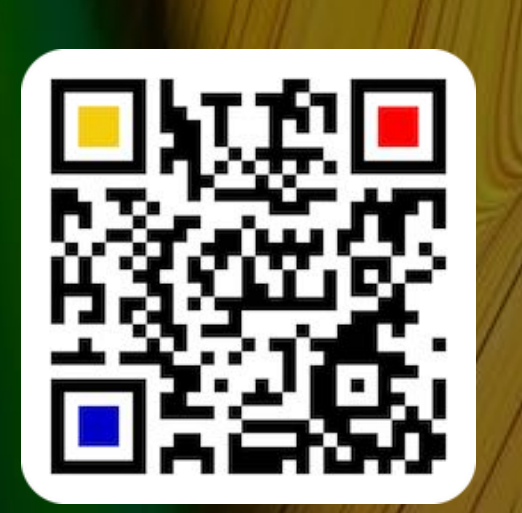

### QR CODE FÜR X (TWITTER) ERSTELLEN

Hier kannst du einen QR Code für eine Nachricht bei X (Twitter®) oder einen Link zu deinem Profil erstellen.

| Nachricht        | Link                | Χ - |
|------------------|---------------------|-----|
| ne Nachricht pos | en                  |     |
| Nachricht        |                     |     |
| #Este Schulur    | g für macOS Ventura |     |
| 32 Zeichen       |                     |     |
| nk zu deinem X F | rofil               |     |
| X Konto          |                     |     |
| nns4Me           |                     |     |

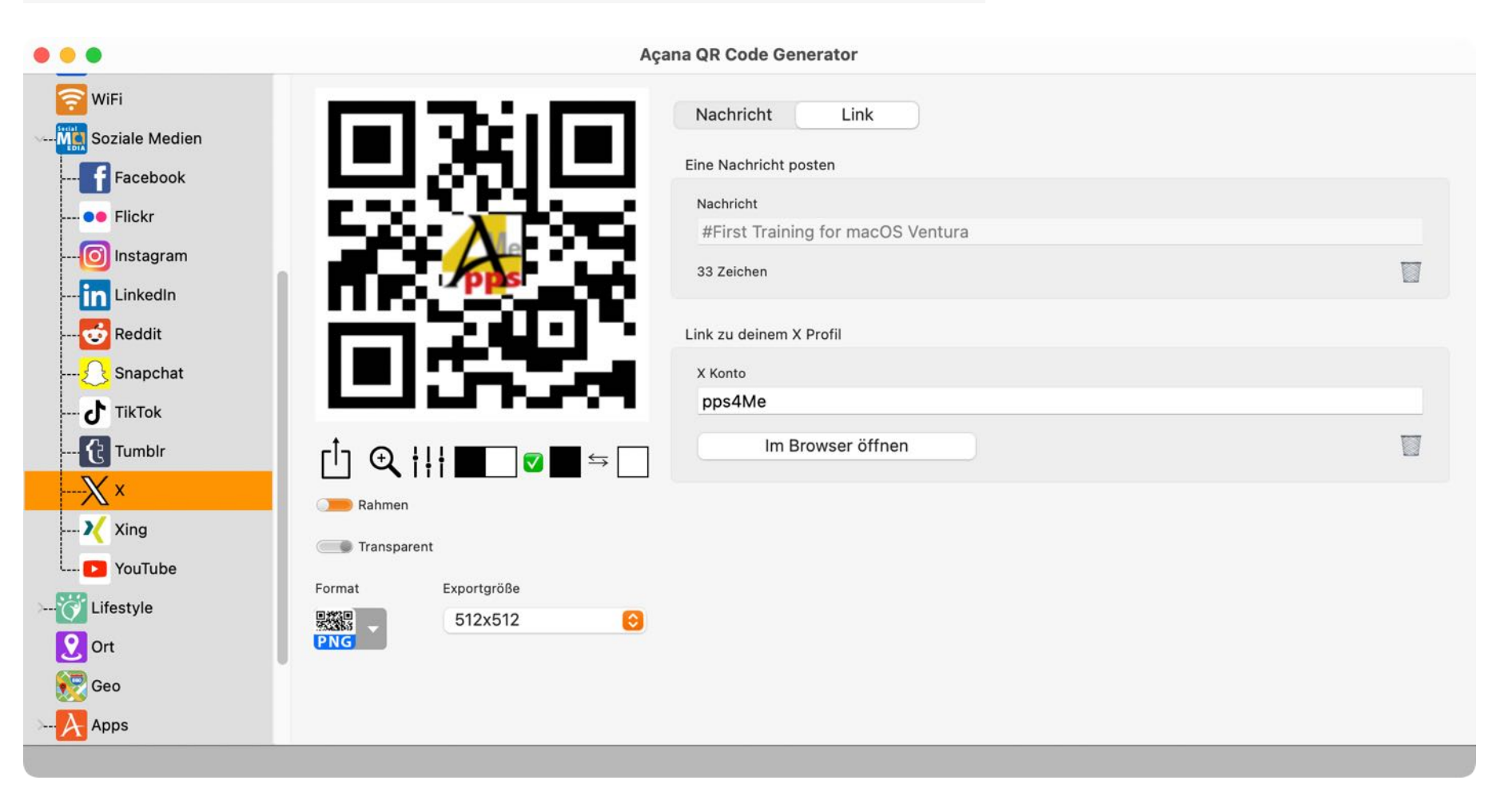

© 2014-2024 CIMSoft, @pps4Me

Inhaltsverzeichnis

 $\mathbb{X}$ 

# QR CODE FÜR Xing Erstellen

### QR CODE FÜR XING ERSTELLEN

Hier kannst du einen QR Code für Xing® erstellen.

| ×                     |                                                                                                    |  |
|-----------------------|----------------------------------------------------------------------------------------------------|--|
|                       | Açana QR Code Generator                                                                                                    |  |
| WiFi   Soziale Medien | Image: State in the state in the state in the |  |

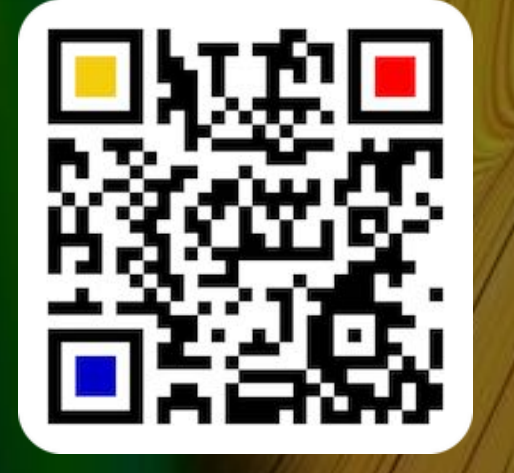

# QR CODE FÜR You Tube Erstellen

### QR CODE FÜR YOUTUBE ERSTELLEN

Hier kannst du einen QR Code YouTube® erstellen.

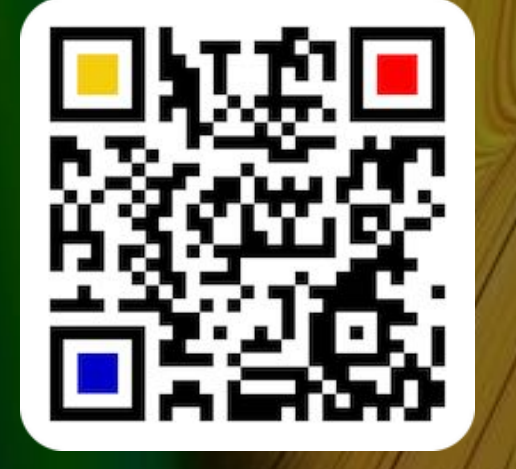

© 2014-2024 CIMSoft, @pps4Me

Inhaltsverzeichnis

# QR CODE FÜR Eine Dribble Erstellen

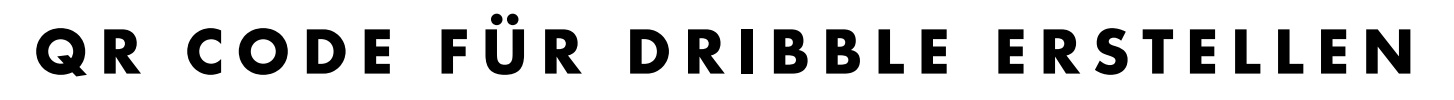

Hier kannst du einen QR Code Dribble® erstellen.

| • • •                              | Aça                                   | ana QR Code Generator |  |
|------------------------------------|---------------------------------------|-----------------------|--|
| 🛃 TikTok<br>🔁 Tumblr               | EL35-EL                               | Dribble               |  |
| X ×                                |                                       | cuberto               |  |
| Xing                               |                                       | Im Browser öffnen     |  |
| Lifestyle                          | 7pps                                  |                       |  |
| 🛞 Dribble                          |                                       |                       |  |
|                                    |                                       |                       |  |
| 🍼 OnlyFans                         |                                       |                       |  |
| •••••••••••••••••••••••••••••••••• | ┌╷ ↔ ┆┆■ ∞ ■ ⇔ □                      |                       |  |
| <b>P</b> Pinterest                 |                                       |                       |  |
| SoundCloud                         | Transparent                           |                       |  |
| 🛜 Spotify                          | Format Evantering                     |                       |  |
| 🔯 Tripadvisor                      | · · · · · · · · · · · · · · · · · · · |                       |  |
| Trustpilot                         | PNG                                   |                       |  |
|                                    |                                       |                       |  |
|                                    |                                       |                       |  |
| QRCode wurde erstellt              |                                       |                       |  |

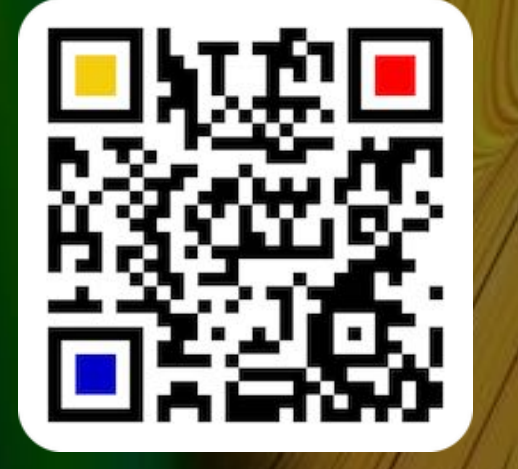

© 2014-2024 CIMSoft, @pps4Me

Inhaltsverzeichnis

 $\bigotimes$ 

# QR CODE FÜR Eine Door Dash Erstellen

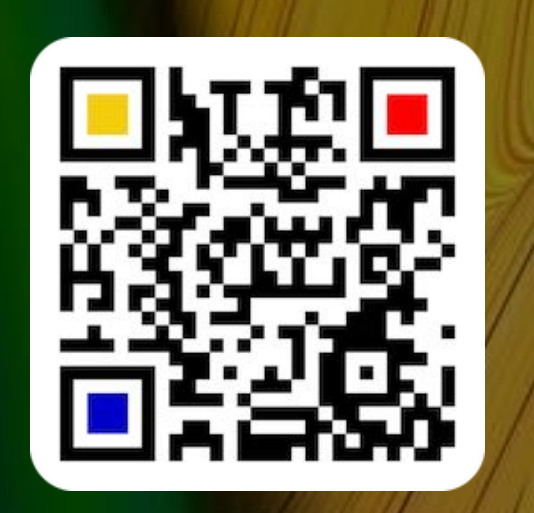

QR CODE FÜR DOORDASH ERSTELLEN

Hier kannst du einen QR Code DoorDash® erstellen.

Э

Inhaltsverzeichnis

| • • •                 | Açana QR Code Generator                  |
|-----------------------|------------------------------------------|
| YouTube               | DoorDash                                 |
|                       | Anwendername                             |
|                       | piccolo-italia-pizza-san-francisco-70779 |
|                       | Im Browcor öffnon                        |
| 🝼 OnlyFans            |                                          |
| OpenTable             |                                          |
| Pinterest             |                                          |
|                       |                                          |
| Spotify               |                                          |
|                       |                                          |
| Trustpilot            |                                          |
| V Vimeo               |                                          |
|                       |                                          |
| Yelp                  |                                          |
| Ort PNG               |                                          |
| Geo                   |                                          |
| > A Apps              |                                          |
| QRCode wurde erstellt |                                          |

# QR CODE FÜR Only Fans Erstellen

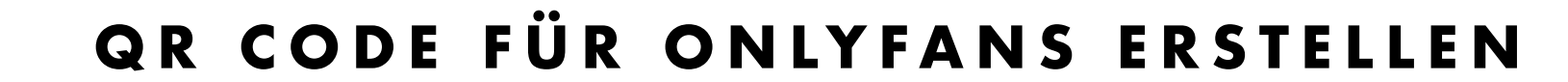

Hier kannst du einen QR Code Onlyfans® erstellen.

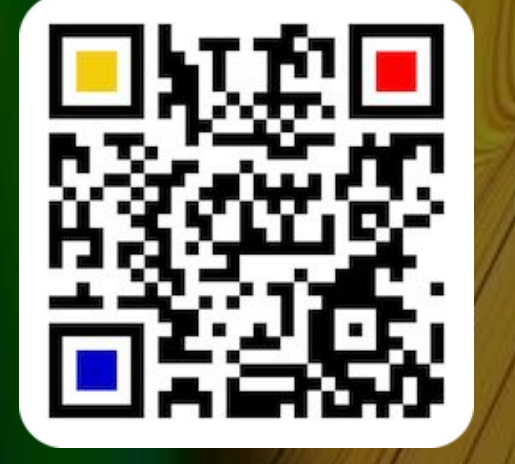

© 2014-2024 CIMSoft, @pps4Me

Inhaltsverzeichnis

F

# QR CODE FÜR Open Table Erstellen

### QR CODE FÜR OPENTABLE ERSTELLEN

Hier kannst du einen QR Code OpenTable® erstellen.

| • • •                 | А                                  | çana QR Code Generator |  |
|-----------------------|------------------------------------|------------------------|--|
| YouTube               | COLUMN TO A                        | OoenTable              |  |
| Cifestyle             | I EIS ZEIEI                        | Anwendername           |  |
| 🛞 Dribble             |                                    | wilma-wunder-stuttgar  |  |
|                       |                                    | Im Browser öffnen      |  |
| 🍼 OnlyFans            |                                    |                        |  |
| ••• OpenTable         |                                    |                        |  |
| Pinterest             |                                    |                        |  |
|                       |                                    |                        |  |
| Spotify               |                                    |                        |  |
| 🔯 Tripadvisor         | 「 <sup>†</sup> 」 ♀ ┆┆┆ █── ◙ █ ⇔ ─ |                        |  |
| frustpilot            | Rahmen                             |                        |  |
| Vimeo                 | Transparent                        |                        |  |
| VKontakte             | Format Exportgröße                 |                        |  |
| Yelp                  | 512x512                            |                        |  |
| Ort                   | PNG                                |                        |  |
| Geo                   |                                    |                        |  |
| >A Apps               |                                    |                        |  |
| QRCode wurde erstellt |                                    |                        |  |

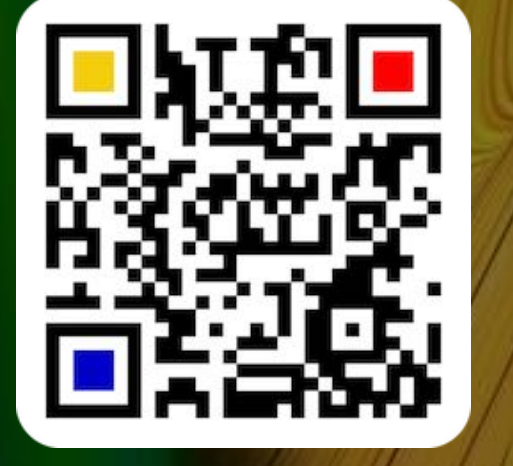

© 2014-2024 CIMSoft, @pps4Me

...

# QR CODE FÜR Pinterest Erstellen

### QR CODE FÜR PINTEREST ERSTELLEN

Hier kannst du einen QR Code Pinterest® erstellen.

| P                                                                                                    |                                                          |
|----------------------------------------------------------------------------------------------------|----------------------------------------------------------|
| 🛛 🗢 🔵 🖉                                                                                                    | cana QR Code Generator                                   |
| <ul> <li>YouTube</li> <li>YouTube</li> <li>YouTube</li> <li>YouTube</li> <li>Prisels</li> <li>PoroDash</li> <li>PoroDash</li></ul> | Anwendername         1AwDtfz8q         Im Browser öffnen |

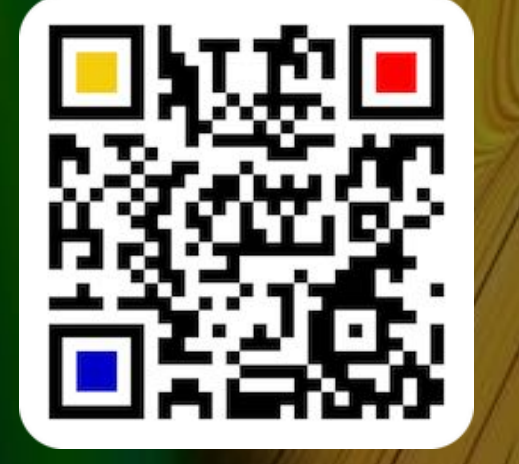

# QR CODE Für Sound Cloud Erstellen

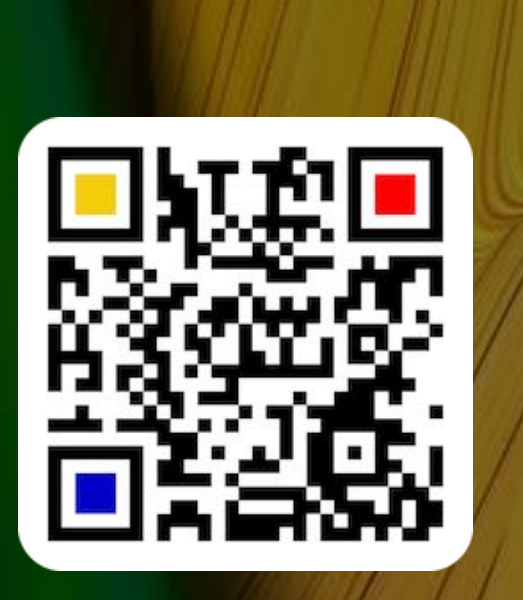

### QR CODE FÜR SOUNDCLOUD ERSTELLEN

Hier kannst du einen QR Code SoundCloud® erstellen.

OF

Inhaltsverzeichnis

|                                                                                                    | Acana QR Code Generator                                                                          |  |
|----------------------------------------------------------------------------------------------------|--------------------------------------------------------------------------------------------------|--|
| YouTube   Iffestyle   DoorDash   DoorDash   OpenTable   OpenTable   OpenTable   Pinterest   OpenTable   Pinterest   Pinterest   SoundCloud   Fripadvisor   Trustpilot   Fripadvisor   Trustpilot   Yelp   Yelp   Yelp   Ort   Ort   Format   Exportgröße   Format   Exportgröße   Format   Format   Format   Format   Format   Format   Format   Format   Format   Format   Format   Format   Format   Format   Format   Format   Format   Format   Format   Format   Form | Açana QR Code Generator     SoundCloud     Künstler     Lied     Boss-Talk     Im Browser öffnen |  |
| Code wurde erstellt                                                                                                    |                                                                                                  |  |

# QR CODE Für Spotify Erstellen

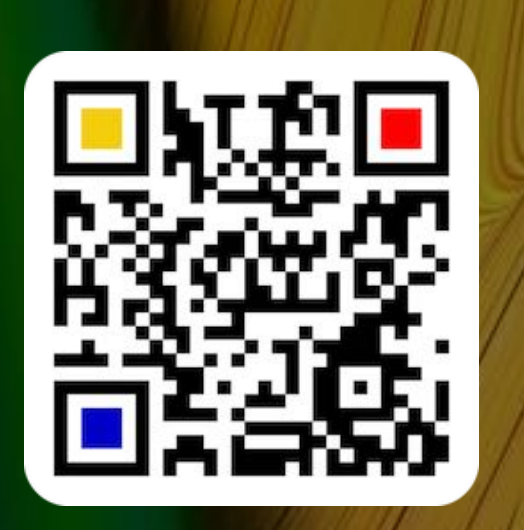

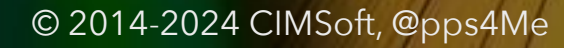

Inhaltsverzeichnis

QR CODE FÜR SPOTIFY ERSTELLEN

Hier kannst du einen QR Code Spotify® erstellen.

|                                       | Aça                   | ina QR Code Generator                                                |  |
|---------------------------------------|-----------------------|----------------------------------------------------------------------|--|
| Lifestyle                             |                       | Spotify<br>Künstler ID<br>ODW7boyjvbaSP30J72sXgC<br>Künstler Hinweis |  |
| 🖝 OnlyFans<br>🖸 OpenTable             | A                     | Al Stewart<br>Album                                                  |  |
| Pinterest<br>SoundCloud               |                       | Album Hinweis 24 Carrots                                             |  |
| Tripadvisor                           | ᠿᢩᠿᢤᡰᡰ <b>ᠠ</b> ᠌ᢦ∎⇔□ | Lied<br>2NQhQlcVAcDRN3jf6FDTIm?si=3e87521bb3d04c96                   |  |
| <b>V</b> Vimeo<br><b>VK</b> VKontakte | Transparent           | Year Of The Cat                                                      |  |
| Yelp<br>Ort                           | Exportgroße           | Im Browser öffnen                                                    |  |
| Geo                                   |                       |                                                                      |  |

# QR CODE FÜR TRIP-Advisor Erstellen

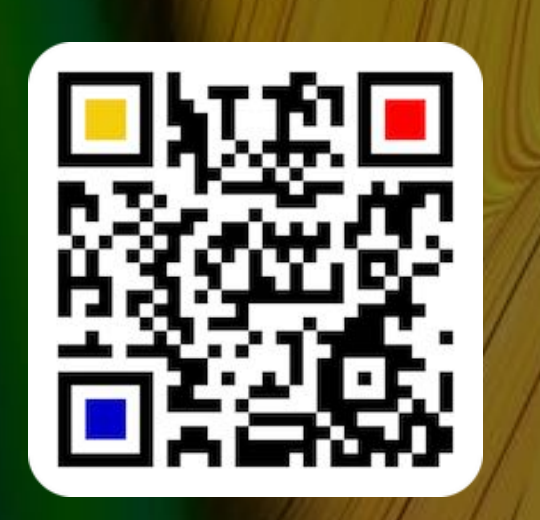

| © 2014-2024 | CIMSoft, | @pps4Me |
|-------------|----------|---------|
|-------------|----------|---------|

Inhaltsverzeichnis

### QR CODE FÜR TRIPADVISOR ERSTELLEN

Hier kannst du einen QR Code Tripadvisor® erstellen.

| 00                                                                                                    |                                                                                                    |  |
|----------------------------------------------------------------------------------------------------|----------------------------------------------------------------------------------------------------|--|
| • • •                                                                                                    | Açana QR Code Generator                                                                                                    |  |
| <ul> <li>YouTube</li> <li>Lifestyle</li> <li>Dribble</li> <li>DoorDash</li> <li>OnlyFans</li> <li>OpenTable</li> <li>Pinterest</li> <li>SoundCloud</li> <li>Spotify</li> </ul>                                                                                                    | Tipadvisor   Time of the second second s |  |
| W Trustpilot<br>V Vimeo<br>V Vimeo<br>V VKontakte<br>V VKontakte<br>V OKontakte<br>V OKONTAKTE<br>V OKONTAKTE<br>V OKONTAK | $ \begin{array}{c} \hline \\ \hline \\ \hline \\ \hline \\ \hline \\ \hline \\ \hline \\ \hline \\ \hline \\ \hline $                                                                                                    |  |
| QRCode wurde erstellt                                                                                                    |                                                                                                    |  |

# QR CODE Für Trust-Pilot Erstellen

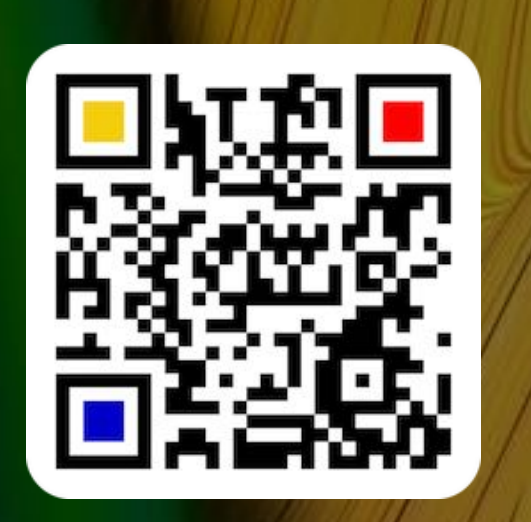

### © 2014-2024 CIMSoft, @pps4Me

QR CODE FÜR TRUSTPILOT ERSTELLEN

Hier kannst du einen QR Code TrustPilot® erstellen.

### Trustpilot

Inhaltsverzeichnis

| •                                                                                                    | Açana QR | R Code Generator                                  |  |
|----------------------------------------------------------------------------------------------------|----------|---------------------------------------------------|--|
| YouTube Lifestyle Dribble DoorDash OnlyFans OnlyFans OpenTable Pinterest OpenTable Pinterest SoundCloud SoundCloud Tripadvisor Tripadvisor Vimeo Vimeo Vimeo Voutakte You | Açana QR | R Code Generator stpilot wendername nediamarkt.de |  |
| Yelp<br>Ort<br>Geo<br>Apps                                                                                                    | 512x512  |                                                   |  |

# QR CODE Für Vimeo Erstellen

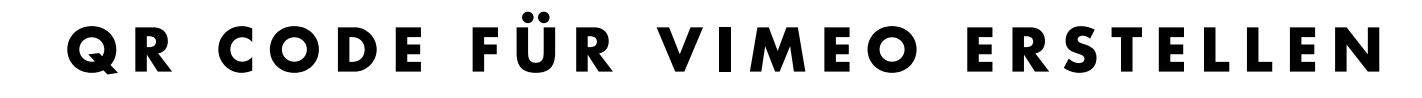

Hier kannst du einen QR Code Vimeo® erstellen.

| • •            | Açana QR Code Generator |   |
|----------------|-------------------------|---|
| YouTube        | Vimeo                   |   |
| Lifestyle      | Anwendername            |   |
| 🛞 Dribble      | user10855841            |   |
| DoorDash       | Im Browser öffnen       |   |
| 🝼 OnlyFans     |                         | _ |
| •••• OpenTable |                         |   |
| Pinterest      |                         |   |
| SoundCloud     |                         |   |
| Spotify        |                         |   |
| 🔯 Tripadvisor  |                         |   |
| Trustpilot     | Rahmen                  |   |
| Vimeo          | Transparent             |   |
| Voltakte       | Format Exportgröße      |   |
| yep telp       | 512x512                 |   |
| Geo            |                         |   |
| Apps           |                         |   |
| V NPP3         |                         |   |

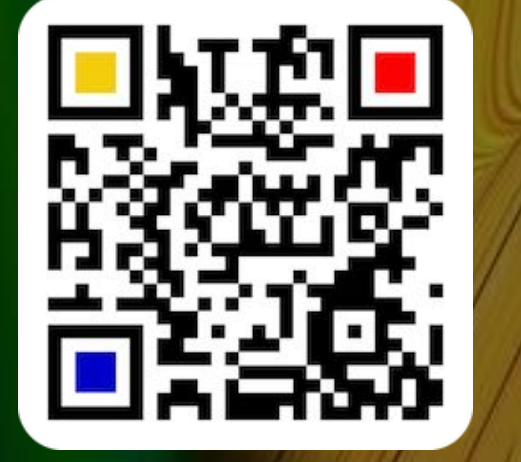

© 2014-2024 CIMSoft, @pps4Me

12

# QR CODE FÜR **V**KONTAKTE ERSTELLEN

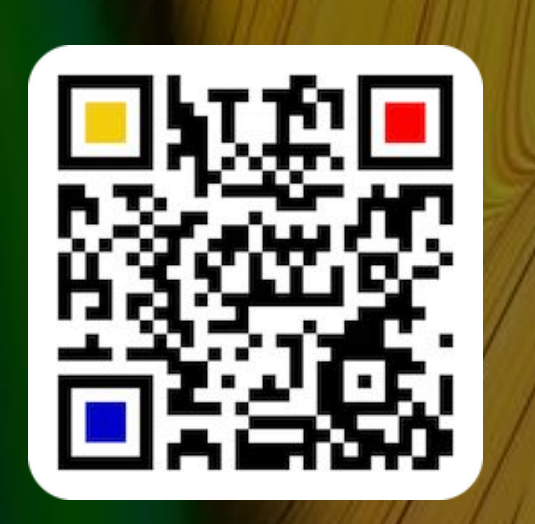

QR

Inhaltsverzeichnis

### © 2014-2024 CIMSoft, @pps4Me

QR CODE FÜR VKONTAKTE ERSTELLEN

Hier kannst du einen QR Code VKontakte® erstellen.

| <b>W</b>                                                                                                    |                                                                                                    |                                                                                                    |  |
|----------------------------------------------------------------------------------------------------|----------------------------------------------------------------------------------------------------|----------------------------------------------------------------------------------------------------|--|
| • • •                                                                                                    | Açar                                                                                                    | na QR Code Generator                                                                                 |  |
| YouTube   Lifestyle   Dribble   DoorDash   OnlyFans   OpenTable   OpenTable   Pinterest   SoundCloud   Sobotify   Tripadvisor   Trustpilot   Vimeo   Vimeo   Vimeo   Vimeo   Vimeo   Vimeo   Vimeo   Vimeo   Ort   Seo   Apps | Image: state state | vKontakte Anwendername ifon1995 Community barbeco Club Anwendername Community Club Im Browser öffnen |  |
| QRCode wurde erstellt                                                                                                    |                                                                                                    |                                                                                                    |  |

# QR CODE FÜR YELP Erstellen

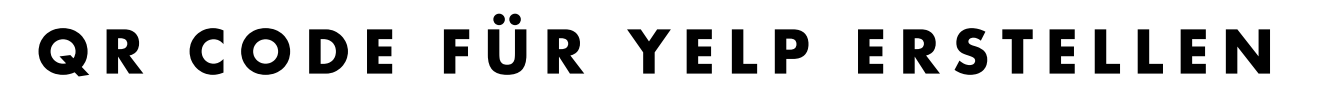

Hier kannst du einen QR Code DoorDash® erstellen.

| yelp                                   |                    |                                                                 |  |
|----------------------------------------|--------------------|-----------------------------------------------------------------|--|
|                                        | A                  | çana QR Code Generator                                          |  |
| YouTube                                | ान ८५७ हो।         | Yelp                                                            |  |
| Dribble                                |                    | Anwendername<br>FQwTEvRyYsnJMkB6rMVxVQ                          |  |
| OoorDash<br>🎸 OnlyFans                 |                    | Anwendername Hinweis<br>mercedes-benz-arena-stuttgart-stuttgart |  |
| OpenTable                              | 700                | Firmenname<br>Enchilada-Stuttgart                               |  |
| Pinterest<br>                          | IN SY243           | Firmenname Hinweis                                              |  |
| Spotify                                |                    | Person                                                          |  |
| tripadvisor                            |                    | Im Browser öffnen                                               |  |
| Vimeo                                  | Transparent        |                                                                 |  |
| VKontakte                              | Format Exportgröße |                                                                 |  |
| Ort                                    | PNG                |                                                                 |  |
| Geo<br><mark>A</mark> Apps             |                    |                                                                 |  |
| Transparenter Vorder- oder Hintergrund | i                  |                                                                 |  |

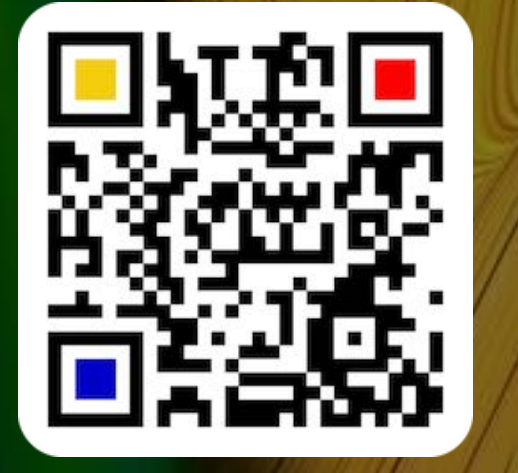

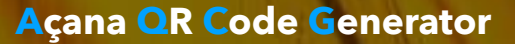

# QR CODE FÜR Einen Ort Erstellen

### QR CODE FÜR EINEN ORT ERSTELLEN

Hier kannst du einen QR Code für einen Ort erstellen. Die Eingabe des Ortes kann über die Adresse oder Ort vorgenommen werden. Am gefundenen Ort wird ein Pin gesetzt. Gib nun die Straße, PLZ, Ort und ggf. Land ein und klicke auf "Suchen".

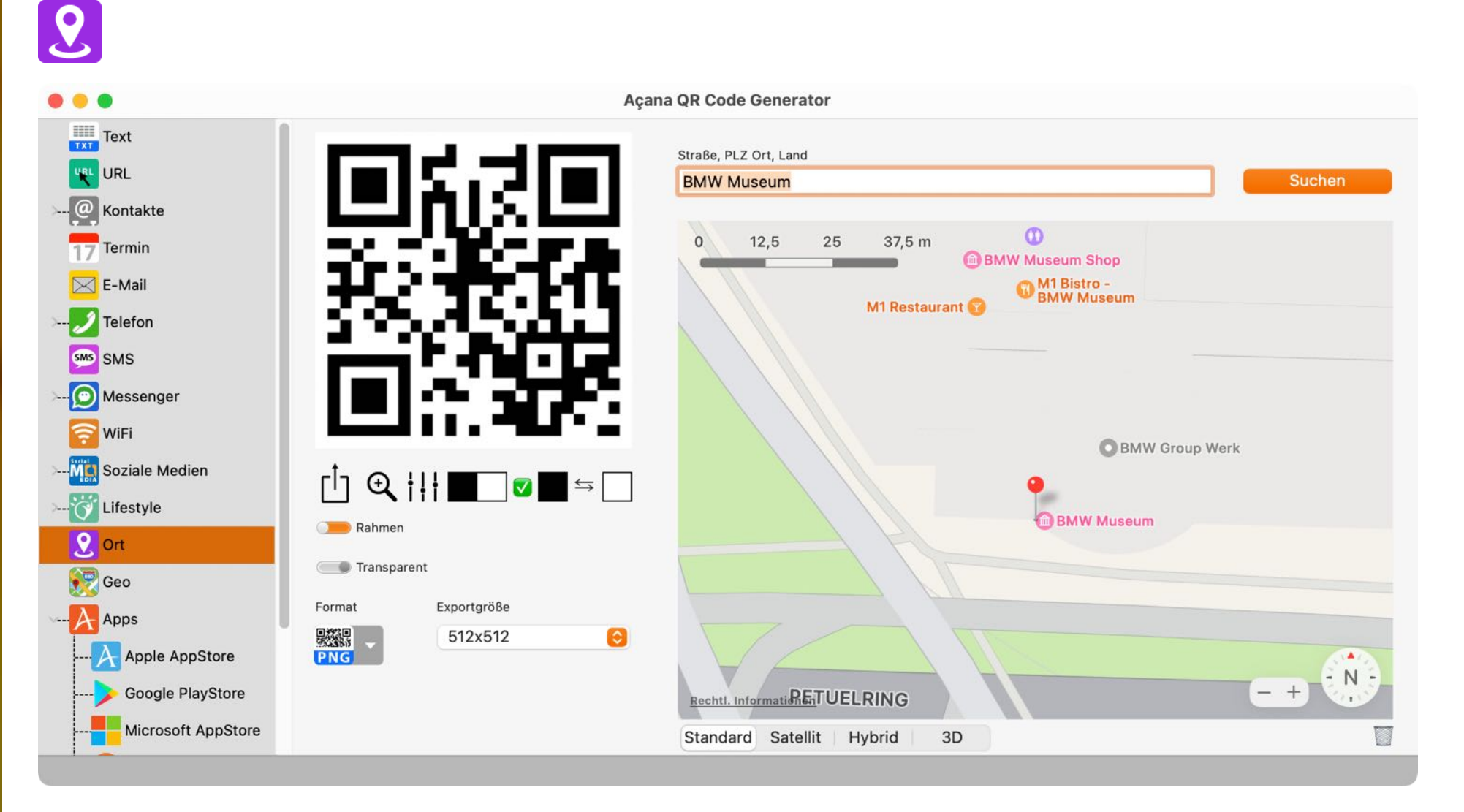

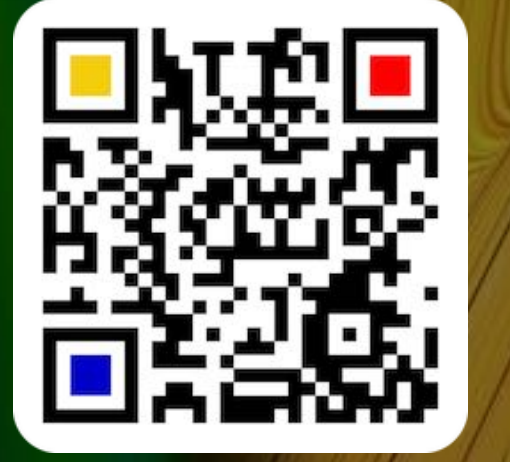

© 2014-2024 CIMSoft, @pps4Me

Inhaltsverzeichnis

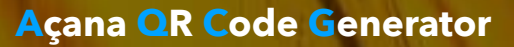

# QR CODE FÜR Einen Ort Erstellen

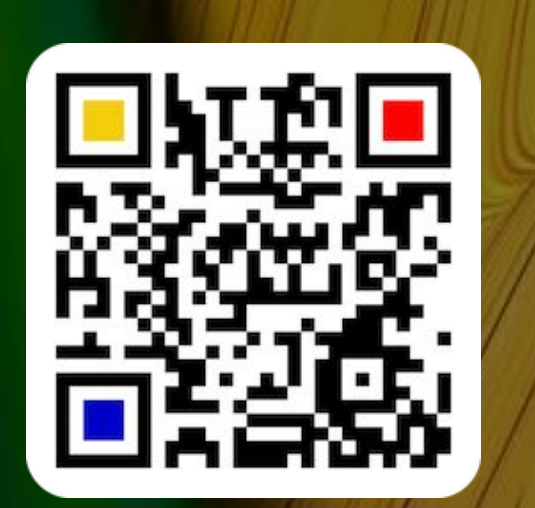

Wähle oben einen gefundenen Ort aus. Dach wählst du unten die Koordinaten aus und klickst auf "OK". Wenn der Schalter "Name übernehmen" aktiviert ist, dann wird der Name, den du hier ausgewählt hast, übernommen.

Ein Klick auf den Namen in der unteren Liste kopiert den Namen in die Zwischenablage. Ein Klick auf den Breiten- oder Längengrad kopiert den jeweiligen Wert. Ein Doppelklick kopiert den Breiten- oder Längengrad (z.B. 48.176593,11.559087 in die Zwischenablage.

| Titel                 |             | Untertitel                             |
|-----------------------|-------------|----------------------------------------|
| BMW Museum            |             | Am Olympiapark 2, 80809 München, Deuts |
| M1 Café im BMW Museum |             | Am Olympiapark 2, 80809 München, Deuts |
| Name                  | Breitengrad | Längengrad                             |
| DI MALA A             | 40 176502   | 11 550097                              |

| Name übernehmen |    |
|-----------------|----|
| Cancel          | ОК |

# **3D KARTEN MODUS**

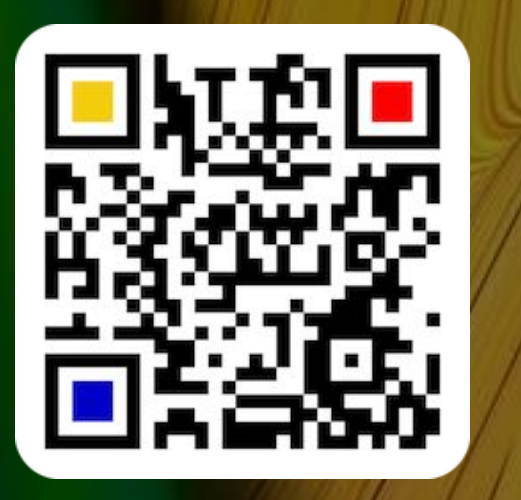

© 2014-2024 CIMSoft, @pps4Me

### **3D KARTEN MODUS**

Zur besseren Übersicht kann der Vollbild-Modus von macOS verwendet werden. Ebenso kannst du die Karte, mit dem Mausrad und der ALT-Taste, auf 3D umstellen. Mit den Tasten CTRL + ALT und der Maus kann die Karte rotiert werden.

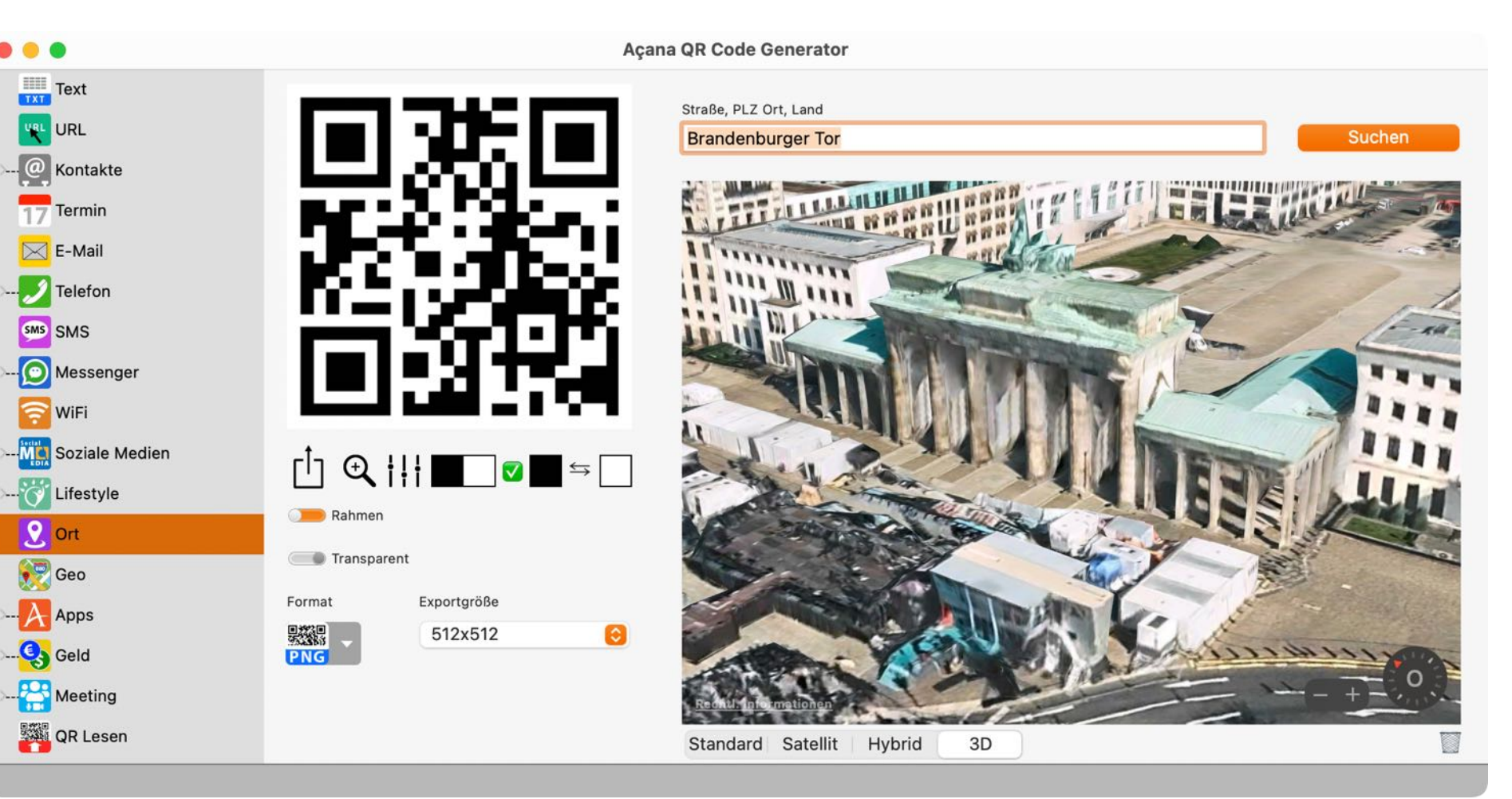

# **QR C**ODE **F**ÜR **EINENO**RT **ÜBER LÄNGEN-**UND BREITENGRAD **E**RSTELLEN

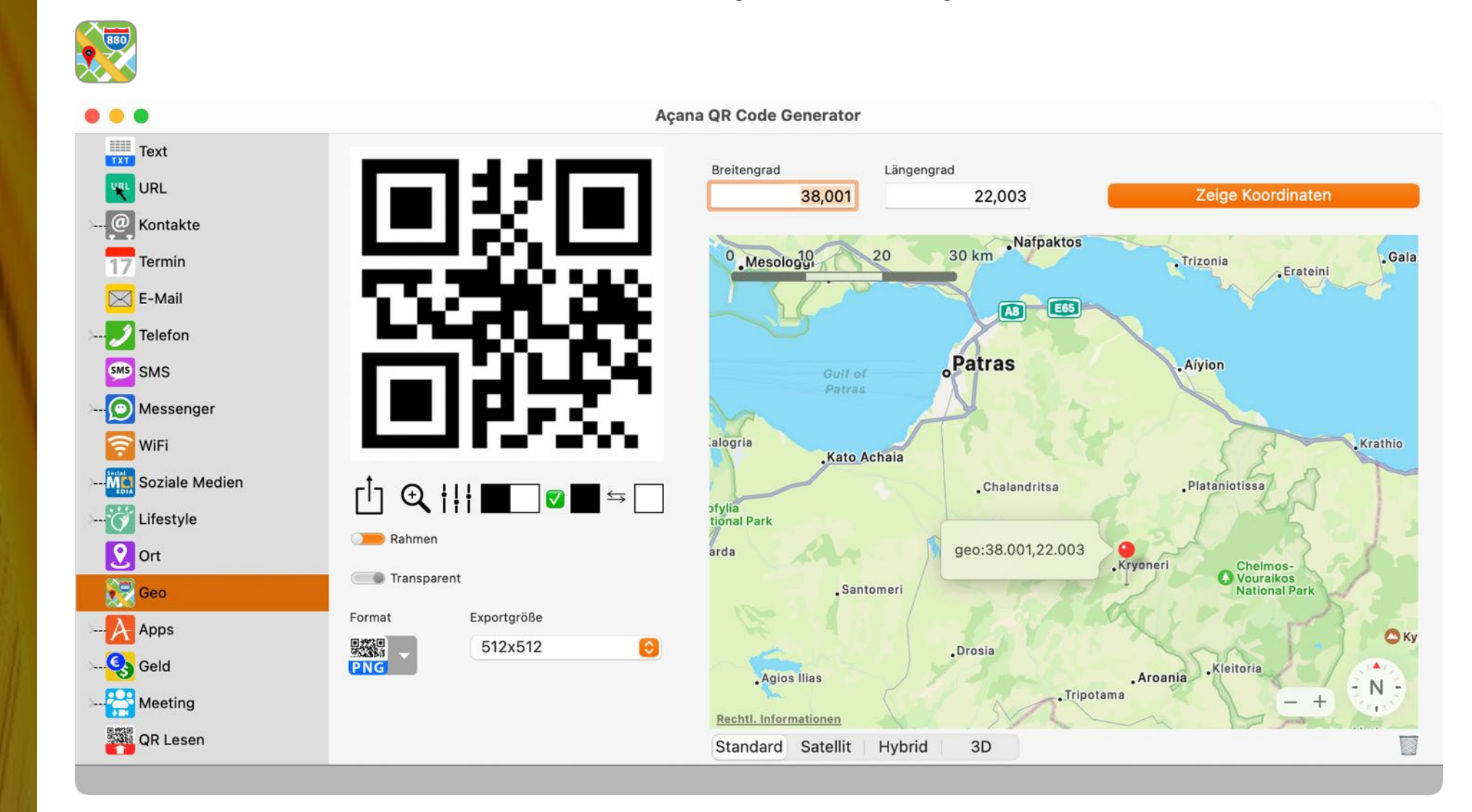

QR CODE FÜR EINEN ORT ÜBER LÄNGEN- UND

**BREITENGRAD ERSTELLEN** 

Hier kannst du einen QR Code für einen Ort über Längen- und Breitengrad erstellen.

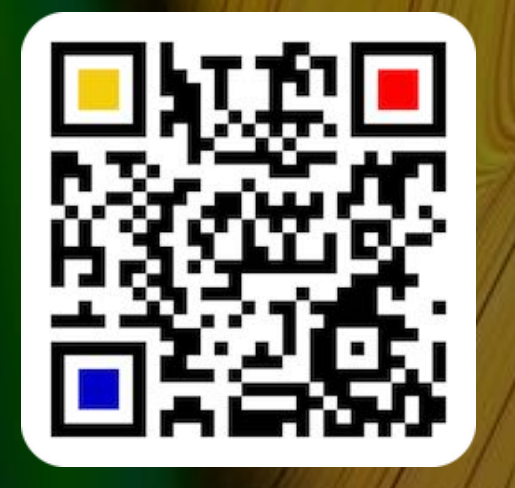

© 2014-2024 CIMSoft, @pps4Me

Inhaltsverzeichnis

# QR CODE FÜR Eine App Erstellen

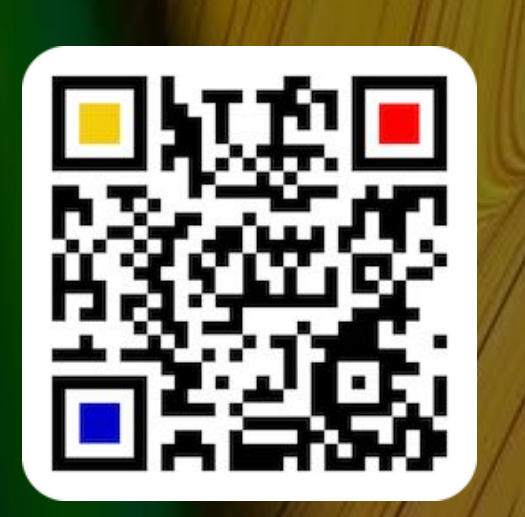

### QR CODE FÜR EINE APP ERSTELLEN

Du kannst einen QR Code für eine App erstellen.

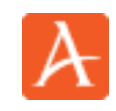

### Apple AppStore

Im Feld "App ID" musst du die ID der gewünschten App eintragen. In diesen Feld sind nur Ziffern erlaubt.

|                     | A                     | pple AppStore                            | Google Play Store                   | Microsoft Store | Ubuntu Store |   |
|---------------------|-----------------------|------------------------------------------|-------------------------------------|-----------------|--------------|---|
| App ID<br>867814185 |                       |                                          |                                     | _               |              | Λ |
|                     | URL prüfen            |                                          |                                     | _               |              |   |
|                     | URL kopieren          |                                          |                                     |                 |              |   |
| JRL prüfen          |                       |                                          |                                     |                 |              |   |
|                     |                       | ~                                        |                                     | A               |              |   |
| Mac App S           | <b>tore-</b> Vorschau | •                                        |                                     |                 |              |   |
| ö                   | ffne den Mac App St   | ore, um Apps zu k                        | kaufen und zu laden.                |                 |              |   |
|                     |                       | Meine Reise<br>Alle besuchten<br>@pps4Me | <b>ewelt</b> (4+)<br>Länder, Städte |                 |              |   |
|                     | 0                     | Anzeigen in: N                           | Mac App Store ↗                     |                 |              |   |
|                     |                       |                                          |                                     |                 |              |   |
|                     |                       |                                          | So                                  | hließen         |              |   |

# QR CODE FÜR Eine App Erstellen

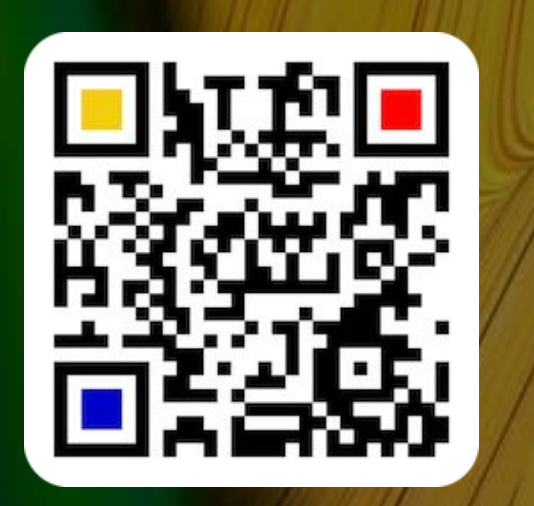

### **Google Play Store**

Im Feld "App Name" kannst du den Namen der App eintragen. Klicke anschließend auf "Suchen" um die App im Google® Play Store zu suchen.

|                 | Apple AppStore | Google Play Store | Microsoft Store | Ubuntu Store |  |
|-----------------|----------------|-------------------|-----------------|--------------|--|
| pp Name         |                |                   |                 |              |  |
| 1Password       |                |                   |                 |              |  |
|                 |                |                   |                 |              |  |
| App s           | suchen         |                   |                 |              |  |
| App ID          |                |                   |                 |              |  |
| com.onepassword | .android       |                   |                 |              |  |
|                 |                |                   |                 |              |  |
| URL p           | orüfen         |                   |                 |              |  |
|                 |                |                   |                 |              |  |
| URL ko          | opieren        |                   |                 |              |  |
|                 |                |                   |                 |              |  |

Im folgenden Fenster werden nun die gefundenen Apps aus dem Store dargestellt.

| 1Password                      |                                    |                   |
|--------------------------------|------------------------------------|-------------------|
| Suchen Android                 | Apps 👻 Alle Preise 🗸               |                   |
| Apps                           |                                    |                   |
|                                | U                                  |                   |
| 1Password - Passw<br>AgileRite | Bitwarden Passwor<br>Bitwarden Inc | Passwort-Manager  |
| CabliaDan                      |                                    | And ID second and |

# QR CODE FÜR Eine App Erstellen

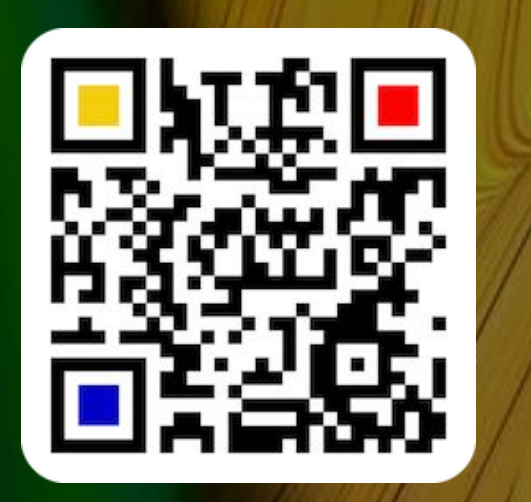

Wähle hier als Beispiel "1Password" aus.

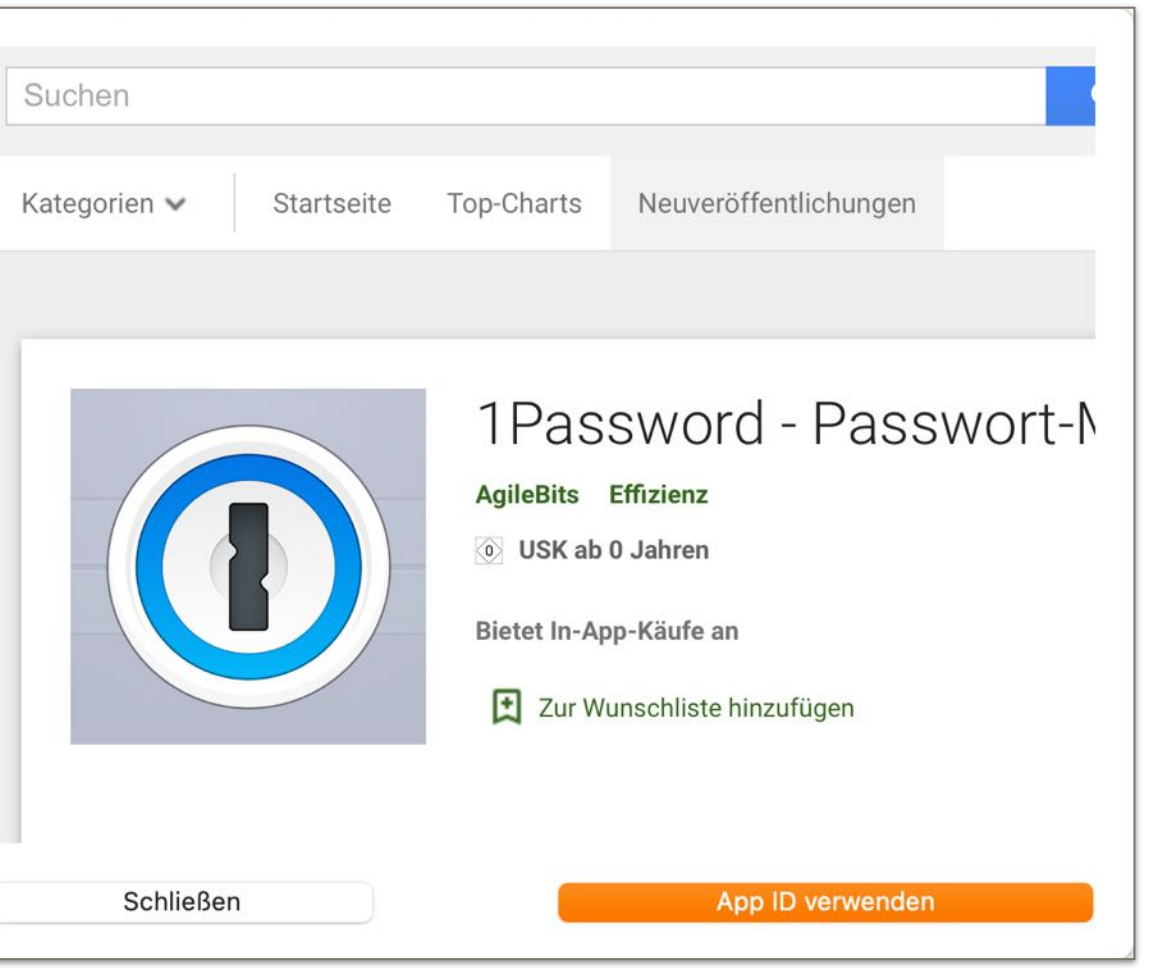

Klicke auf "App ID verwenden". Nun wird der App Name und die App ID in das entsprechende Feld kopiert.

| App Name                  | _ |
|---------------------------|---|
| 1Password                 | ] |
| App suchen                |   |
| App ID                    |   |
| com.agilebits.onepassword |   |

Die "App ID" kann auch manuell eintragen werden. Bei dieser Funktion wird die App im Google® Play Store direkt aufgerufen.

# QR CODE FÜR Eine App Erstellen

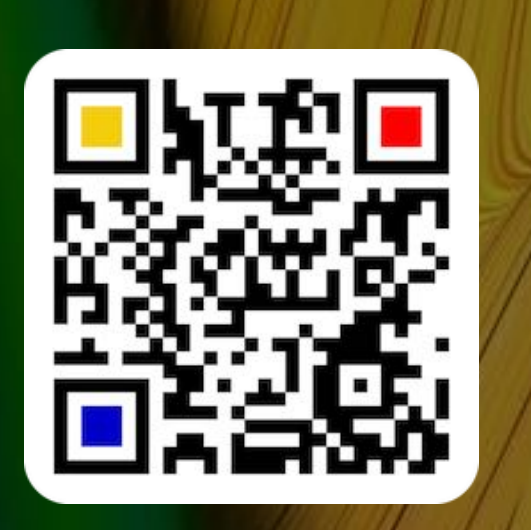

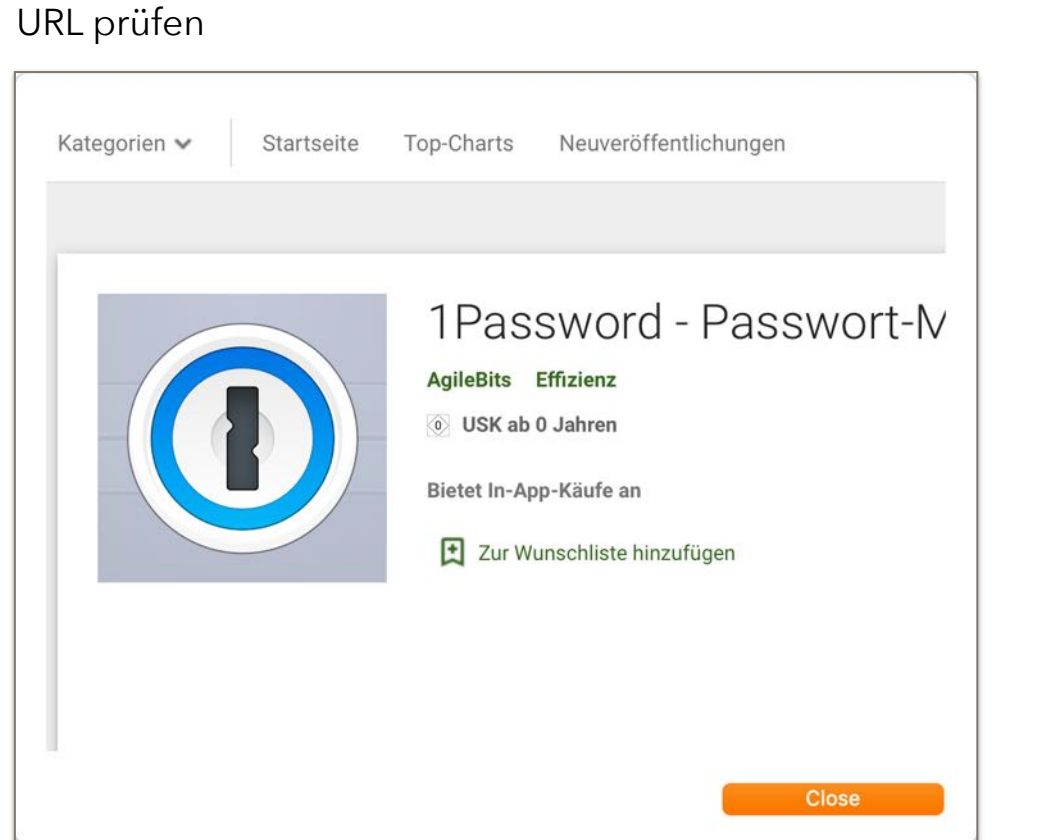

### **Microsoft Store**

Inhaltsverzeichnis

Im Feld "App Name" kannst du den Namen der App eintragen. Klicke anschließend auf "Suchen" um die App im Microsoft® Store zu suchen.

|          |              | Apple AppCtore | Coordo Dlav Stara | Minnaaft Ctara  | Liburtu Ctore |
|----------|--------------|----------------|-------------------|-----------------|---------------|
|          |              | Apple AppStore | Google Play Store | Microsoft Store | Obuntu Store  |
| App Name |              |                |                   |                 |               |
| Password |              |                |                   |                 |               |
|          |              |                |                   |                 |               |
|          | App sucher   | 1 )            |                   |                 |               |
| App ID   |              |                |                   |                 |               |
| лрр го   |              |                |                   |                 |               |
|          |              |                |                   |                 |               |
|          | LIPL prüfen  |                |                   |                 |               |
|          | ORE protein  |                |                   |                 |               |
|          | LIPI koniere | n              |                   |                 |               |
|          |              |                |                   |                 |               |
|          |              |                |                   |                 |               |

# QR CODE FÜR Eine App Erstellen

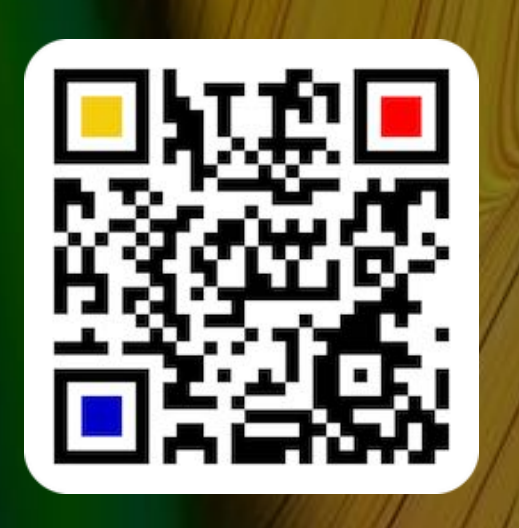

© 2014-2024 CIMSoft, @pps4Me

Im folgenden Fenster werden nun die gefundenen Apps aus dem Store dargestellt.

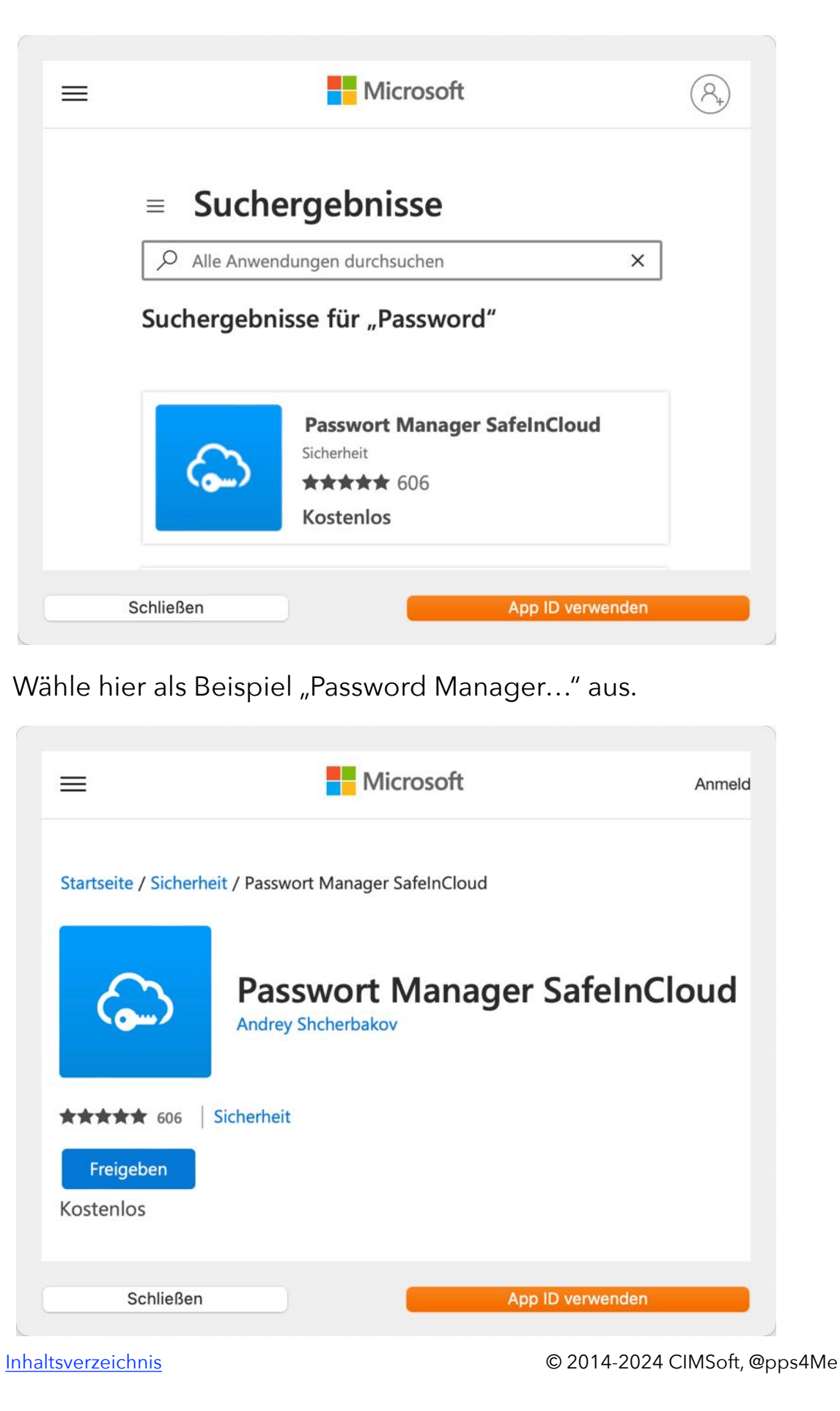

# QR CODE FÜR Eine App Erstellen

Klicke auf "App ID verwenden". Der Name der App und die App-ID wird übernommen.

|          | Apple AppStore  | Google Play Store | Microsoft Store | Ubuntu Store |  |
|----------|-----------------|-------------------|-----------------|--------------|--|
| App Name |                 |                   |                 |              |  |
| detail   |                 |                   |                 |              |  |
|          |                 |                   |                 |              |  |
| Арр      | suchen          |                   |                 |              |  |
| App ID   |                 |                   |                 |              |  |
|          | 2hl-de-de&al-US |                   |                 |              |  |

### URL prüfen

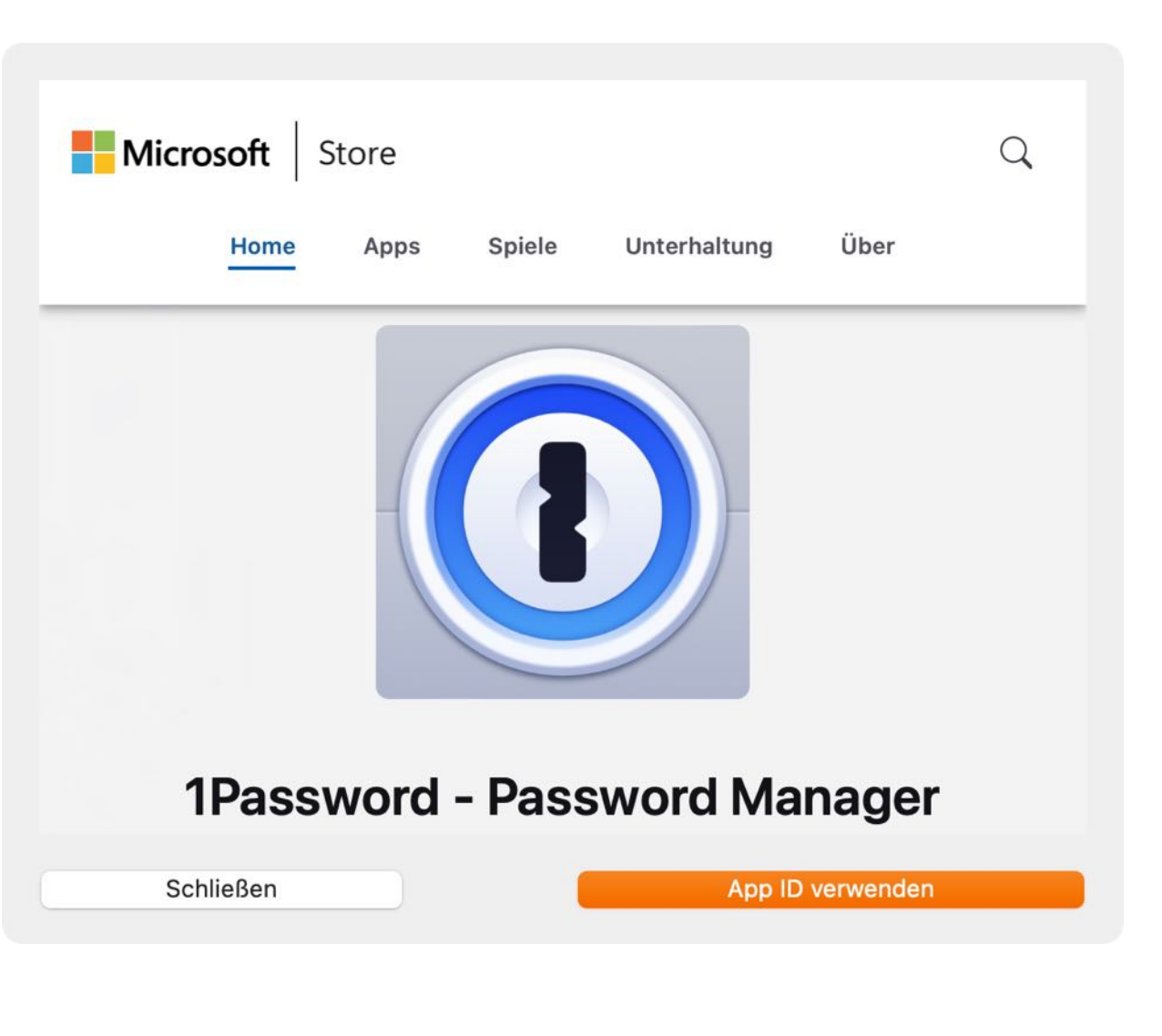

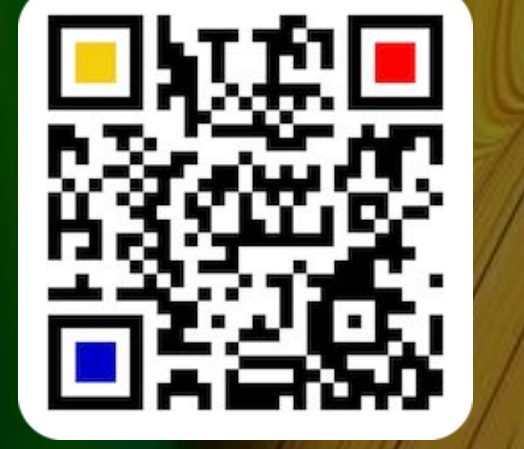

© 2014-2024 CIMSoft, @pps4Me

Inhaltsverzeichnis
# QR CODE FÜR Eine App Erstellen

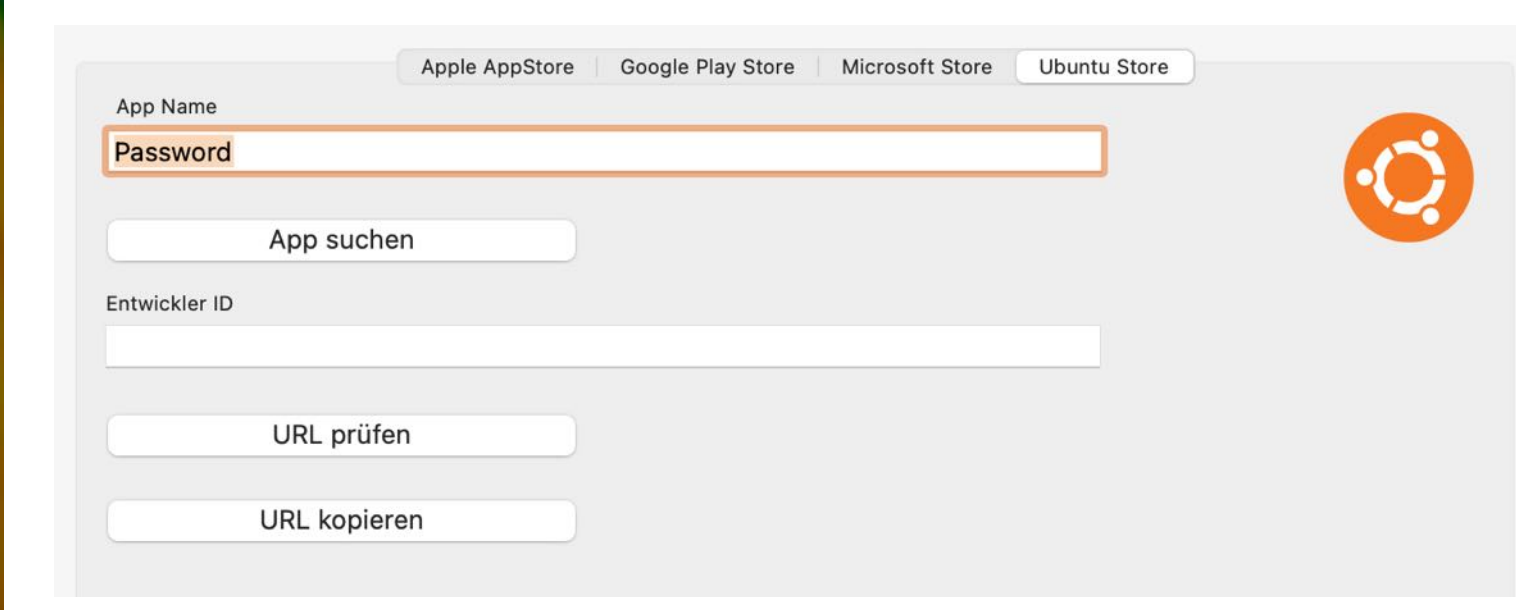

Im Feld "App Name" kannst du den Namen der App eintragen. Klicke anschließend auf "Suchen" um die App im

Im folgenden Fenster werden nun die gefundenen Apps aus dem Store dargestellt.

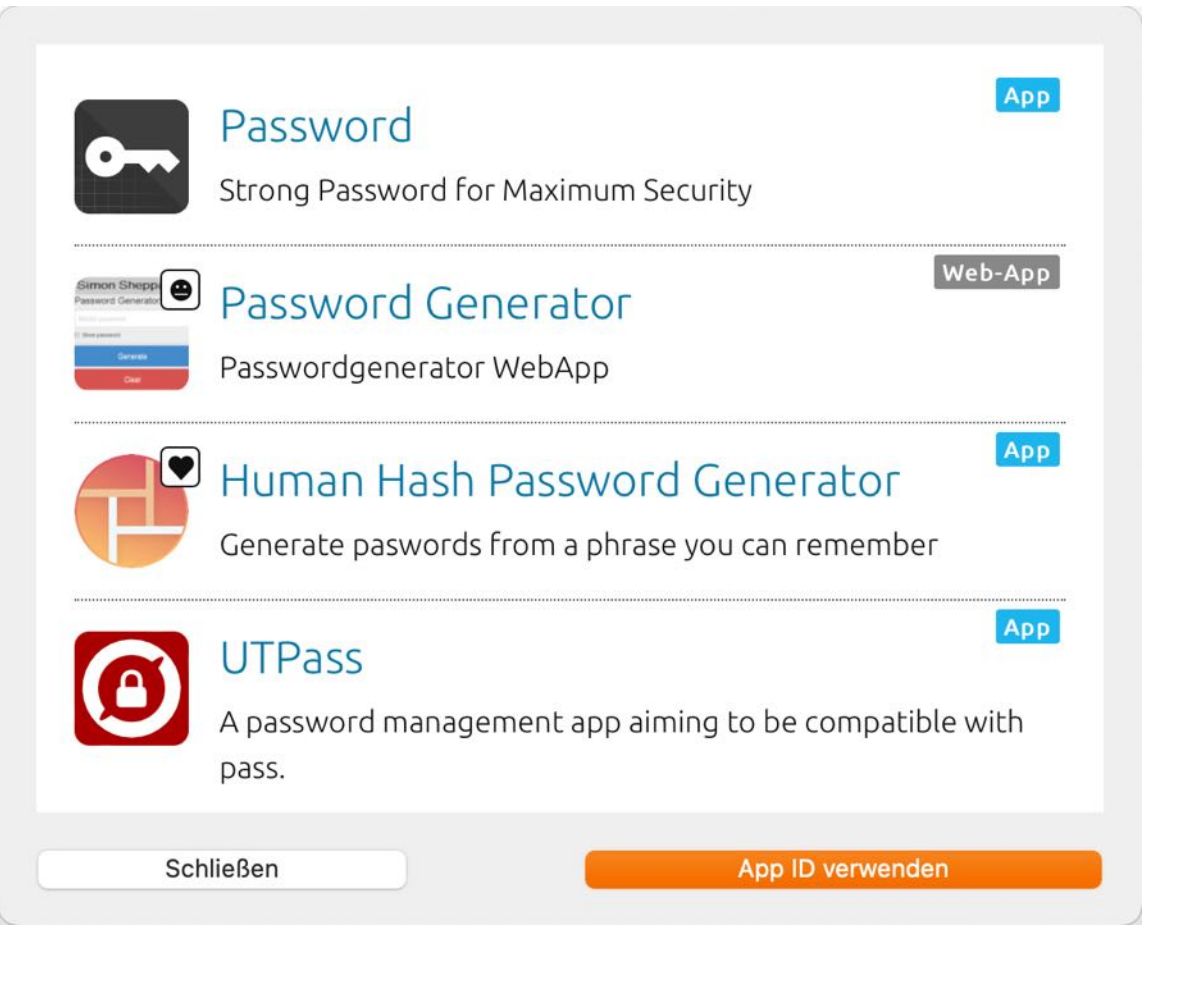

© 2014-2024 CIMSoft, @pps4Me

Inhaltsverzeichnis

**Ubuntu Store** 

Ubuntu<sup>®</sup> Store zu suchen.

QR CODE FÜR Eine App Erstellen

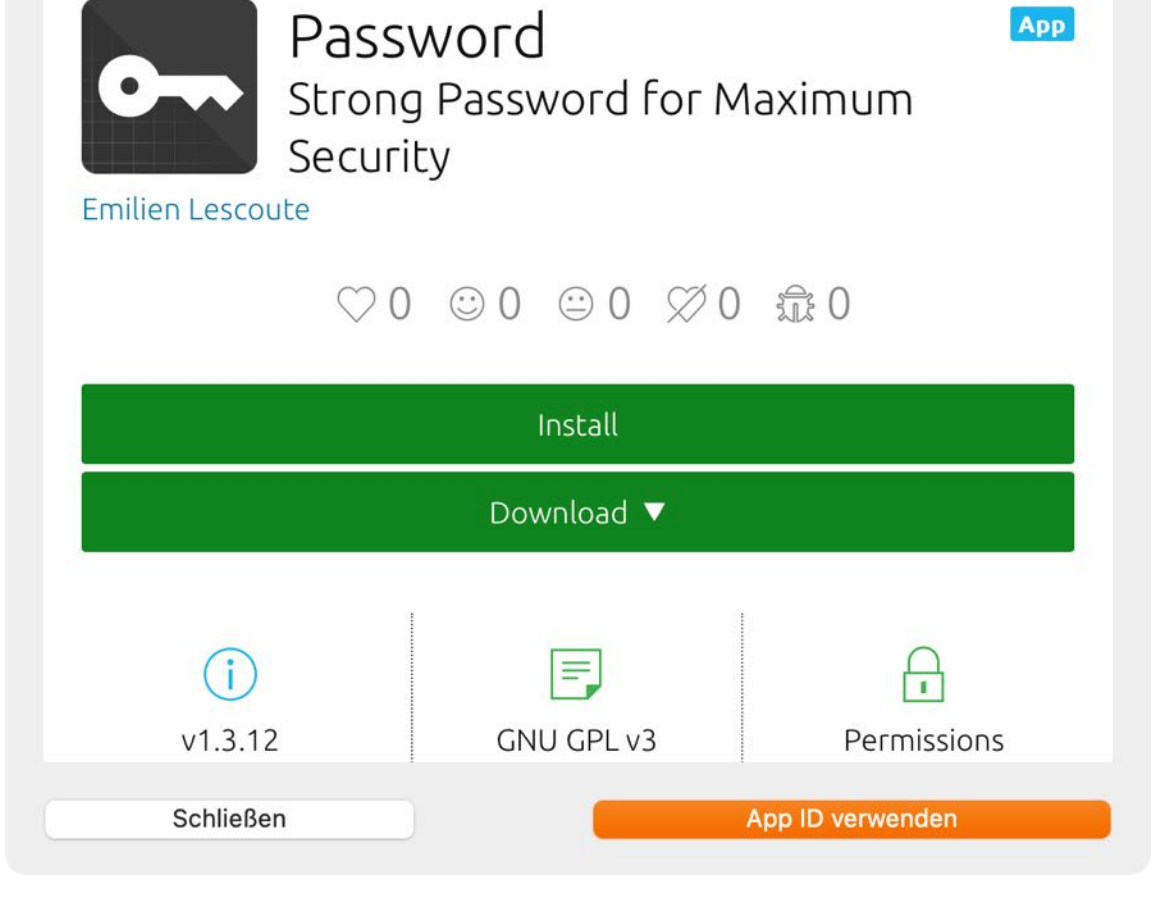

Wähle hier als Beispiel "Password" aus.

Klicke auf "App ID verwenden". Der Name der App und die App-ID wird übernommen.

|              |             | Apple AppStore | Google Play Store | Microsoft Store | Ubuntu Store |  |
|--------------|-------------|----------------|-------------------|-----------------|--------------|--|
| App Name     |             |                |                   |                 |              |  |
| password     |             |                |                   |                 |              |  |
|              |             |                |                   |                 |              |  |
|              | App sucher  | ı              |                   |                 |              |  |
|              |             |                |                   |                 |              |  |
| ntwickler ID |             |                |                   |                 |              |  |
| emilien      |             |                |                   |                 |              |  |
|              |             |                |                   |                 |              |  |
|              | URL prüfen  | 1              |                   |                 |              |  |
|              |             |                |                   |                 |              |  |
|              | URL kopiere | n              |                   |                 |              |  |
|              |             |                |                   |                 |              |  |

© 2014-2024 CIMSoft, @pps4Me

## QR CODE FÜR Eine App Erstellen

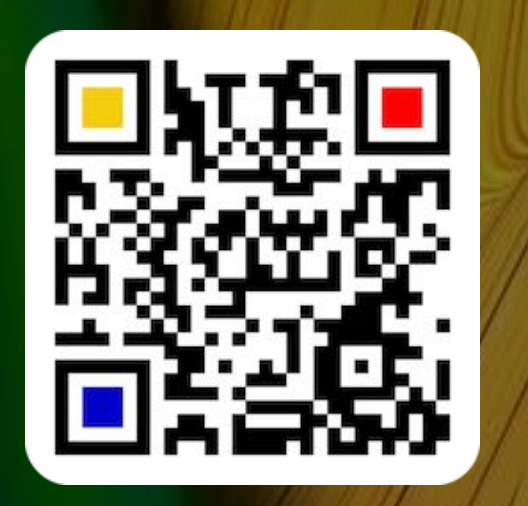

| © 2014-2024 | CIMSoft, | @pps4Me |
|-------------|----------|---------|
|-------------|----------|---------|

URL prüfen

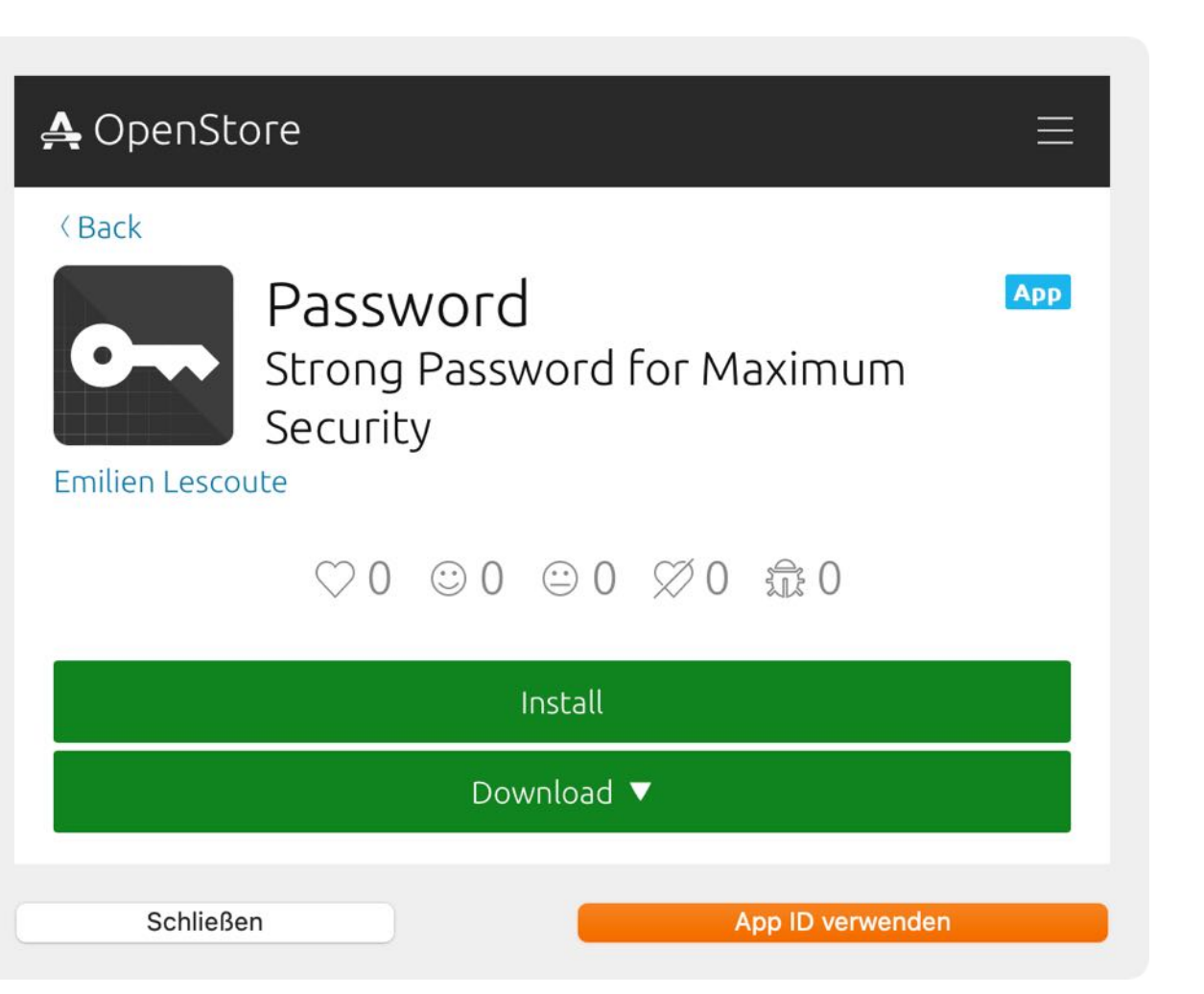

# QR CODE FÜR Bitcoin Erstellen

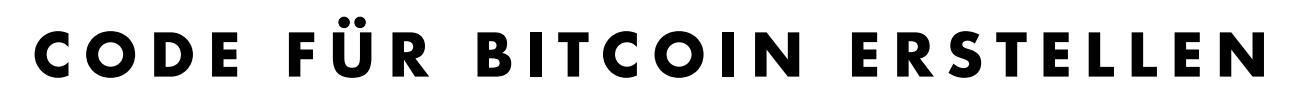

Hier kannst du einen QR Code für Bitcoin erstellen. Klicke auf "Geld" und wähle im Menü "Bitcoin" aus.

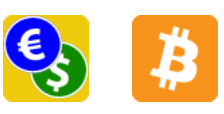

| •                   | Aça                                                                       | na QR Code Generator    |        |
|---------------------|---------------------------------------------------------------------------|-------------------------|--------|
| Apps                | THE ART CONTRACTOR                                                        | Kryptowährung Bitcoin   |        |
| Apple AppStore      |                                                                           | Zahlungsempfänger       | Betrag |
| > Google PlayStore  | 25-25723-21                                                               | @pps4Me                 | 17     |
| Microsoft AppStore  |                                                                           | Artikel                 |        |
| 🧿 Ubuntu AppStore   |                                                                           | Acana QR Code Generator |        |
| Seld .              |                                                                           | Nachricht               |        |
| 🧯 Bitcoin           | 3 3 4 5 4                                                                 | Rechnung Nr. 1705       |        |
| 🔁 Bitcoin Cash      | T 7574-                                                                   |                         |        |
| <mark>2</mark> Dash | Elsower est                                                               |                         |        |
| 🔶 Ethereum          | ſ <sup>†</sup> ┐ ᠿ ┆┆┆ <b>Ш</b> ◯ <b> </b>                                |                         |        |
| Girocode            | Rahmen                                                                    |                         |        |
| Litecoin            |                                                                           |                         |        |
| P Paypal            | Format Expectarã@o                                                        |                         |        |
| Paypal Me           | Similar         Exportigionse           Similar         512x512         € |                         |        |
| Swiss QR Code       | PNG                                                                       |                         |        |
| Meeting             |                                                                           |                         |        |
| QR Lesen            |                                                                           |                         |        |
|                     |                                                                           |                         |        |

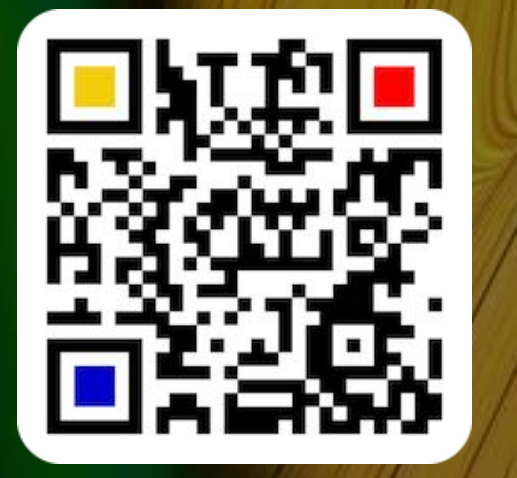

© 2014-2024 CIMSoft, @pps4Me

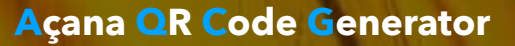

# **QR** CODE FÜR **BITCOIN C**ASH ERSTELLEN

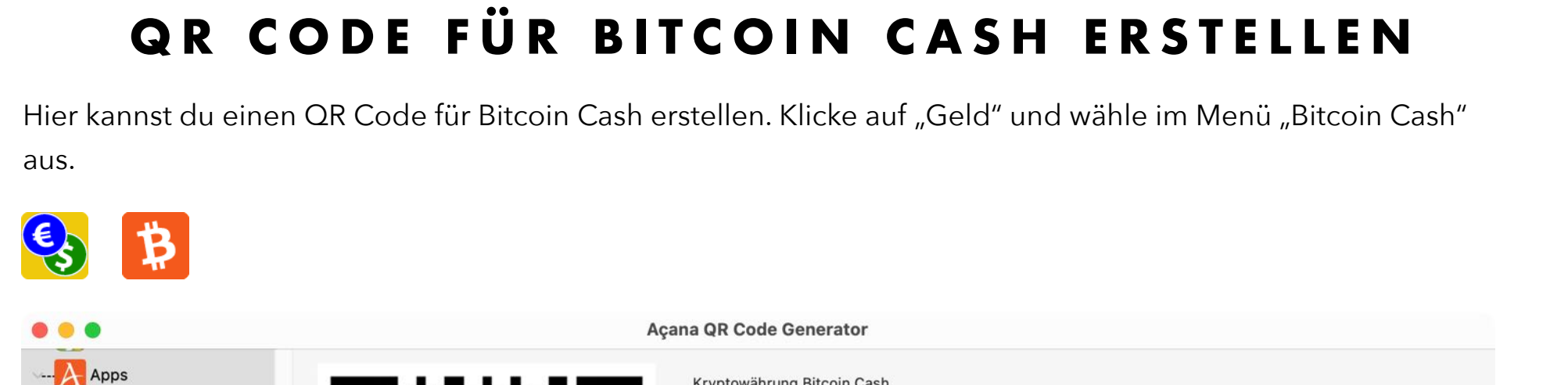

Kryptowährung Bitcoin Cash

Acana QR Code Generator

Rechnung Nr. 1705

Zahlungsempfänger

@pps4Me

Artikel

Nachricht

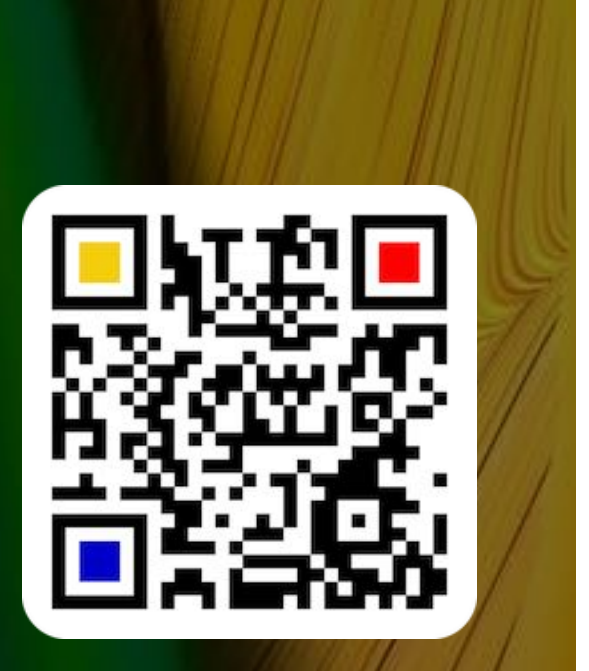

| © 2014-2024 | CIMSoft, | @pps4M |
|-------------|----------|--------|
|-------------|----------|--------|

Inhaltsverzeichnis

Apple AppStore

Google PlayStore

Microsoft AppStore

O Ubuntu AppStore

....Q Geld

Bitcoin

🖃 Dash

🔶 Ethereum

... **E** Girocode

Ł Litecoin

P Paypal

Meeting 👯 QR Lesen QRCode wurde erstellt

Paypal Me

Swiss QR Code

 $\Theta$  |||

Exportgröße

512x512

[]

Format

PNG

Rahmer

Transparent

₩ 5

٥

Bitcoin Cash

Betrag

17

# QR CODE FÜR Dash Erstellen

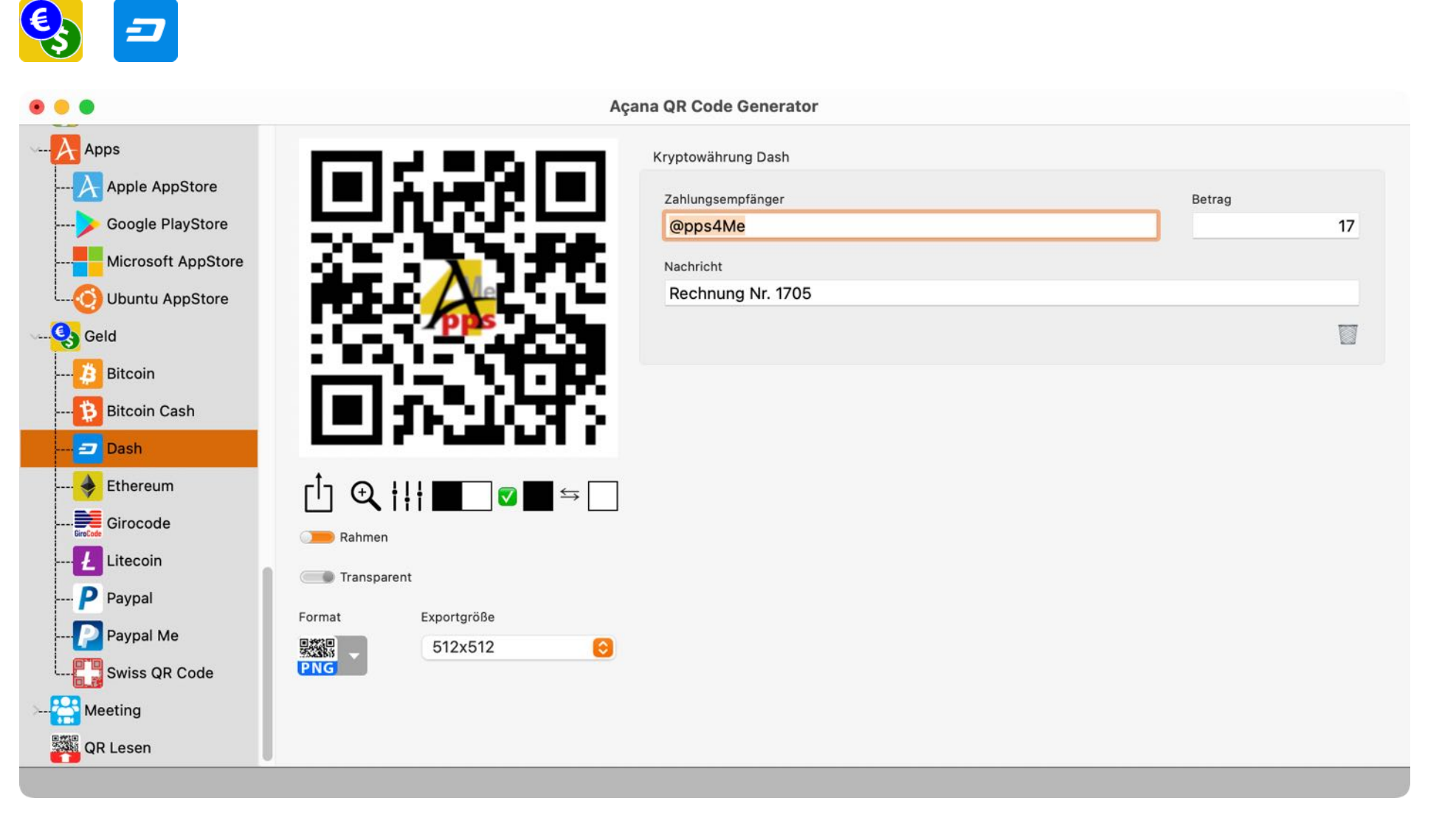

QR CODE FÜR DASH ERSTELLEN

Hier kannst du einen QR Code für Dash erstellen. Klicke auf "Geld" und wähle im Menü "Dash" aus.

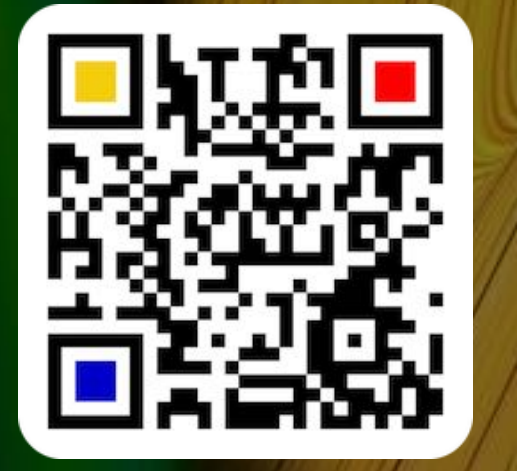

© 2014-2024 CIMSoft, @pps4Me

# QR CODE FÜR Ethereum Erstellen

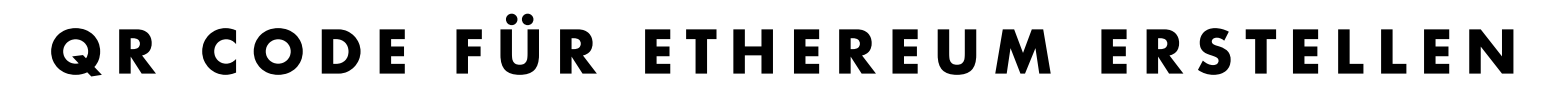

Hier kannst du einen QR Code für Ethereum erstellen. Klicke auf "Geld" und wähle im Menü "Ethereum" aus.

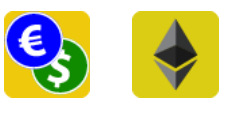

| • • •                 | Açana QR Code Generator                                                                                         |    |
|-----------------------|----------------------------------------------------------------------------------------------------|----|
| Apps                  | Kryptowährung Ethereum                                                                                          |    |
| Apple AppStore        | Zahlungsempfänger Betrag                                                                                        |    |
| > Google PlayStore    | @pps4Me                                                                                                    | 17 |
| Microsoft AppStore    | Nachricht                                                                                                    |    |
| Ubuntu AppStore       | Rechnung Nr. 1705                                                                                               |    |
| Geld                  |                                                                                                    |    |
|                       |                                                                                                    |    |
| 🚯 Bitcoin Cash        | I BI VELOVACIONES CONTRACTORIO DE LA CONTRACTORIO DE LA CONTRACTORIO DE LA CONTRACTORIO DE LA CONTRACTORIO DE L |    |
| = Dash                |                                                                                                    |    |
| 🔶 Ethereum            | ┌ <sup>†</sup> ┐  ᠿ、 ¦ ¦  ■──  ◙ ■  ≒  ──                                                                       |    |
| Girocode              | Rahmen                                                                                                    |    |
| Litecoin              | Transparent                                                                                                    |    |
| P Paypal              |                                                                                                    |    |
| Paypal Me             | Rate 512x512 日本                                                                                                 |    |
| Swiss QR Code         | PNG                                                                                                    |    |
| > 🚰 Meeting           |                                                                                                    |    |
| QR Lesen              |                                                                                                    |    |
| QRCode wurde erstellt |                                                                                                    |    |

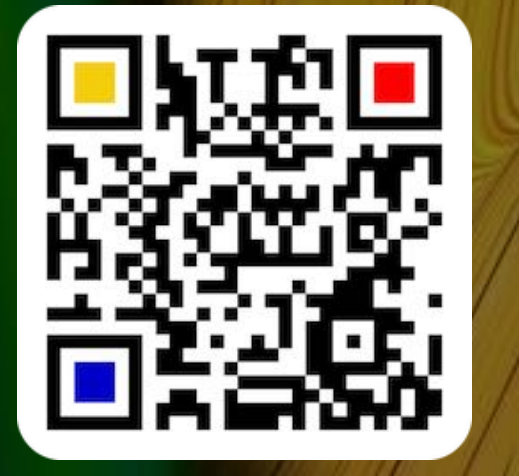

© 2014-2024 CIMSoft, @pps4Me

# QR CODE FÜR EINE GIRO CODE ÜBER-WEISUNG ERSTELLEN

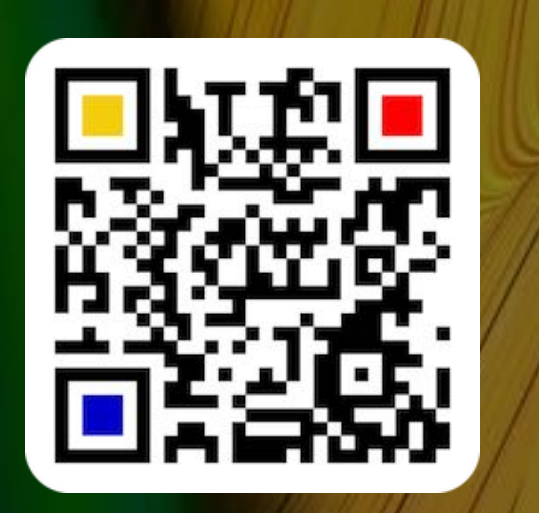

Möchtest du eine Überweisung außerhalb der EU vornehmen, so aktiviere den Schalter "Außerhalb der EU ". Dann kannst du im Feld BIC die entsprechende BIC der Empfängerbank eingeben.

|                  | BIC         |
|------------------|-------------|
| Außerhalb der EU | BFSWDE33BER |

Exportgröße

512x512

Rahmer

Transparent

Format

PNG

© 2014-2024 CIMSoft, @pps4Me

QR CODE FÜR EINE GIROCODE ÜBERWEISUNG Erstellen

Hier kannst du einen QR Code für eine Girocode Überweisung erstellen. Wähle "Geld" und dann "Girocode" im Toolbar Menü aus.

Acana QR Code Generator

DE53310411340682468399

178.50 EUR

Außerhalb der EU

Zahlungsempfänger Peter @pps4Me

Verwendungszweck

Rechnung Nr. 2023-0003

Girocode

IBAN

Betrag

0

GiroCode

Apple AppStore

Google PlayStore

Microsoft AppStore

Ubuntu AppStore

Apps

🧕 Geld

Bitcoin

= Dash

Bitcoin Cash

Ethereum

Girocode

Litecoin

P Paypal

Meeting

Paypal Me

Swiss QR Code

GiroCode

# GIRO CODE Vorlagen Verwalten

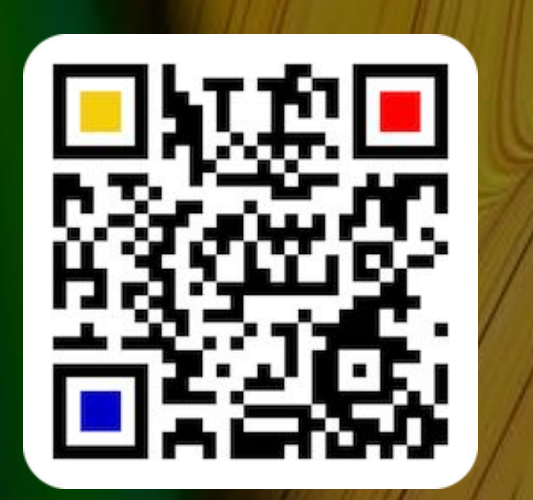

### GIROCODE VORLAGEN VERWALTEN

Für die Erstellung eines QR Codes für eine Girocode Überweisung kannst du Vorlagen speichern und mit einem Mausklick wieder aufrufen. Klicke dazu auf das Girocode Icon.

| Giracada               |                             |
|------------------------|-----------------------------|
| 5110C0de               |                             |
| IBAN                   |                             |
| DE53200411330642448301 | GiroCar                     |
|                        | Girocode Vorlagen verwalten |

Um die aktuellen Girocode-Daten als Vorlagen zu speichern, wähle im Menü "Girocode als Vorlagen zufügen" aus. Um eine vorhandene Vorlage auszuwählen, wähle im Menü den entsprechenden Eintrag aus.

| Girocode               |                              |   |
|------------------------|------------------------------|---|
| IBAN                   |                              |   |
| DE53200411330642448301 | Girocode Vorlagen verwalten  |   |
|                        | Girocode als Vorlage zufügen | * |

Zur Verwaltung der Vorlagen wähle im Menü "Girocode Vorlagen verwalten" aus.

| IBAN                   |                                               |
|------------------------|-----------------------------------------------|
| DE53200411330642448301 | Girocode Vorlagen verwalten                   |
|                        | Girocode als Vorlage zufügen                  |
| Außerhalb der EU       | Girocode auswählen                            |
| Zahlungsempfänger      | @PPS4ME   DE23200499670642208399   229.34     |
| Peter @pps4Me          | @PPS4ME 120   DE26600501010001222826   190.12 |
| De trace               | @PPS4ME 190   DE26600501010001362826   190.1  |

# GIRO CODE Vorlagen Verwalten

GiroCodes Zufügen Löschen Name ID: 8 Name @PPS4ME @PPS4ME @PPS4ME 120 IBAN @PPS4ME 190 DE23200499670642208399 ARD & ZDF BIC Betrag CV 229.34 MLG Zahlungsempfänger MLG Event GmbH @PPS4ME Peter @pps4Me Verwendungszweck **TEST Rathaus** BILL: 2018-003

Hier können Vorlagen zugefügt, geändert oder gelöscht werden.

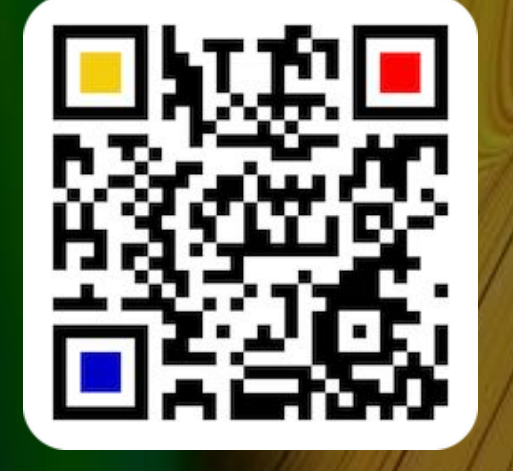

© 2014-2024 CIMSoft, @pps4Me

# QR CODE FÜR Litecoin Erstellen

### QR CODE FÜR LITECOIN ERSTELLEN

Hier kannst du einen QR Code für Litecoin erstellen. Klicke auf "Geld" und wähle im Menü " Litecoin" aus.

| • • •                 | Aça                  | ana QR Code Generator  |        |    |
|-----------------------|----------------------|------------------------|--------|----|
| Apps                  | THE REPORT           | Kryptowährung Litecoin |        |    |
| Apple AppStore        |                      | Zahlungsempfänger      | Betrag |    |
| > Google PlayStore    |                      | @pps4Me                |        | 17 |
| Microsoft AppStore    | - 196 🔒 😿 960 - 1    | Nachricht              |        |    |
|                       |                      | Rechnung Nr. 1705      |        |    |
| Geld                  | 7pps                 |                        |        |    |
| 🦉 Bitcoin             |                      |                        |        |    |
| 🔁 Bitcoin Cash        | leichtrachte         |                        |        |    |
| 🔁 Dash                |                      |                        |        |    |
| 🔶 Ethereum            | ┎╹┓᠊ᡚ᠄ᡰᢩ᠄ᡰ᠊ <b>┛</b> |                        |        |    |
| Girocode              |                      |                        |        |    |
| Litecoin              |                      |                        |        |    |
| P Paypal              | Transparent          |                        |        |    |
| Paypal Me             | Format Exportgröße   |                        |        |    |
| Swiss QR Code         | PNG                  |                        |        |    |
| >                     |                      |                        |        |    |
| QR Lesen              |                      |                        |        |    |
| QRCode wurde erstellt |                      |                        |        |    |

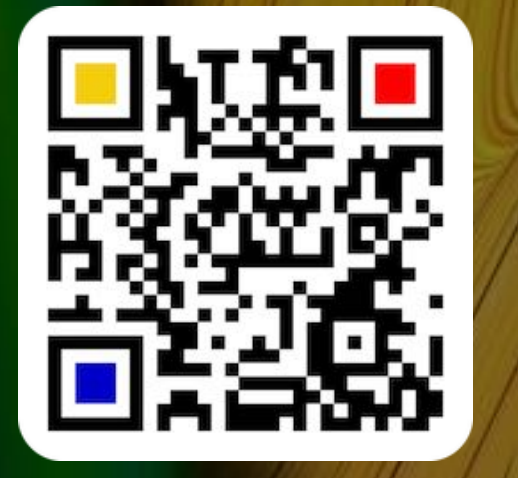

© 2014-2024 CIMSoft, @pps4Me

Inhaltsverzeichnis

Ł

E

# QR CODE FÜR EINE PAYPAL GELD AN-FORDERUNG ERSTELLEN

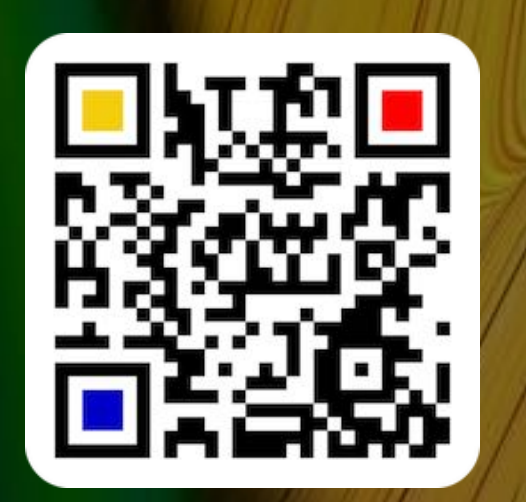

### QR CODE FÜR EINE "PAYPAL" GELD ANFORDERUNG ERSTELLEN

Hier kannst du einen QR Code für eine Paypal<sup>®</sup> Geld Anforderung erstellen. Gib hier notwendigen Daten, wie z.B. Paypal Anmeldename, den Betrag ein, und wähle die Währung aus. Zusätzlich kannst du die Paypal URL prüfen oder in die Zwischenablage kopieren.

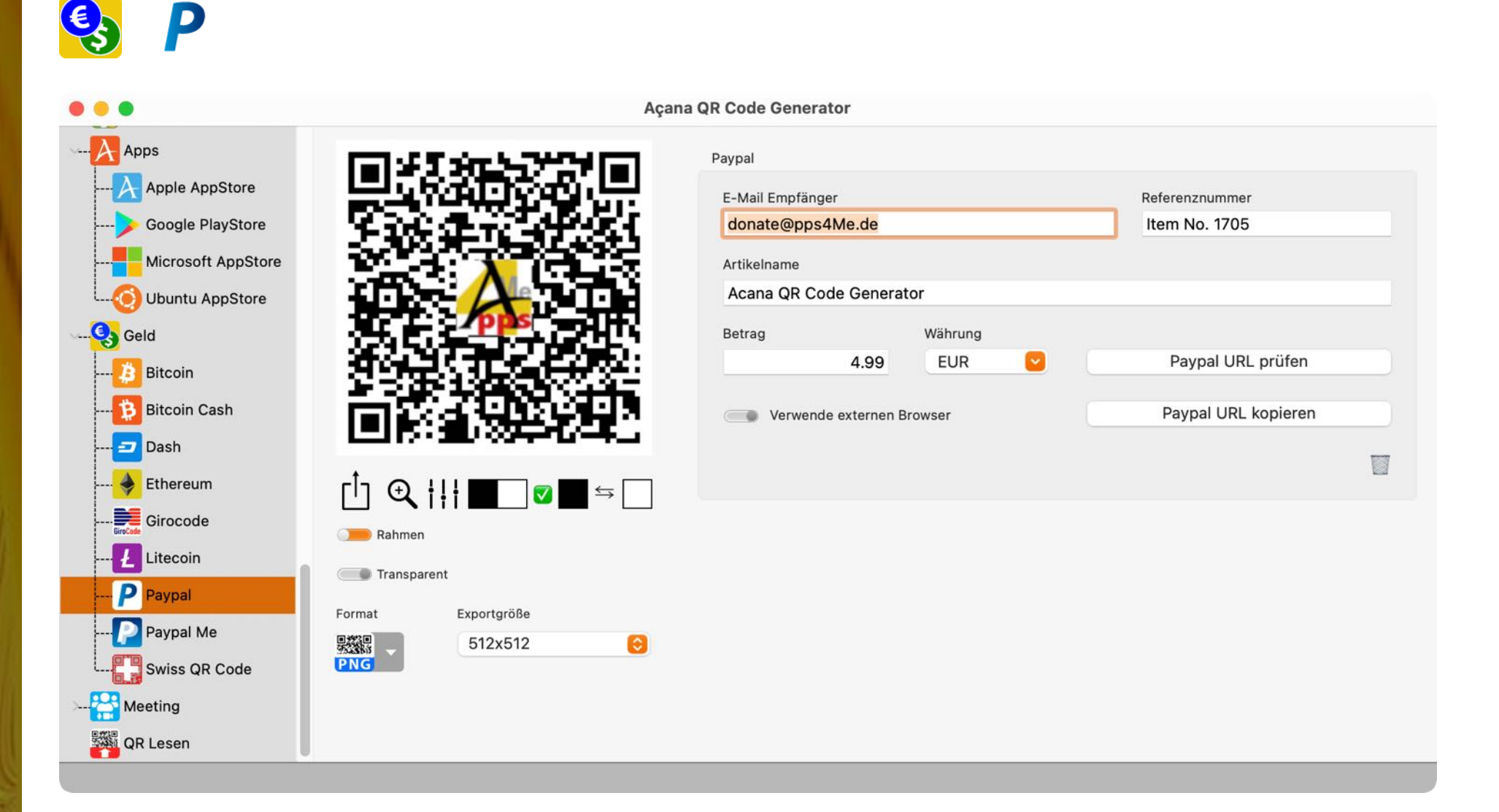

# QR CODE FÜR EINE PAYPAL Me Geld An-Forderung Erstellen

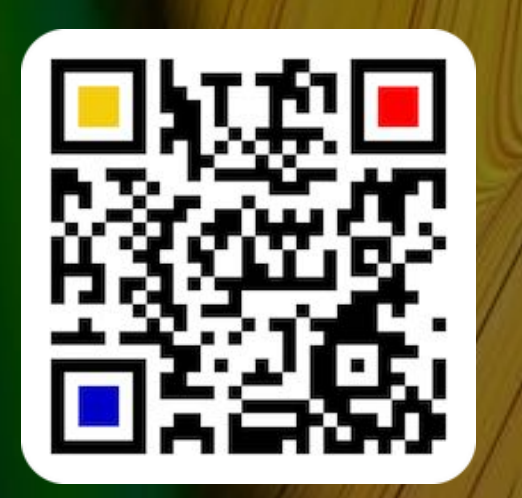

### QR CODE FÜR EINE "PAYPAL ME" GELD ANFORDERUNG ERSTELLEN

Hier kannst du einen QR Code für eine Paypal<sup>®</sup> Geld Anforderung erstellen. Gebe hier den Paypal Anmeldename, den Betrag ein und wähle die Währung aus. Zusätzlich kannst du die Paypal URL prüfen. Dein Paypal Konto muss über einen <u>Paypal Me Account</u> verfügen. Hast du noch keinen Account dafür erstellt, so klicke auf das Paypal Icon.

| •                   |                        |            | Açana QR Code Gen | erator        |         |                           |  |
|---------------------|------------------------|------------|-------------------|---------------|---------|---------------------------|--|
| Apps                | <b>1</b> 21-1          | 8-3 F.S.   | Paypal Me         |               |         |                           |  |
| Apple AppStore      |                        |            | Paypal Anmelde    | name          |         |                           |  |
| >> Google PlayStore |                        |            | apps4Me           |               |         |                           |  |
| Microsoft AppStore  | - 99dt."               | 7          | Betrag            |               | Währung |                           |  |
| OUbuntu AppStore    |                        |            |                   | 151.75        | EUR 🕑   | Paypal URL prüfen         |  |
| Geld                | - F.Z.;                | <b>pps</b> | Paypal Me Acco    | unt erstellen |         | Paypal URL kopieren       |  |
| Bitcoin             | i na te                | 3 D. I     | P                 |               |         | Verwende externen Browser |  |
| Dash                | шг                     | 240-00     |                   |               |         | С                         |  |
| 🔶 Ethereum          | ſ <sup>†</sup> ] € ¦!! |            | ]                 |               |         |                           |  |
| Girocode            | Rahmen                 |            |                   |               |         |                           |  |
| Ł Litecoin          | -                      |            |                   |               |         |                           |  |
| P Paypal            | Tansparent             |            |                   |               |         |                           |  |
| Paypal Me           | Format E               | xportgröße |                   |               |         |                           |  |
| Swiss QR Code       | PNG                    | 512X512 😒  |                   |               |         |                           |  |
| Meeting             |                        |            |                   |               |         |                           |  |
| QR Lesen            |                        |            |                   |               |         |                           |  |

© 2014-2024 CIMSoft, @pps4Me

Inhaltsverzeichnis

QF

### SWISS QR Code Für Eine Überweisung Erstellen

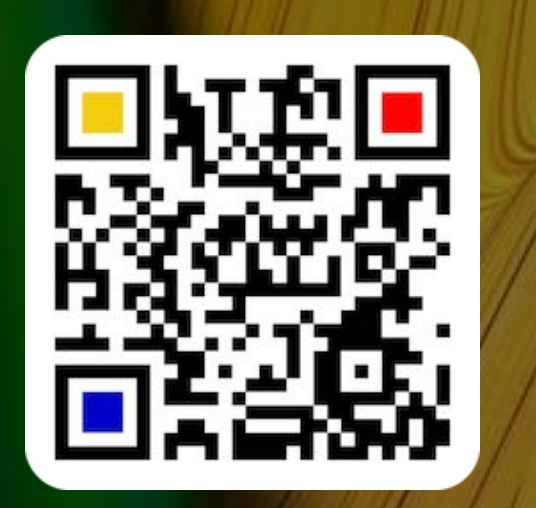

SWISS QR CODE FÜR EINE ÜBERWEISUNG Erstellen

Hier kannst du einen Swiss QR Code für eine Überweisung erstellen. Wähle "Geld" und dann "Swiss QR Code" im Toolbar Menü aus.

|                    |                                       | Açana QR Code Generator             |             |
|--------------------|---------------------------------------|-------------------------------------|-------------|
| Apps               | E109554300                            | Swiss QR Code Zahlungsinformationen |             |
| Apple AppStore     |                                       | IBAN                                |             |
| > Google PlayStore | 1 1 1 1 1 1 1 1 1 1 1 1 1 1 1 1 1 1 1 | CH0001982903849023840               |             |
| Microsoft AppStore |                                       | Betrag                              |             |
| 🧿 Ubuntu AppStore  |                                       | 12300.00 EUR 📀                      |             |
| Geld               |                                       | Referenz                            |             |
| Bitcoin            |                                       | Ref. No. 1705                       |             |
|                    | T 34(0.025): 764                      | Informationen                       |             |
| Bitcoin Cash       | 「同野」の読みた                              | Your Information                    |             |
| 🔁 Dash             | LEDGE-ALTADINGS                       | f.                                  |             |
| 🔶 Ethereum         | ר <sup>†</sup> ז 🕀 וּוּוּ 🖬 🔽 🖘       | Zahlungsempfänger                   |             |
| Girocode           |                                       | Name                                |             |
|                    | Ranmen                                | Peter Forme                         |             |
|                    | Transparent                           | Straße                              | Hausnummer  |
| Paypal             | Format Exportgröße                    | App Street                          | 1705        |
| Paypal Me          | 思想 512x512                            | PLZ Ort                             | Land        |
| Swiss QR Code      | PNG                                   |                                     | 🛨 Schweiz 🔻 |
| Meeting            |                                       |                                     |             |
| QR Lesen           |                                       | Endgültiger Zahlungsempfänger       |             |
| ode wurde erstellt |                                       |                                     |             |

Bei einem "Swiss QR Code" kann kein eigenes Logo verwendet werden, da bei diesem QR Code das Symbol mit dem Kreuz verwendet werden muss.

© 2014-2024 CIMSoft, @pps4Me

### SWISS QR Code Für Eine Überweisung Erstellen

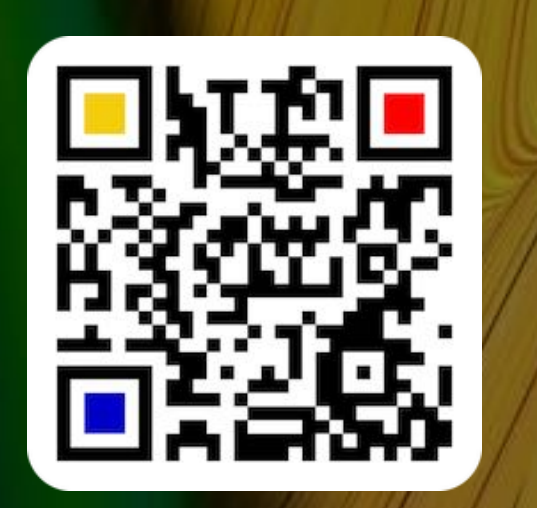

Das Formular für die Überweisung besteht aus vier Teilen.

#### Zahlungsinformationen

| Swiss QR Code Zahlungsinformationen            |  |
|------------------------------------------------|--|
| IBAN                                           |  |
| CH0001982903849023840                          |  |
| Betrag                                         |  |
| 100.00 EUR 📀 Verwende den Punkt als Separator! |  |
| Referenz Nr.                                   |  |
| Ref. Nr. 100                                   |  |
| Informationen                                  |  |
| Informationszeile                              |  |
|                                                |  |
|                                                |  |

#### Zahlungsempfänger

| Zahlungsempf | änger        |      |            |   |
|--------------|--------------|------|------------|---|
| Name         |              |      |            |   |
| Peter Forn   | ne           |      |            |   |
| Straße       |              |      | Hausnummer |   |
| App Straß    | e            |      | 44         |   |
| PLZ          | Ort          | Land | d          |   |
| 8000         | New App City |      | Österreich | - |
|              |              |      |            |   |
|              |              |      |            |   |

# Swiss Qr Code Für Eine Überweisung Erstellen

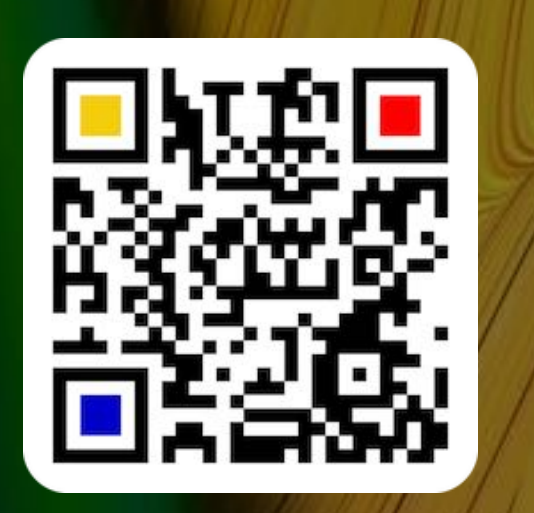

Endgültiger Zahlungsempfänger

| 📜 Endgülti | ger Zahlungsempfänge | r |       |         |   |
|------------|----------------------|---|-------|---------|---|
| Name       |                      |   |       |         |   |
| Apps4Me    |                      |   |       |         |   |
| Straße     |                      |   | Hausn | ummer   |   |
| App Straß  | e                    |   | 77    |         |   |
| PLZ        | Ort                  |   | Land  |         |   |
| 7777       | App City             |   |       | Schweiz | - |
|            |                      |   |       |         |   |
|            |                      |   |       |         |   |

#### Zahlungspflichtiger

| 声 Zahlung  | jspflichtiger |               |
|------------|---------------|---------------|
| Name       |               |               |
| CIMSoft    |               |               |
| Straße     |               | Hausnummer    |
| Software S | Straße        | 66            |
| PLZ        | Ort           |               |
| 66666      | Software City | Deutschland 🔻 |

Der Swiss QR Code kann nicht als EPS, PDF oder SVG Datei exportiert werden.

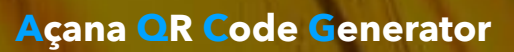

## QR CODE FÜR Ein Face Time Meeting Erstellen

Inhaltsverzeichnis

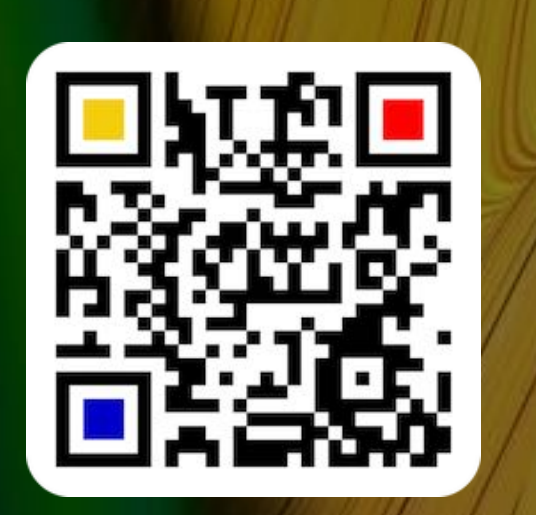

© 2014-2024 CIMSoft, @pps4Me

### QR CODE FÜR EIN FACETIME MEETING ERSTELLEN

Hier kannst du einen QR Code für FaceTime® erstellen. Klicke "Meeting" und wähle im Menü "FaceTime" aus.

| • • •                                                                                                    | Açana QR Code Generator                                                |
|----------------------------------------------------------------------------------------------------|------------------------------------------------------------------------|
| Termin   E-Mail   SMS   Messenger   WiFi   Soziale Medien   Soziale Medien   Soziale Medien   Soziale Medien   Itfestyle   Ort   Ort   Ort   Ort   Geo   Apps   Geid   Meeting   FaceTime   Skype   Soziale Meeting   Tansparent   Skype   Zoom   Wi R Lesen | FaceTime<br>Apps@pps4Me.de<br>To To To To To To To To To To To To To T |
| QRCode wurde erstellt                                                                                                    |                                                                        |

## QR CODE FÜR Ein Skype Meeting Erstellen

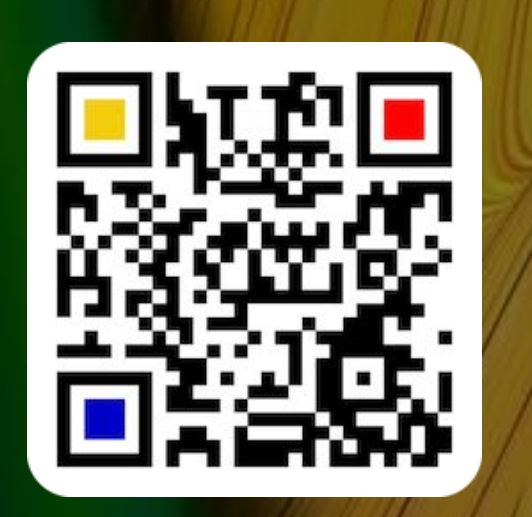

#### © 2014-2024 CIMSoft, @pps4Me

QR CODE FÜR EIN SKYPE MEETING ERSTELLEN

Hier kannst du einen QR Code für Skype erstellen. Klicke "Meeting" und wähle im Menü "Skype" aus.

### 

QR

| • •                           | Açana QR Code Generator                                   |
|-------------------------------|-----------------------------------------------------------|
|                               | Skype                                                     |
| Telefon                       | Anwendername           Opps4me         Chat         Anruf |
| SMS                           |                                                           |
| Messenger                     |                                                           |
| Soziale Medien                |                                                           |
| Ort                           |                                                           |
|                               |                                                           |
| Apps Rahmen                   |                                                           |
| Meeting<br>Format Exportgröße |                                                           |
| FaceTime 512x512              | 3                                                         |
| Zoom                          |                                                           |
| QR Lesen                      |                                                           |
| Code wurde erstellt           |                                                           |

# QR CODE FÜR Ein Zoom Meeting Erstellen

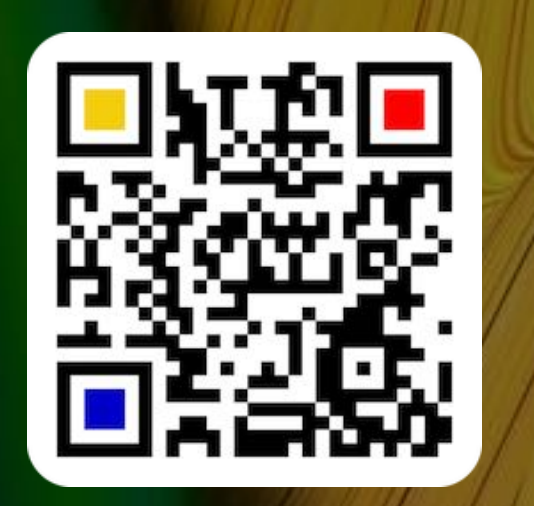

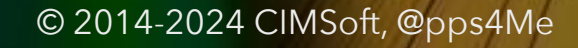

### QR CODE FÜR EIN ZOOM MEETING ERSTELLEN

Hier kannst du einen QR Code für Zoom erstellen. Klicke "Meeting" und wähle im Menü "Zoom" aus.

| • •                                                  | Açana QR Code Generator |              |  |
|------------------------------------------------------|-------------------------|--------------|--|
| 17 Termin                                            | Zoom                    |              |  |
| E-Mail                                               | Meeting ID              |              |  |
| J Telefon                                            | 1705                    | URL prüfen   |  |
| SMS                                                  | Passwort                |              |  |
| O Messenger                                          | MyPassword              | URL kopieren |  |
| 🛜 WiFi                                               |                         |              |  |
| Soziale Medien                                       | •                       |              |  |
| C Lifestyle                                          | r                       |              |  |
| Ort Grit Grit Grit Grit Grit Grit Grit Gr            | ·                       |              |  |
| <sup>1</sup> <sup>7</sup> ⊕ † <b>! □ □ □ □ □ □ □</b> |                         |              |  |
| Apps Rahmen                                          |                         |              |  |
| Geld Transparent                                     |                         |              |  |
| Meeting Format Exportaröße                           |                         |              |  |
| FaceTime                                             | 8                       |              |  |
| S Skype PNG                                          | _                       |              |  |
| Zoom                                                 |                         |              |  |
| QR Lesen                                             |                         |              |  |
| Code wurde erstellt                                  |                         |              |  |

### BAR CODE Oder Qr Code Lesen

### BARCODE ODER QR CODE LESEN

Du kannst alle QR Codes die mit diesem Programm erstellt wurden auch wieder einlesen. Ziehe dazu eine Barcode-Datei im Format PNG oder JPG in das Feld "Bild hier her ziehen" oder klicke auf den "+ Button".

|                                                                                                    | Açan                                                     | a QR Code Generator                                                                                                    |                      |
|----------------------------------------------------------------------------------------------------|----------------------------------------------------------|----------------------------------------------------------------------------------------------------|----------------------|
| Text<br>URL<br>URL<br>Kontakte<br>T Termin<br>E-Mail<br>E-Mail<br>Telefon<br>SMS<br>SMS<br>Messenger<br>WiFi |                                                          |                                                                                                    | Bild hier her ziehen |
| Viale Medien<br>Viale Medien<br>Lifestyle<br>Ort<br>Ceo<br>Geo<br>Apps<br>Geld<br>Meeting<br>QR Lesen        | $ \begin{array}{c}                                     $ | Falls ein QR Code beim Einlesen nicht erkannt wird, so<br>versuche es mit einer anderen Bildgröße. Die besten<br>Ergenisse gibt es bei einer Größe von 256 x 256 oder<br>512 x 512 Pixel. Bei einem komplexerem QR Code die<br>Größe auf 800 x 800 oder 1024 x 1024 erhöhen. | Eingelesener QR Code |

Falls der so eingelesen Barcode oder QR Code erkannt wurde, wir die entsprechende Kategorie (URL, vCard, Termin usw.) geöffnet und die Felder mit den Werten aus dem Barcode oder QR Code gefüllt. Wir ein Code eingelesen, der nicht den vorhandenen Kategorien entspricht, so werden die Daten in der Kategorie Text als "Text" dargestellt. Falls du einen QR-Code oder einen Strichcode mit einer Größe von mehr als 512 oder 1024 Pixel importierst, dann erhält du diese Meldung. Du kannst diesen Wert in den <u>Einstellungen</u> ändern.

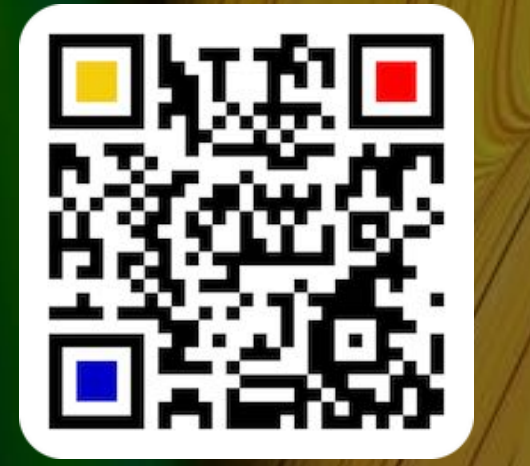

© 2014-2024 CIMSoft, @pps4Me

### BAR CODE Oder Qr Code Lesen

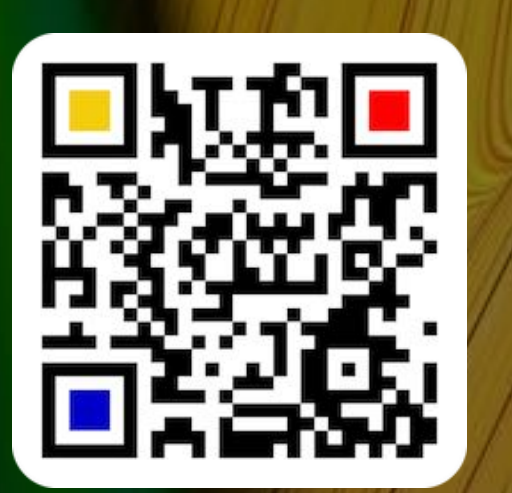

Nach dem ein Code gelesen wird kannst du auch den erkannten Text im Rohformat ansehen.

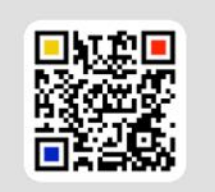

Die importierete Grafik ist als 512 Pixel. Die importierte Größe wird nun auf 512 Pixel reduziert. Falls du Probleme beim Import hast, dann ändere den Wert in den Einstellungen.

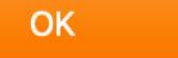

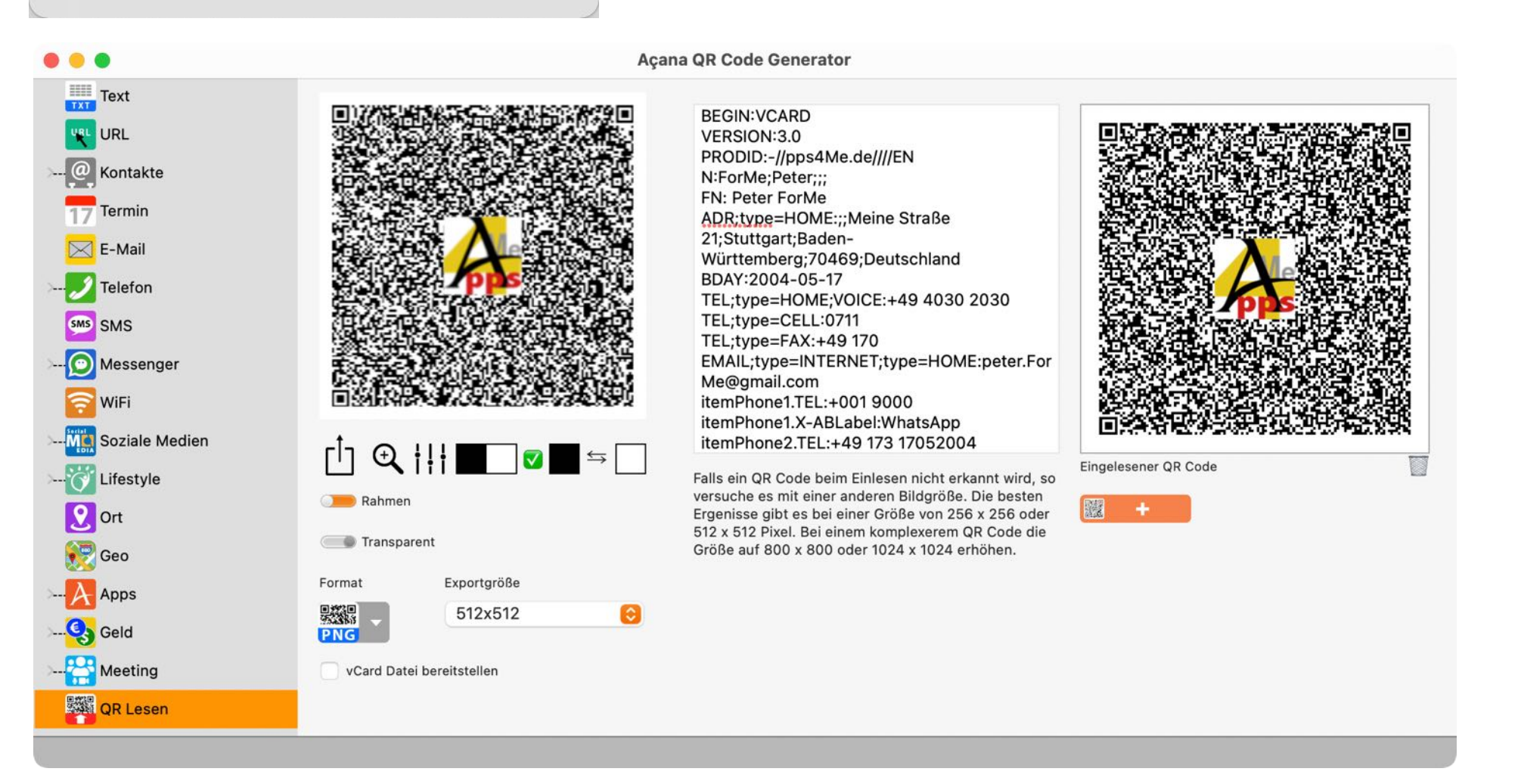

© 2014-2024 CIMSoft, @pps4Me

### BAR CODE Oder Qr Code Lesen

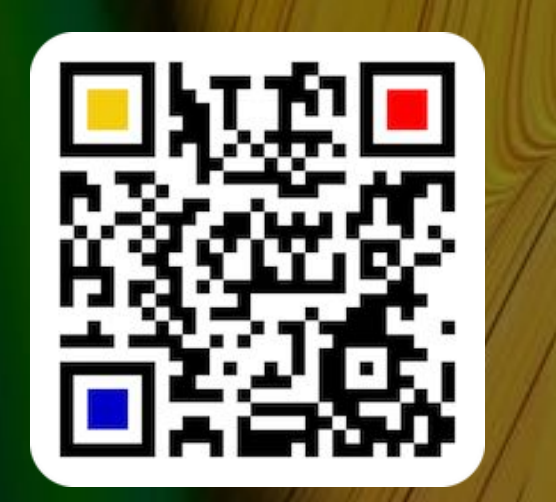

Folgende Barcodes und QR Codes können gelesen werden:

- Aztec Code ISO 24778
- Code 11
- Code 128 Subset B
- Code 128 automatic subset switching
- Code 3 of 9 Code 39
- Code 32
- Code 93
- EAN-14
- EANX
- Extended Code 3 of 9 Code 39+
- HIBC Aztec Code
- HIBC Code 128
- HIBC Code 39
- HIBC QR Code
- ITF-14
- LOGMARS
- NVE-18
- PZN
- QR Code
- UPC A
- UPC E
- UPCA Check
- UPCE Check
- UPNQR
- USPS One Code
- Vin

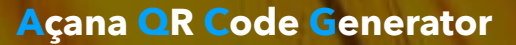

# QR CODE VON IOS GERÄT MPORTIEREN

### QR CODE VON IOS GERÄT IMPORTIEREN

Du kannst einen QR-Code von einem beliebigen iOS-Gerät einlesen. Öffne das Kontextmenü im Bereich "Bild hier ziehen" und wähle "Von iPhone oder iPad importieren".

|                                                                                                    | Aça                                                                                                    | ana QR Code Generator                                                                                                    |                                                                      |
|----------------------------------------------------------------------------------------------------|----------------------------------------------------------------------------------------------------|----------------------------------------------------------------------------------------------------|----------------------------------------------------------------------|
| Text   URL   Termin   E-Mail   Telefon   SMS   SMS   Messenger   WiFi   Soziale Medien   Soziale Medien   Cort   Cort </td <td>Image: state intervention of the state intervention of the</td> <td>Falls ein QR Code beim Einlesen nicht erkannt wird, so<br/>versuche es mit einer anderen Bildgröße. Die besten<br/>Ergenisse gibt es bei einer Größe von 256 x 256 oder<br/>512 x 512 Pixel. Bei einem komplexerem QR Code die<br/>Größe auf 800 x 800 oder 1024 x 1024 erhöhen.</td> <td>Bild zufügen   Von iPhone oder iPad importieren   Expelsener QR Code</td> | Image: state intervention of the state intervention of the | Falls ein QR Code beim Einlesen nicht erkannt wird, so<br>versuche es mit einer anderen Bildgröße. Die besten<br>Ergenisse gibt es bei einer Größe von 256 x 256 oder<br>512 x 512 Pixel. Bei einem komplexerem QR Code die<br>Größe auf 800 x 800 oder 1024 x 1024 erhöhen. | Bild zufügen   Von iPhone oder iPad importieren   Expelsener QR Code |

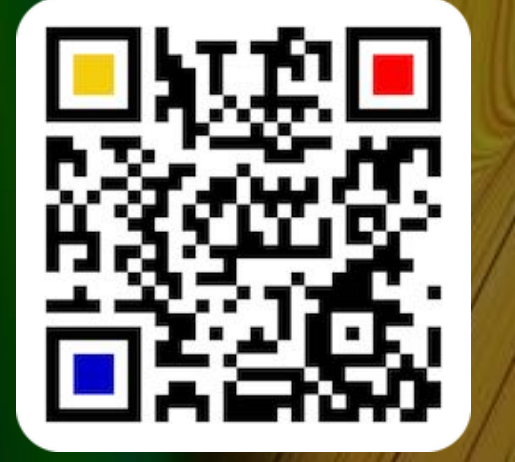

© 2014-2024 CIMSoft, @pps4Me

### QR CODE Prüfen

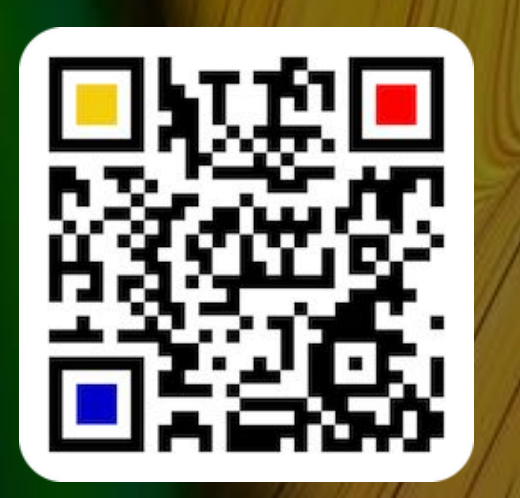

© 2014-2024 CIMSoft, @pps4Me

### QR CODE PRÜFEN

Jeder erstellte QR Code kann kann über die Funkton "<u>QR Code lesen</u>" geprüft werden. Erzeuge dazu einen beliebigen QR Code in einer Kategorie. Klicke nun auf "QR Lesen" im Toolbar Menü und ziehe den zuletzt erzeugten QR Code von der linken Seite auf das Feld "Bild hier her ziehen". Der QR Code wird nun geprüft und wieder in der entsprechende Kategorie dargestellt. Nach dem ein Code gelesen wird kannst du auch den erkannten Text im Rohformat ansehen.

# QR CODE Teilen

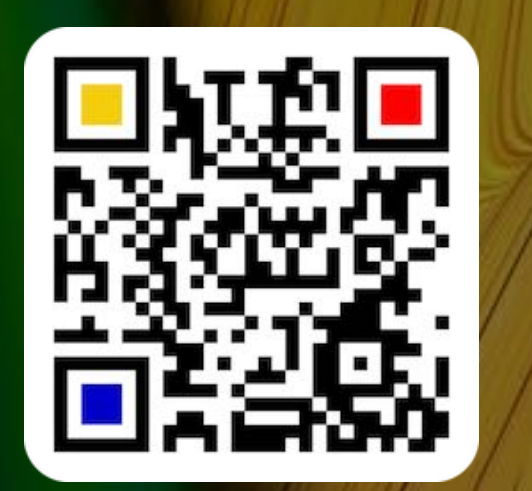

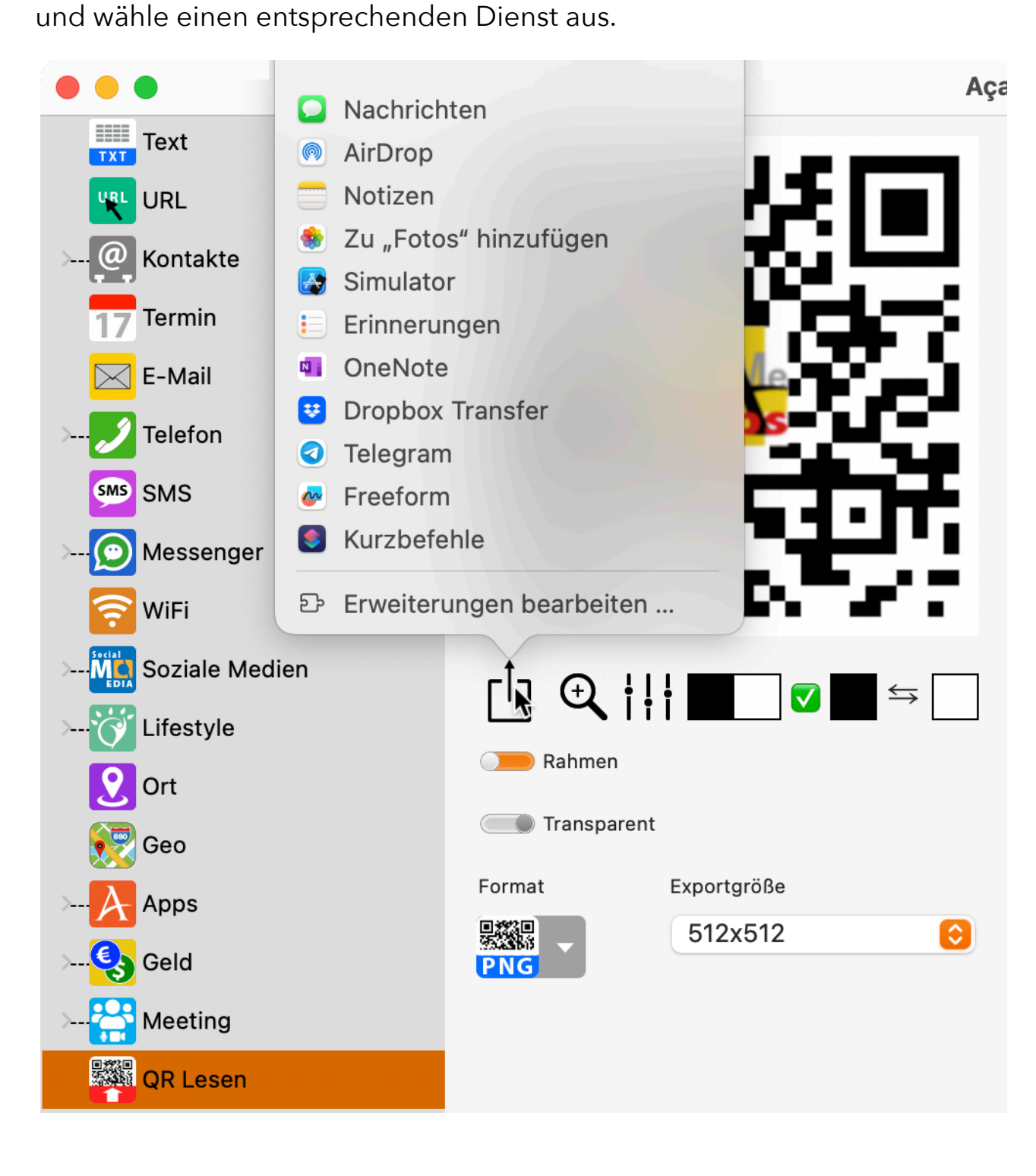

© 2014-2024 CIMSoft, @pps4Me

Inhaltsverzeichnis

**QR CODE TEILEN** 

Jeder QR Code kann über die im System verfügbaren Dienste geteilt werden. Klicke dazu auf das Teilen Symbol

# QR CODE Teilen

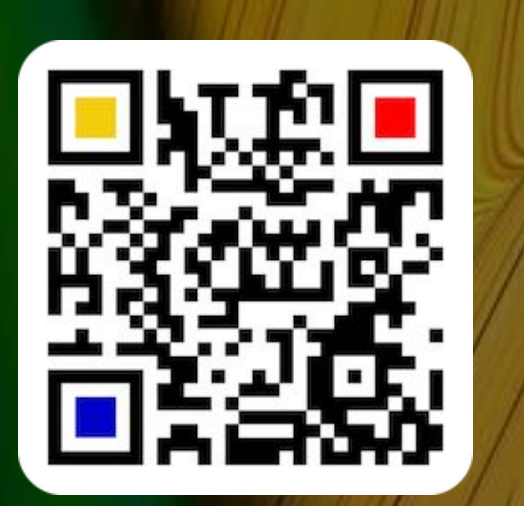

Über den Schalter "vCard Datei bereitstellen" wird beim Teilen zusätzlich zum QR Code noch eine vCard Datei bereitgestellt.

| ᠿᢒᢏᡰ                                            | ¦ ¦ <b>■</b> ■ ■                              | $\Leftrightarrow$ |                                    |                      |
|-------------------------------------------------|-----------------------------------------------|-------------------|------------------------------------|----------------------|
| 🕖 Rahmen                                        |                                               |                   |                                    |                      |
| Transparer                                      | nt                                            |                   |                                    |                      |
| Format                                          | Exportgröße                                   |                   |                                    |                      |
| PNG                                             | 512x512                                       | 0                 |                                    |                      |
| VCard Datei b                                   | pereitstellen                                 |                   |                                    |                      |
| ••• 1                                           | ≔ •                                           | 4 <i>C</i>        | 🗹 Aa 😅                             | ) CopenPGP ~         |
| He                                              | Ivetica                                       | ■ <b>a</b> B I U  | 9 ≝ ≡ ≡ = •                        | ~ K-                 |
| Kopie:                                          | me.ue <support@pps4me.ue></support@pps4me.ue> | •                 |                                    |                      |
| Betreff: Açana QR C                             | Code Generator                                |                   |                                    | <b></b> _            |
| Von: Support pps4M                              | Me.de – apps@pps4me.de                        |                   | Signatur: Ap                       | ops4Me 😌             |
| E-Mail-Größe: 155 k                             | KB                                            |                   | Bildgrö                            | iße: Originalgröße 📀 |
| Vielen Dank für den Ei<br>Mit freundlichem Gruß | nsatz unserer Software.                       |                   | caQRCodeGenerat<br>or.vcf<br>26 KB |                      |
| Thank you for using ou<br>Sincerely,            | ır software.                                  |                   |                                    |                      |

© 2014-2024 CIMSoft, @pps4Me

# QR CODE Vergrössern

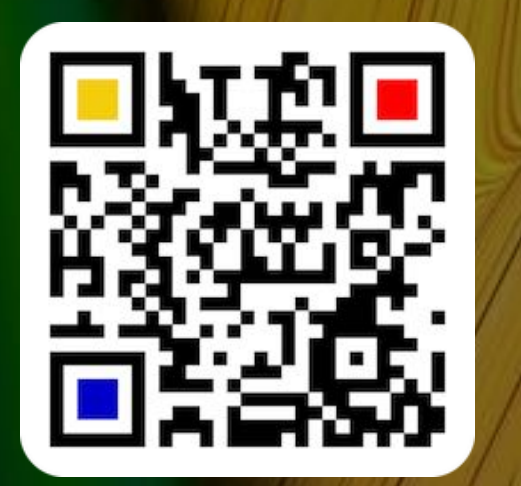

© 2014-2024 CIMSoft, @pps4Me

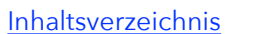

### QR CODE VERGRÖSSERN

© 2014-2024 CIMSoft, @pps4Me

Der erstellte QR Code kann über das Lupen Symbol vergrößert werden.

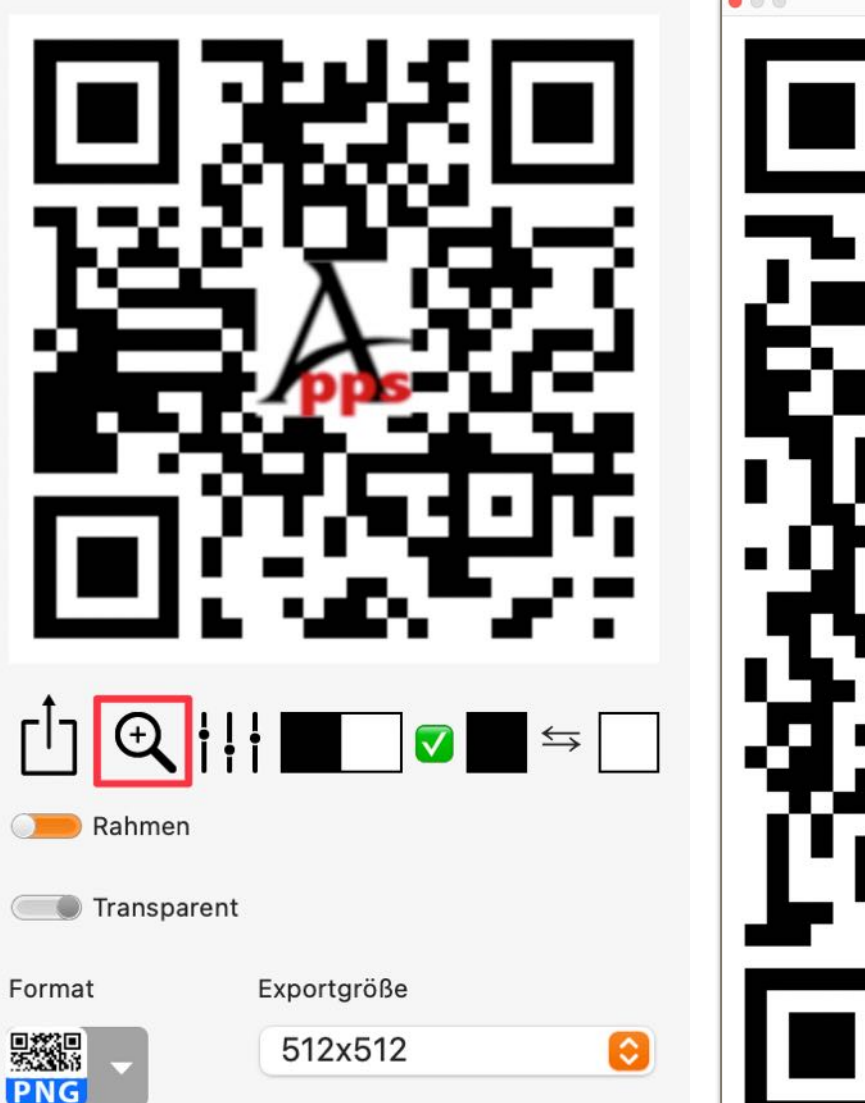

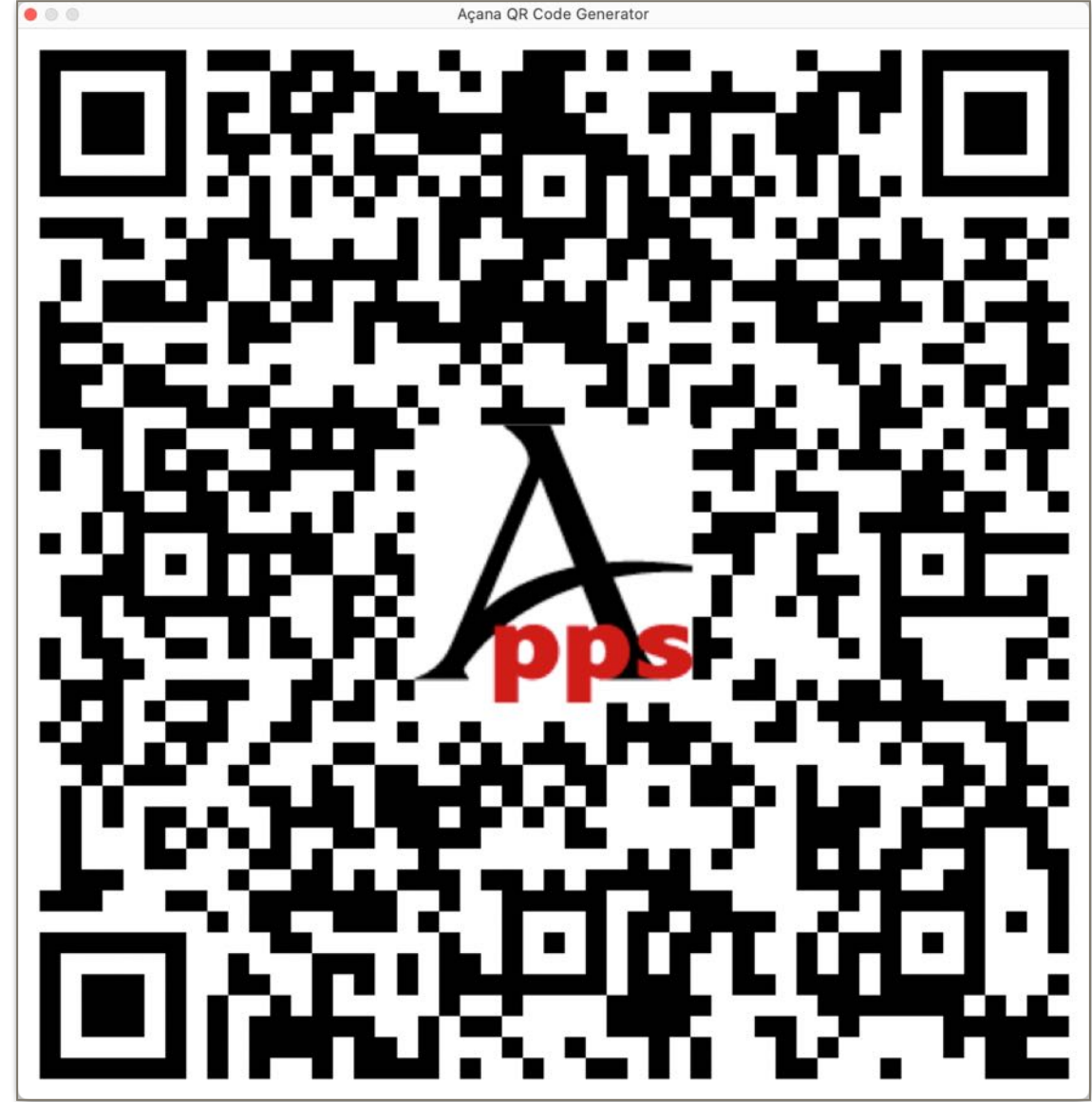

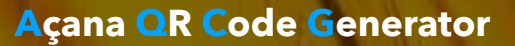

### FARBEN DES Or Codes Andern

### FARBEN DES QR CODES ÄNDERN

Die Farben des QR Codes können beliebig geändert werden. Klicke dazu auf die Farbsymbole.

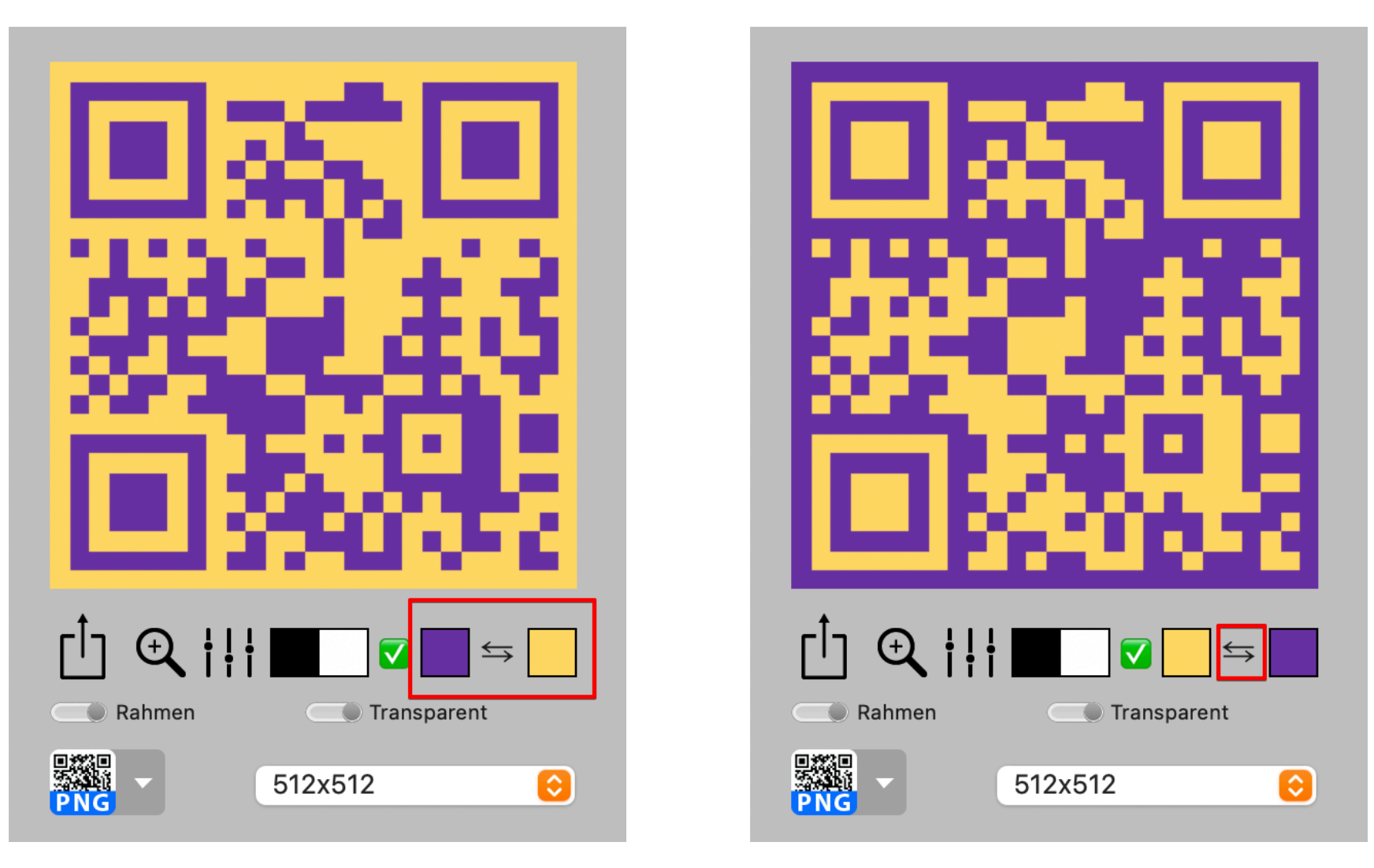

Die Farben können auch getauscht werden. Klicke dazu auf das Umkehren Symbol. Mit einem Klick auf das Schwarz-Weiß Symbol können die Farben zurückgesetzt werden.

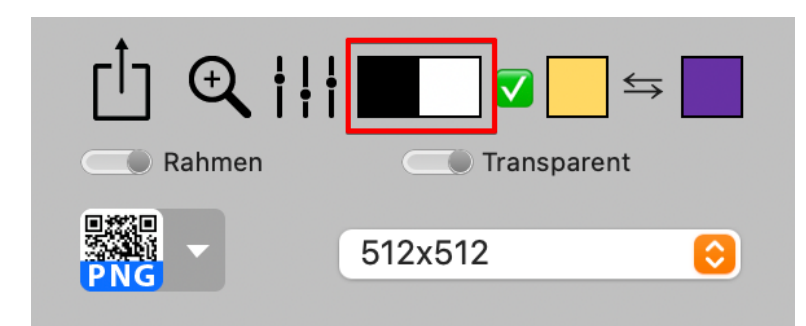

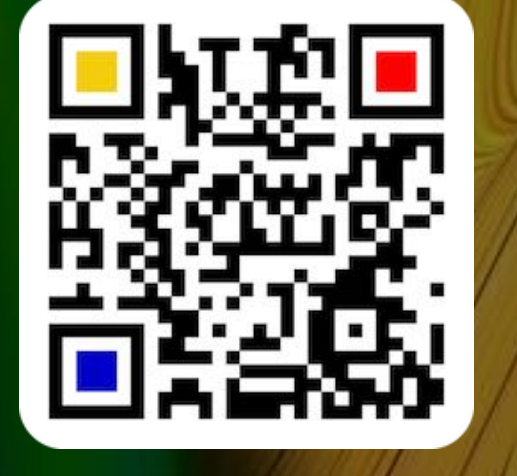

© 2014-2024 CIMSoft, @pps4Me Inhaltsverzeichnis

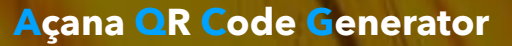

### QR CODE MIT TRANSPARENZ ERSTELLEN

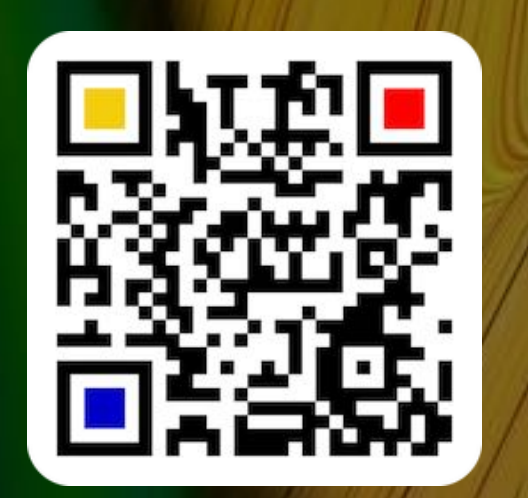

### QR CODE MIT TRANSPARENZ ERSTELLEN

Aktiviere den Schalter "Transparenz" um einen QR Code mit einem transparenten Vorder- oder Hintergrund zu erstellen. Bei dieser Funktion wird der Hintergrund auf "Weiß" geändert und transparent dargestellt. Mit der Schalter "Vordergrund und Hintergrundfarbe tauschen" wird der Vordergrund transparent und die Vordergrundfarbe zur Hintergrundfarbe. Deshalb wir das Farbfeld für den Vordergrund, nach dem Farbentausch, mit weißer Farbe dargestellt. Durch nochmaliges Drücken des Schalters "Vordergrund und Hintergrundfarbe tauschen" erhalten die Farbfelder wieder ihren ursprüngliche Farben.

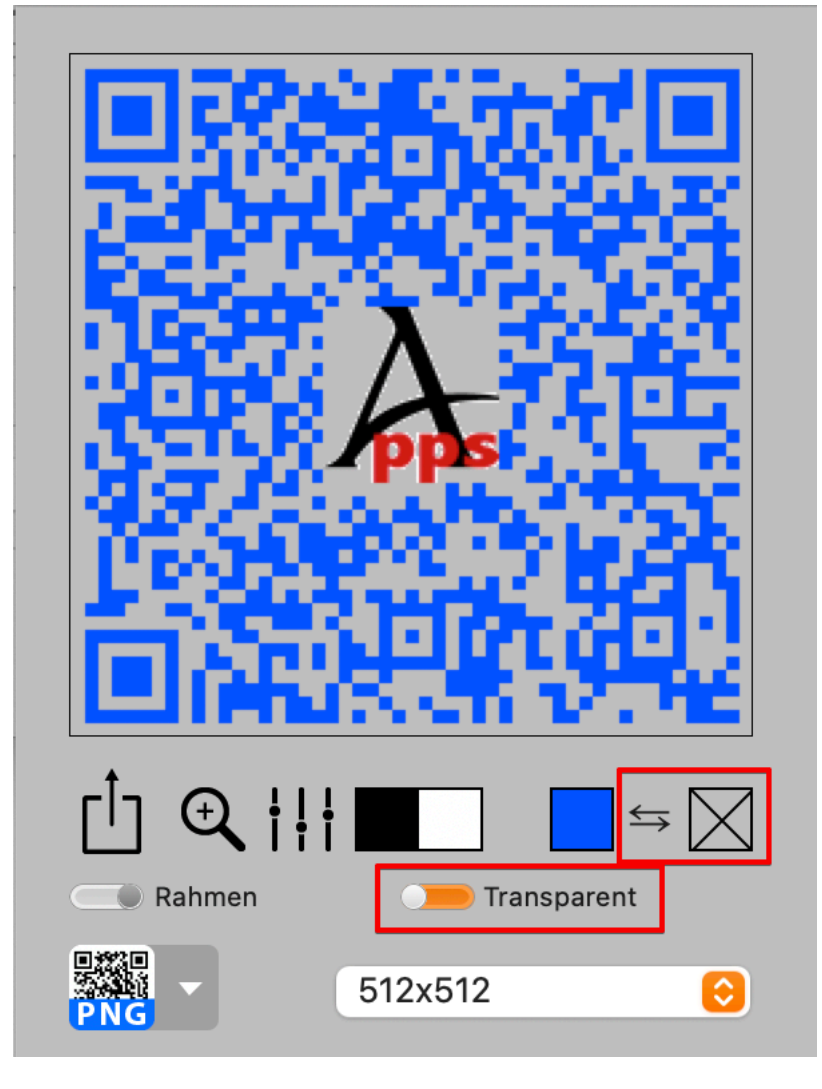

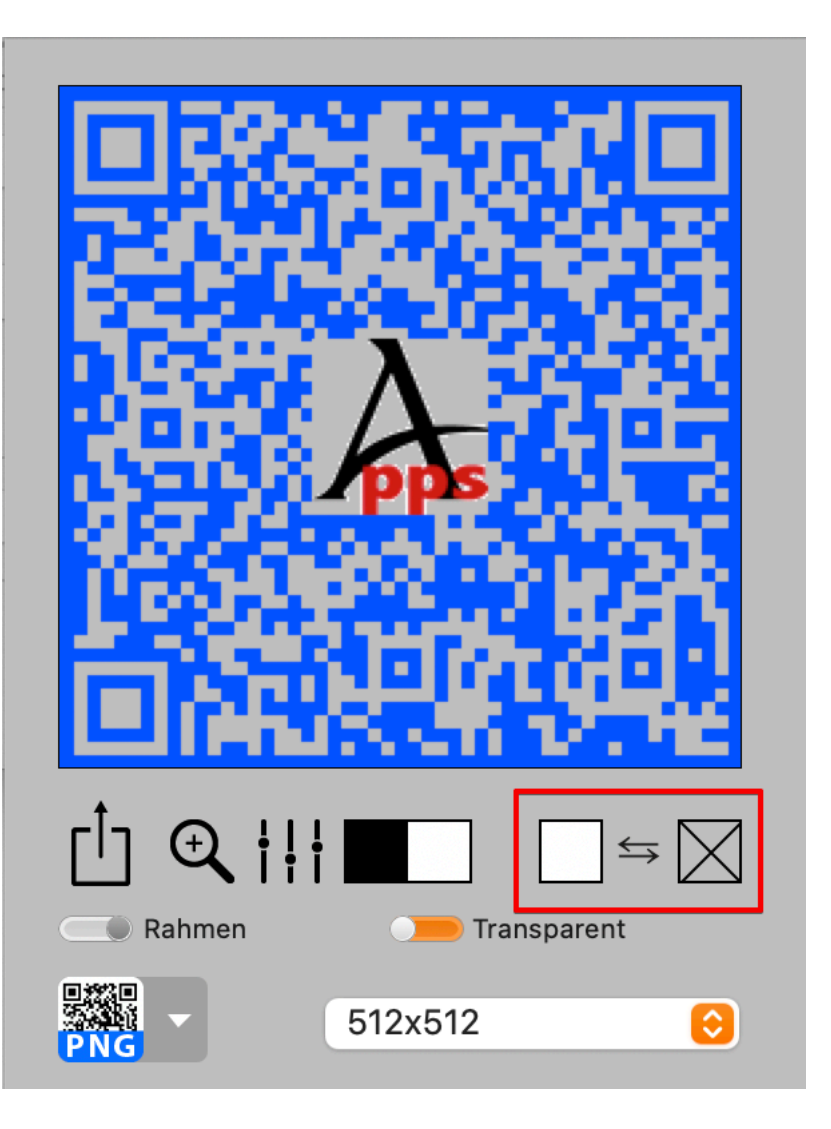

© 2014-2024 CIMSoft, @pps4Me

# QR CODE MIT TRANSPARENZ ERSTELLEN

Ist die Transparenz aktiviert, so kann die Farbe für der Vordergrund beliebig geändert werden.

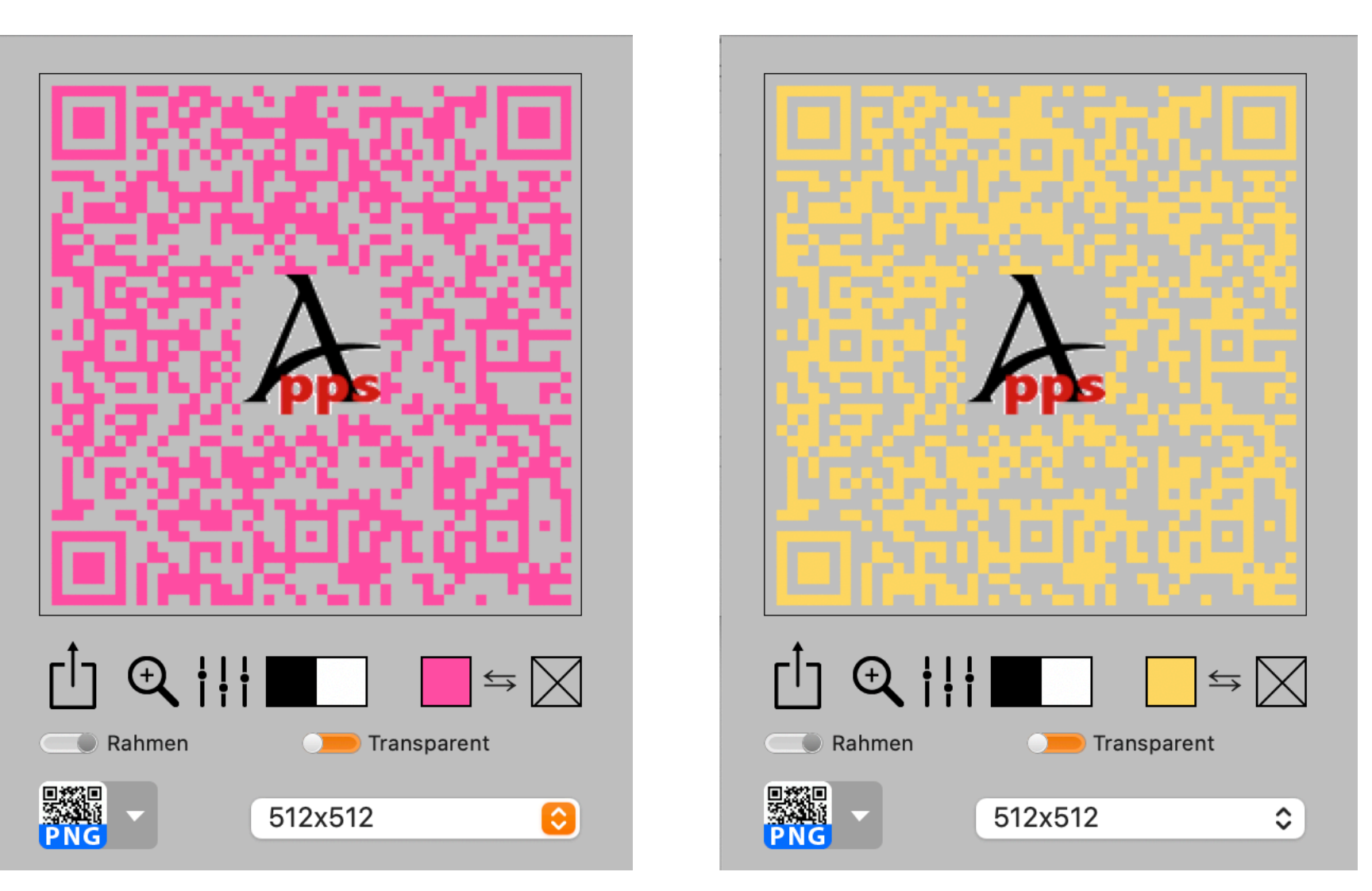

QR Codes mit einem transparenten Vordergrund oder Hintergrund können mit der Transparenz nur in die Formate exportiert werden, die auch eine Transparenz unterstützen. Dies sind nur die Formate PNG, TGA und TIFF. Wird ein transparenter QR Code in ein anderes Format exportiert, so wird die Transparenz durch die Farbe "Weiß" ersetzt.

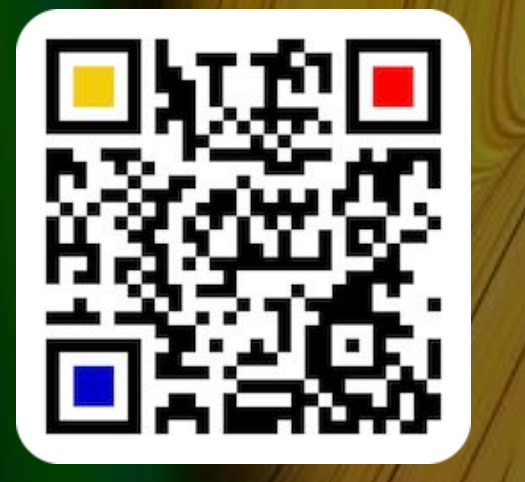

© 2014-2024 CIMSoft, @pps4Me

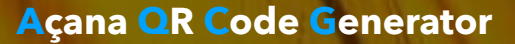

# QR CODE MIT RAHMEN ERSTELLEN

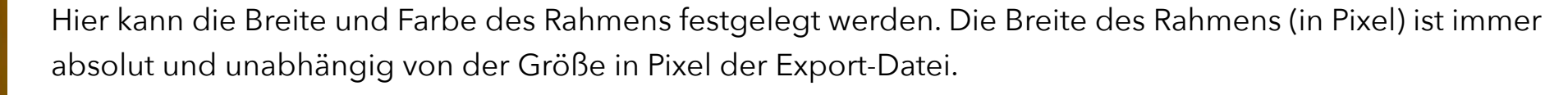

**QR CODE MIT RAHMEN ERSTELLEN** 

Rahmen

Aktiviere den Schalter "Rahmen" um einen QR Code mit einem Rahmen zu erstellen. Klicke auf das Icon

"Rahmen Optionen". Die maximale Rahmenbreite beträgt 100 Pixel.

Transparent

800x800

 $\Rightarrow$ 

 $\bigcirc$ 

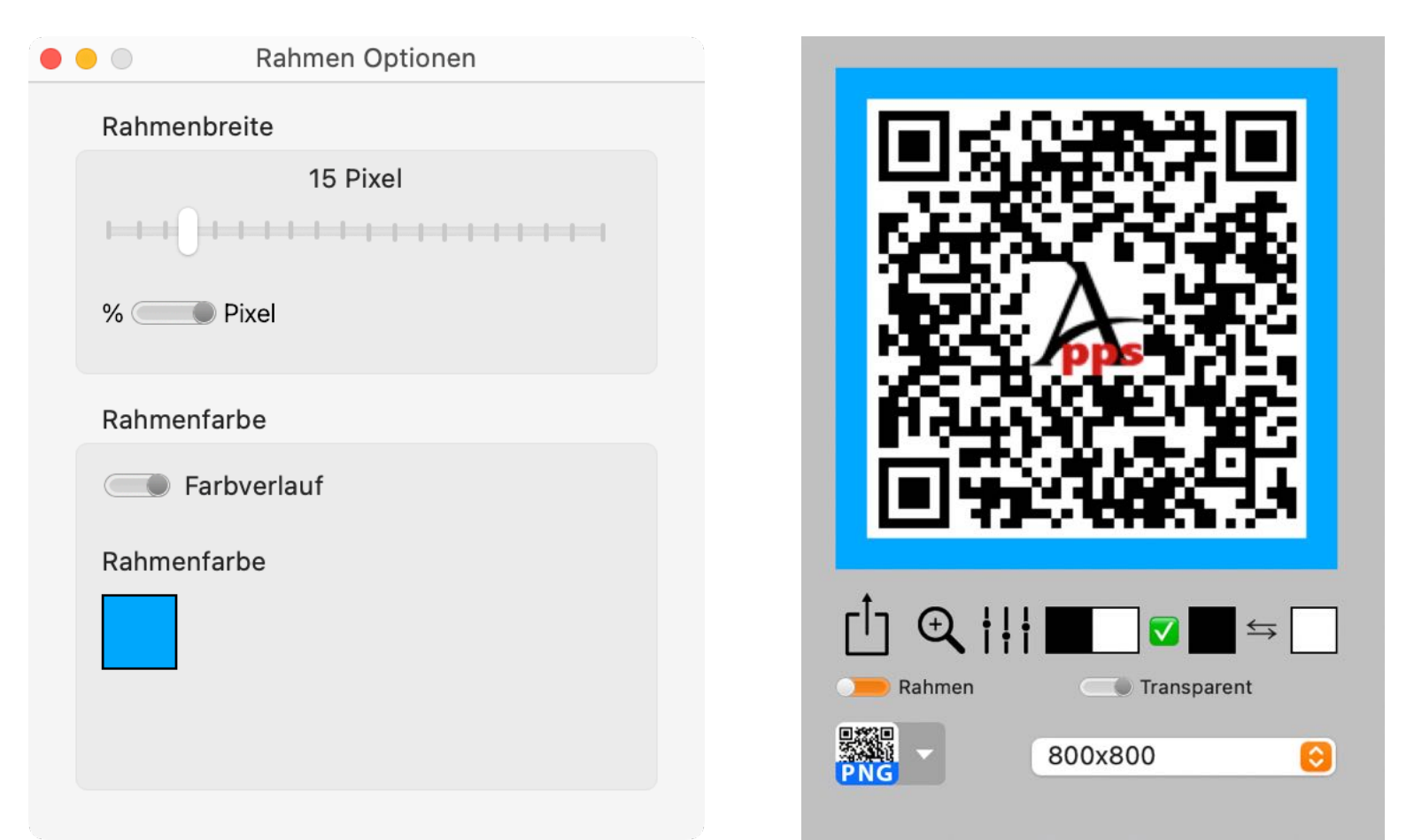

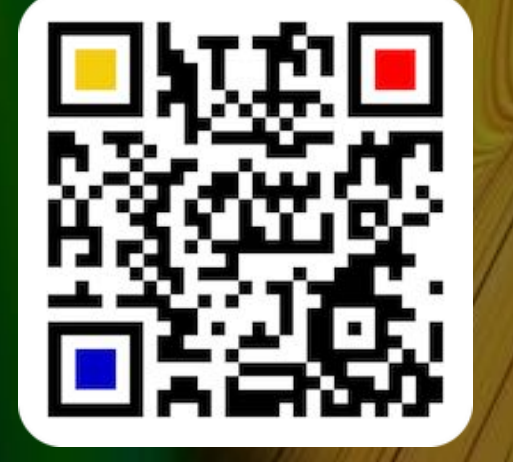

© 2014-2024 CIMSoft, @pps4Me

Inhaltsverzeichnis

(+)

Rahmen

 $\Rightarrow$ 

 $\bigcirc$ 

Transparent

800x800

# QR CODE MIT Rahmen Erstellen

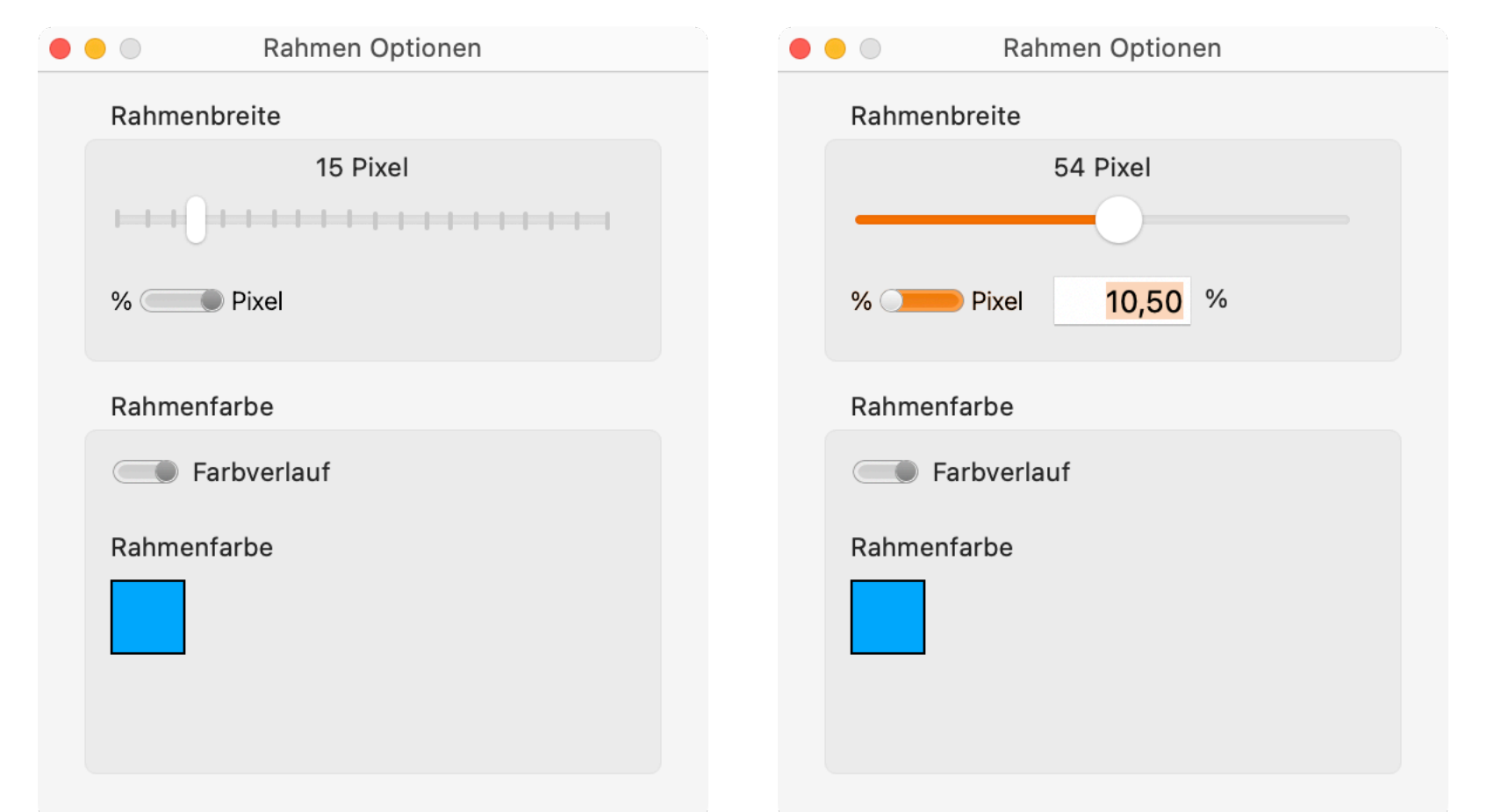

Die Breite des Rahmens kann als absoluter Wert in Pixel oder im Verhältnis zur Ausgabegröße in Prozent

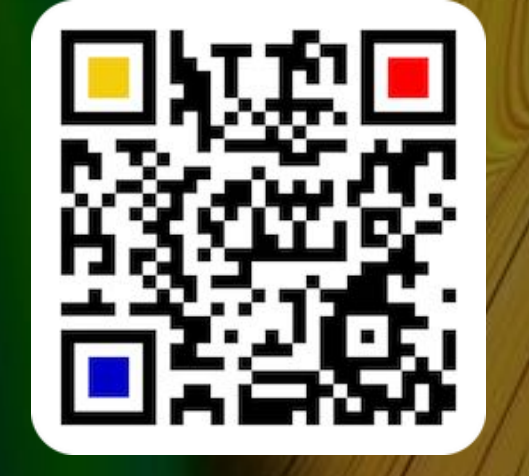

© 2014-2024 CIMSoft, @pps4Me

Inhaltsverzeichnis

angegeben werden.

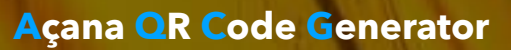

### RAHMEN MIT FARBVERLAUF ERSTELLEN

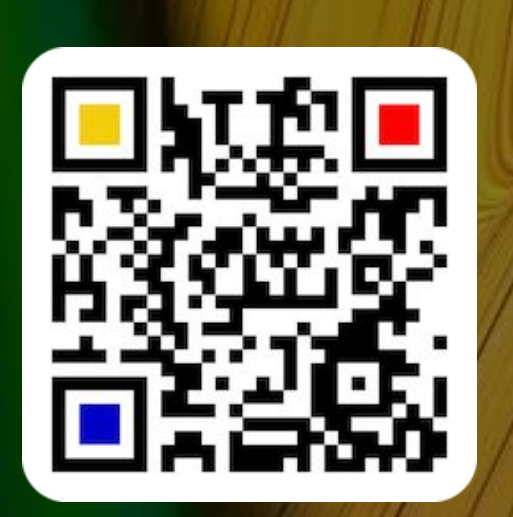

© 2014-2024 CIMSoft, @pps4Me

| RAHMEN | ΜΙΤ | FARBVERLAU | F ERSTELLEN |
|--------|-----|------------|-------------|
|--------|-----|------------|-------------|

Aktiviere den Schalter "Farbverlauf" in den "Rahmen Optionen" um einen QR Code mit einem Rahmen mit Farbverlauf zu erstellen. Hier können je drei unterschiedliche Farbverläufe für lineare und radiale Verläufe ausgewählt werden.

| • • | Rahmen Optionen        |  |
|-----|------------------------|--|
|     | Rahmenbreite           |  |
|     | 16 Pixel               |  |
|     | Rahmenfarbe            |  |
|     | Farbverlauf            |  |
|     | Rahmenfarbe            |  |
|     | Linear 3 🔹 👻           |  |
|     | Farbverlauf bearbeiten |  |

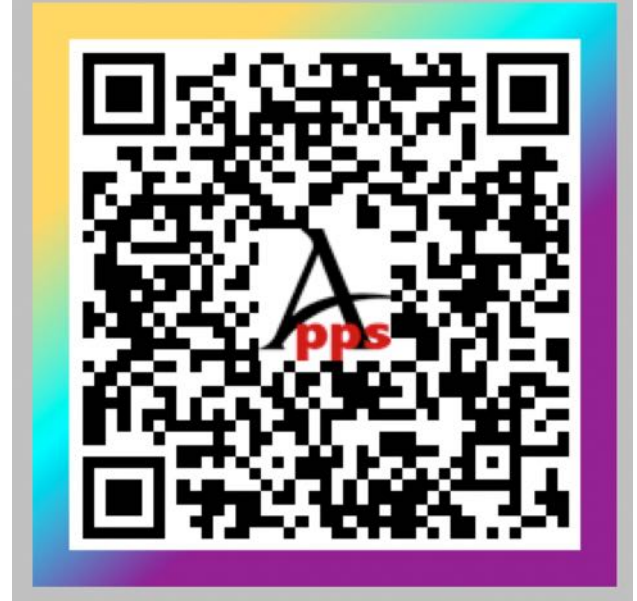

|       | Rahmen Optionen |
|-------|-----------------|
| Rahme | enbreite        |
|       | 16 Pixel        |
| Rahme | enfarbe         |
|       | Farbverlauf     |
| Rahme | enfarbe         |
|       | Linear 3        |
| Lir   | near            |
|       | Linear 1        |
| L     | Linear 2        |
|       | Linear 3        |
| Ra    | dial            |
|       | Radial 1        |
|       | Radial 2        |
|       | Radial 3        |

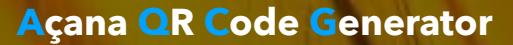

### EIGENEN Farbverlauf Frstellen

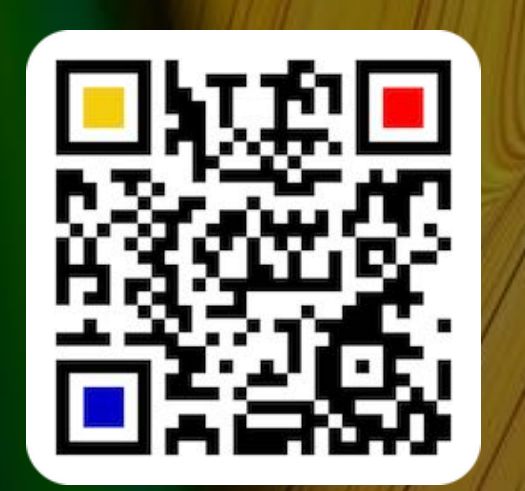

### EIGENEN FARBVERLAUF ERSTELLEN

Klicke in den "Rahmen Optionen" auf das Icon "Farbverlauf bearbeiten" um einen eigenen Farbverlauf zu erstellen. Es können maximal je 3 Farbverläufe für linear und radial definiert werden.

| Rahmenfarbe               |                          |
|---------------------------|--------------------------|
| 📘 Linear 3 🔹              |                          |
| Farbverlauf bearbeiten    |                          |
|                           |                          |
| Fa                        | rbverlaut                |
| Farbe 0%                  | Farbe 100% Linear Radial |
|                           | Name ID:                 |
| Linear 1 🔹 👻              | Linear 1                 |
|                           | Startpunkt X 5           |
|                           |                          |
|                           | Startpunkt Y 9           |
|                           |                          |
|                           | Endpunkt X 16            |
|                           |                          |
|                           | Endpunkt Y               |
|                           | $\bigcirc$               |
|                           | Startradius              |
|                           |                          |
|                           | Endradius                |
|                           |                          |
| Farbverläufe zurücksetzen | Farbyerlauf speichern    |
|                           | i di biendar spelenem    |

© 2014-2024 CIMSoft, @pps4Me

### EIGENEN Farbverlauf Erstellen

Wähle einen Farbverlauf aus der Liste aus und ändere die Werte auf der rechten Seite und evtl. auch die Farben. Im Feld "Name" kann der Name für diesen Farbverlauf festgelegt werden. Klicke auf "Farbverlauf speichern" zum Speichern der neuen Werte. Diese neuen Werte für den gewählten Farbverlauf stehen auch nach einem Neustart des Programmes wieder zur Verfügung.

|                |              | Farbverlauf                             |                  |        |
|----------------|--------------|-----------------------------------------|------------------|--------|
| Farbe 0%       | Farbe 50%    | Farbe 100%                              | Linear           | Radial |
|                |              | Name                                    |                  | ID: 1  |
| Linear 1       |              | Mein linear                             | er Verlauf       |        |
| _              |              | Startpunkt X                            |                  | 50     |
|                |              | ——————————————————————————————————————— |                  |        |
|                |              | Startpunkt Y                            |                  | 90     |
|                |              |                                         | -0               |        |
|                |              | Endpunkt X                              |                  | 160    |
|                |              |                                         | 0                | 0      |
|                |              | Endpunkt Y                              |                  | 0      |
|                |              | 0                                       |                  |        |
|                |              | Startradius                             |                  | 0      |
|                |              | Endradius                               |                  | 0      |
|                |              | Endradius                               |                  | 0      |
|                |              |                                         |                  |        |
| Farbverläufe z | zurücksetzen |                                         | Farbverlauf spei | chern  |

Über "Farbverläufe zurücksetzen" werden alle Farbverläufe wieder auf die Standard-Einstellungen zurückgesetzt.

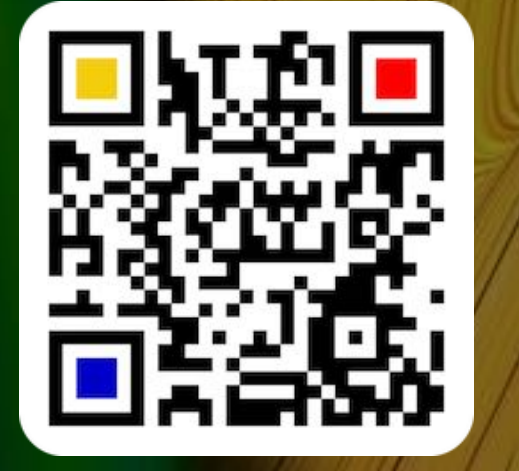

© 2014-2024 CIMSoft, @pps4Me

## QR CODE Exportieren

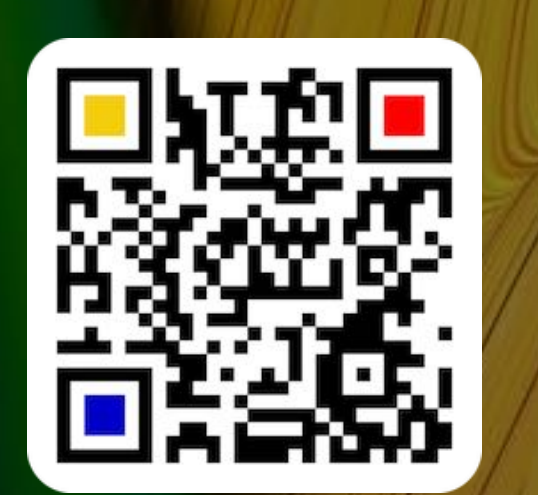

### QR CODE EXPORTIEREN

Die QR Codes können in folgende Formate exportiert werden:

- BMPGIF
- JPG
- JPEG2000
- PNG (mit Transparenz)
- TGA (mit Transparenz)
- TIFF (mit Transparenz)
- EPS (QR Code im Vektor-Format)
- SVG QR Code im Vektor-Format)
- PDF (QR Code als Bild oder im Vektor-Format)
- vCard Datei (nur für vCard verfügbar)

Wähle dazu im Menü "Ablage" ein entsprechendes Format aus. Für das Format PNG kannst du noch zusätzlich die Größe wählen.

| Ablage   | Bearbeiten      | Darstellung  | Fenster     |
|----------|-----------------|--------------|-------------|
| Als BI   | MP Datei speid  | chern        | ЖB          |
| Als G    | IF Datei speich | nern         | ЖG          |
| 🎆 Als JF | hern            | ЖJ           |             |
| 🗱 Als JF | EG2000 Date     | i speichern  | ☆ ¥ J       |
| 🚟 Als Pi | NG Datei speid  | hern         | ЖР          |
| 🚟 Als To | GA Datei speic  | hern         | жт          |
| 🎆 Als TI | FF Datei speic  | hern         | ☆ ¥ T       |
| 🌉 Als W  | ebP Datei spe   | ichern       | <del></del> |
| 🎆 Als El | PS Datei speic  | hern         | жE          |
| Als SV   | /G Datei speic  | hern         | ☆₩V         |
| 🞆 Als Pl | DF Datei speic  | hern         | ដ F         |
| Als PI   | DF-Vektor Dat   | ei speichern | ☆ ¥ F       |
| Als v    | Card Datei spe  | ichern       | <b>☆</b> ₩S |

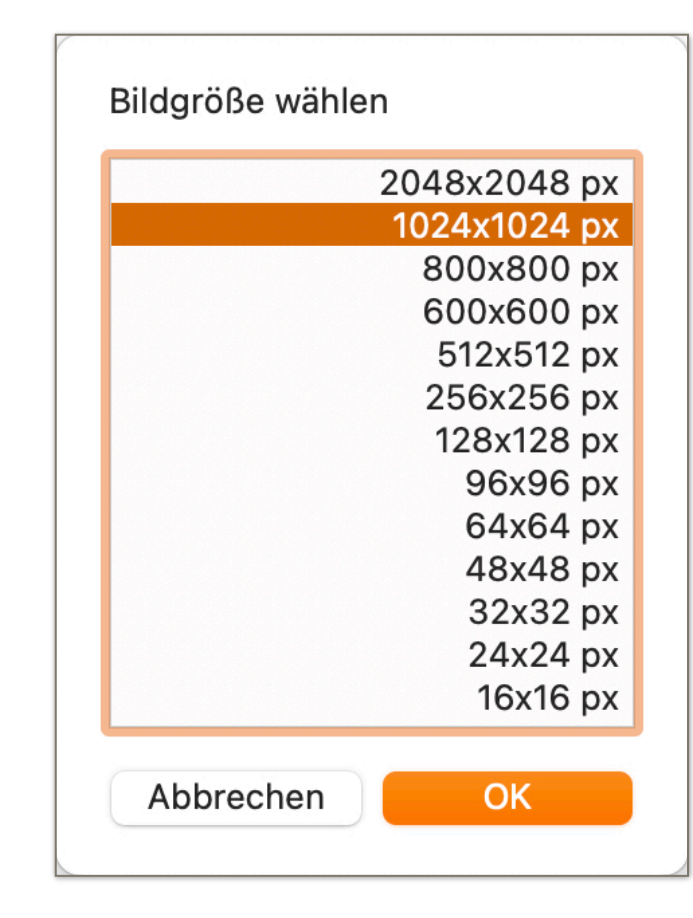
### QR CODE Exportieren

Im PDF Vektor-Format gelten folgende Einschränkungen:

- Eigenes Logo kann nicht verwendet werden
- Der QR Code wird immer nur aus der Vordergrundfarbe erstellt
- Der Hintergrund ist immer transparent

### Beispiel:

Barcode Type: QRCode • Text Barcode Text: Text

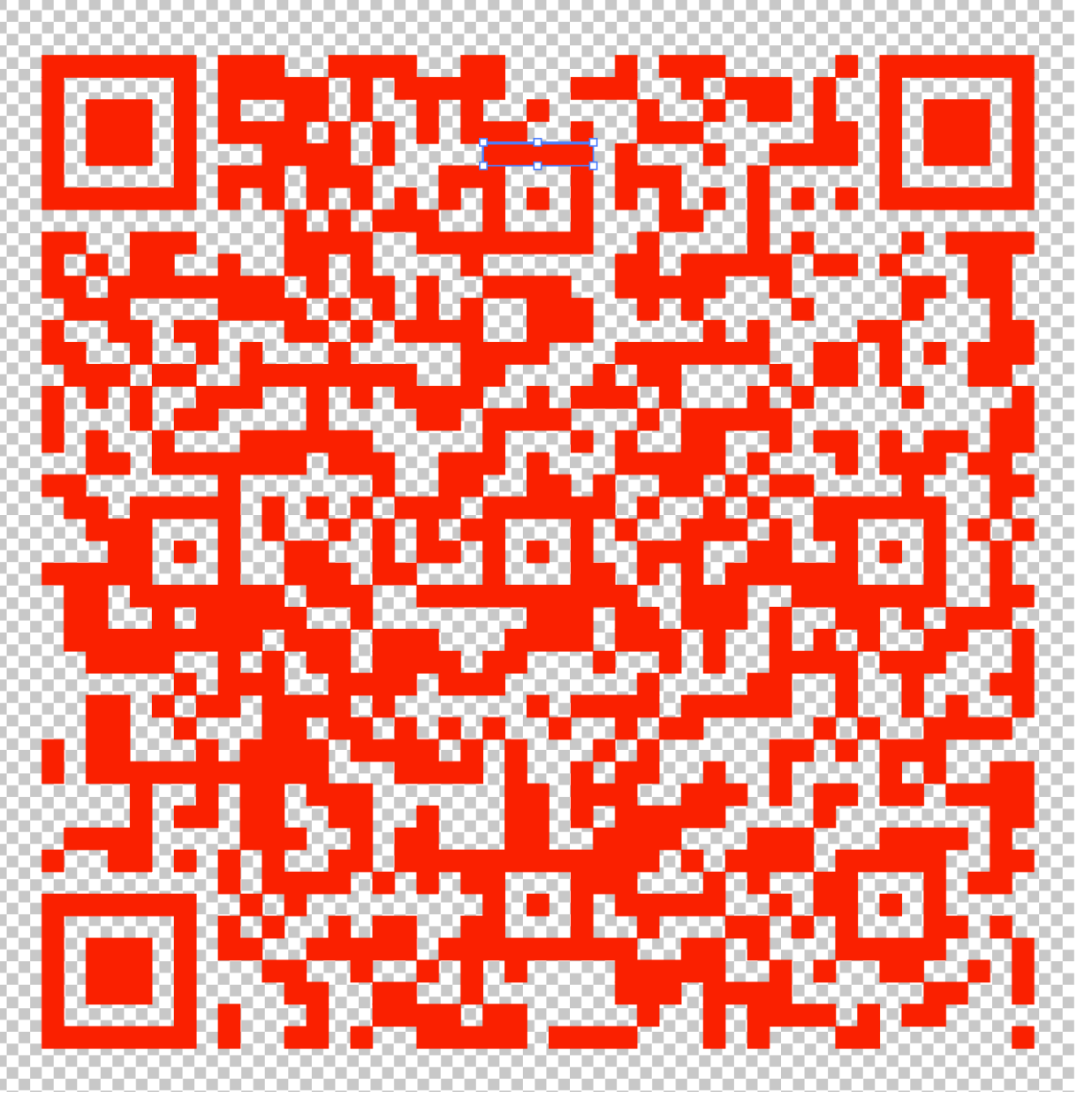

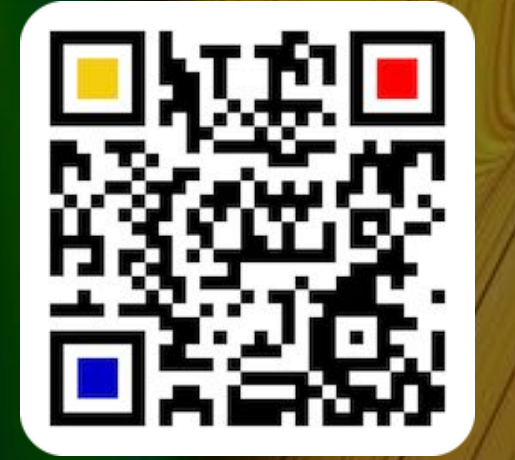

© 2014-2024 CIMSoft, @pps4Me

# QR CODE ÜBER Drag And Drop Exportieren

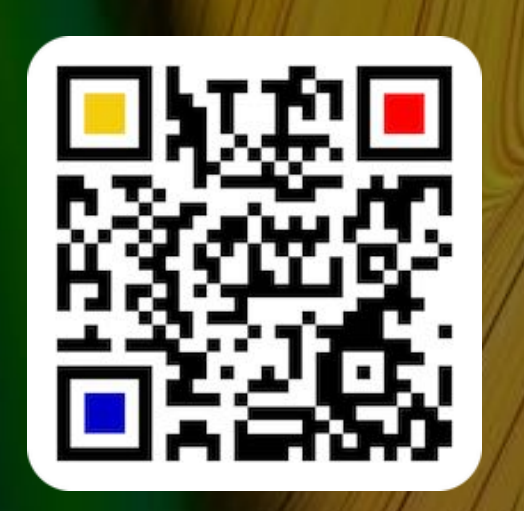

### QR CODE ÜBER "DRAG AND DROP" EXPORTIEREN

Ein erstellter QR Code kann (als JPG, PNG, TGA, TIFF, EPS, PDF oder SVG Datei) per Drag and Drop auf den Schreibtisch oder einen beliebigen Ordner des Finders kopiert werden. Der QR Code kann auch per Drag and Drop (im TIFF Format) in ein beliebiges Programm kopiert werden. Ziehe dazu den QR Code in ein Fenster des Finders oder in eines beliebiges Programmes.

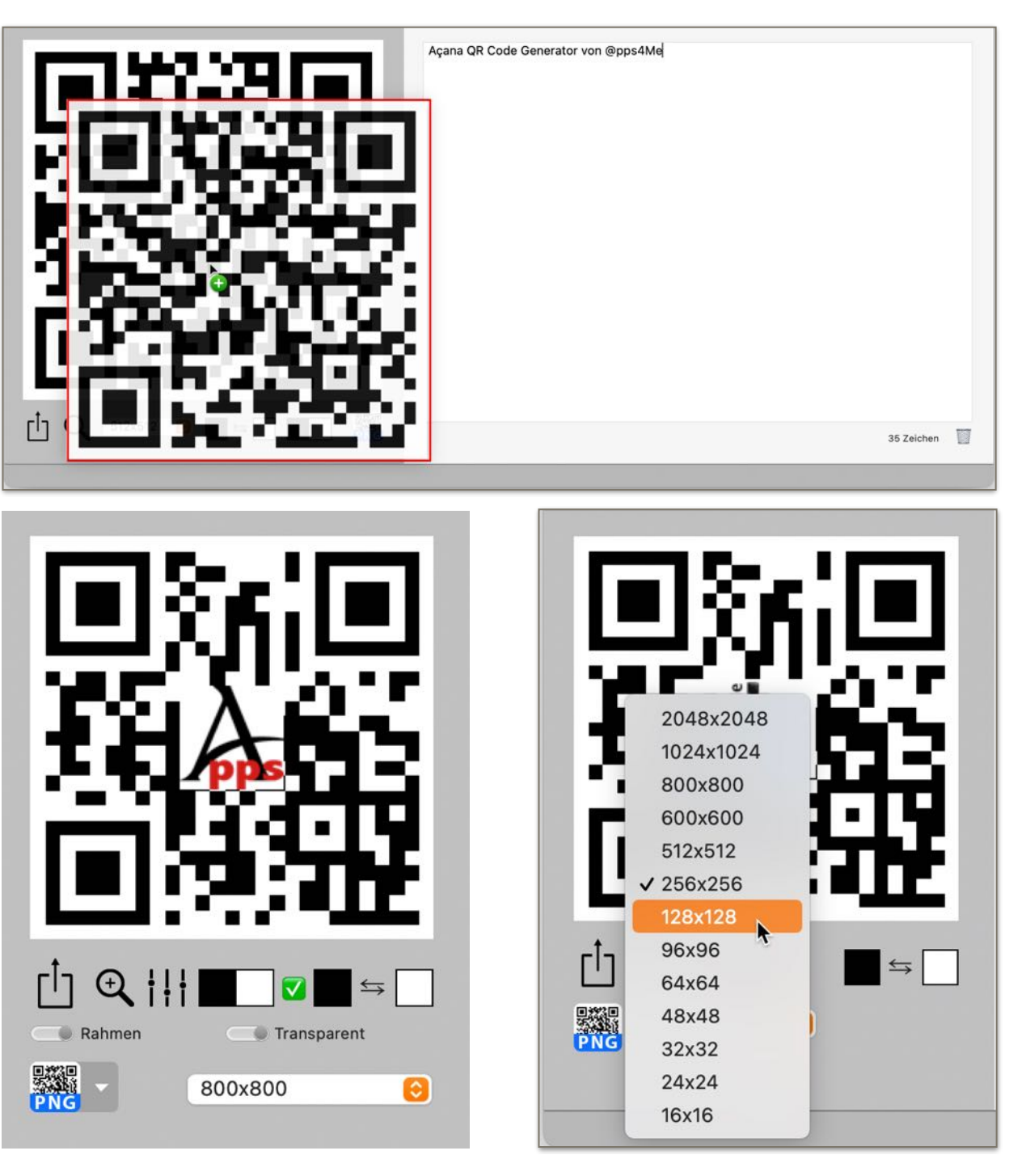

© 2014-2024 CIMSoft, @pps4Me

# QR CODE ÜBER Drag And Drop Exportieren

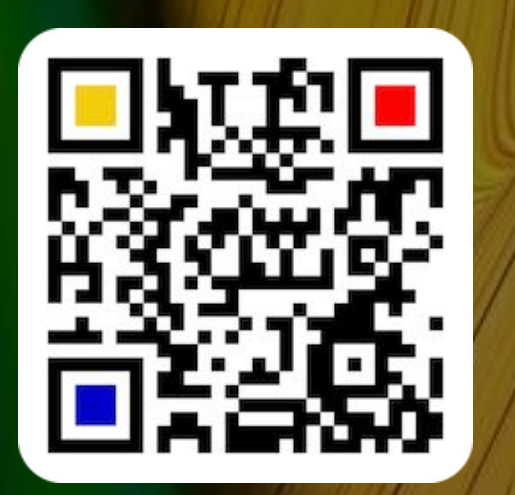

Die Größe des QR Code kann über das Auswahlmenü eingestellt werden. Das Ausgabeformat für die Funktion "Drag and Drop" kann über dieses Menü auf folgende Formate festgelegt werden:

- BMP
- GIFJPG
- JPEG2000
- PNG (mit Transparenz)
- TGA (mit Transparenz)
- TIFF (mit Transparenz)
- WebP (mit Transparenz)
- EPS QR Code im Vektor-Format)
- PDF (QR Code als Bild oder im Vektor-Format)
- SVG QR Code im Vektor-Format)

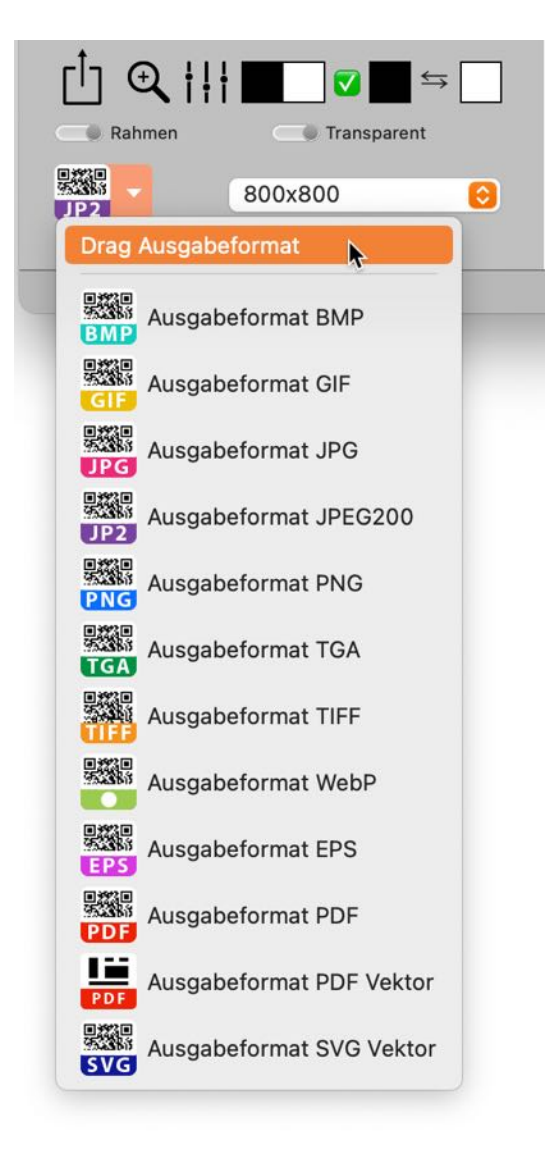

Inhaltsverzeichnis

© 2014-2024 CIMSoft, @pps4Me

# QR CODE IN DIE Zwischen-Ablage Kopieren

| Bearbeiten Fenst | er Hilfe            |                |
|------------------|---------------------|----------------|
| Widerrufen       | жz                  |                |
| Ausschneiden     | жx                  |                |
| Kopieren         | жс                  |                |
| QR Code kopieren | ► >                 | 🧱 2048x2048 px |
| Einfügen         | ×.<br>₩V            | 1024x1024 px   |
| Löschen          |                     | 200x800 px     |
| Alles auswählen  | 9£ V                | 🔣 600x600 px   |
| Alles auswahlen  |                     | 512x512 px     |
| Diktat starten   | ^^                  | 256x256 px     |
| Emoji & Symbole  | <b>^ 米Leertaste</b> | 128x128 px     |
|                  |                     | 96x96 px       |
|                  |                     | 🧱 64x64 px     |
|                  |                     | 28x48 px       |
|                  |                     | 🧱 32x32 px     |
|                  |                     | 24x24 px       |
|                  |                     | 16x16 px       |

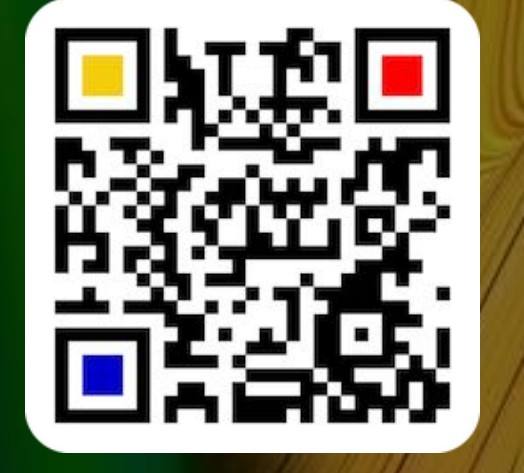

© 2014-2024 CIMSoft, @pps4Me

Inhaltsverzeichnis

zu kopieren.

**QR CODE IN DIE ZWISCHENABLAGE KOPIEREN** 

Wähle "Menü => Bearbeiten => QR Code kopieren", sowie die Größe um einen QR Code in die Zwischenablage

### HILFE MENÜ

### HILFE MENÜ

Über das Hilfe Menü stehen folgende Funktionen zur Verfügung.

| Search                           |                                               |
|----------------------------------|-----------------------------------------------|
| Show Help Book                   |                                               |
| New in this release              |                                               |
| R code with own logo             |                                               |
| 🍌 Open @pps4Me homepage          |                                               |
| A Privacy Policy                 |                                               |
| A Product information            |                                               |
| 🍌 @pps4Me News                   |                                               |
| A Rate on AppStore               |                                               |
| A More apps from AppStore        |                                               |
| ப Share a link to this app on >  | 💥 Share «Açana QR Code Generator» on X        |
| 🔀 Question about the application | f Share «Açana QR Code Generator» on Facebook |
| 🔀 Feature Request                | X Follow @pps4Me on X                         |
| 🔀 Report Problem                 | f Like @pps4Me on Facebook                    |
| 🔀 Send Support Data              |                                               |

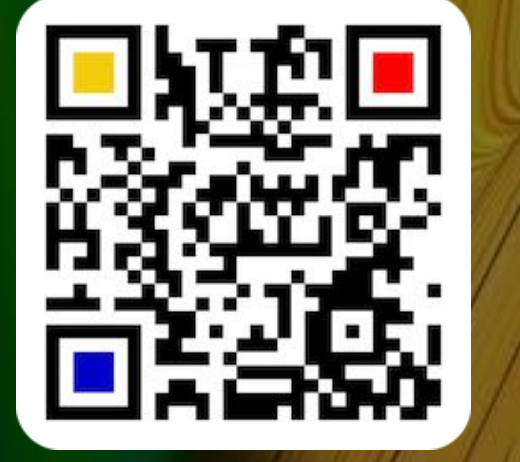

© 2014-2024 CIMSoft, @pps4Me

Inhaltsverzeichnis

### EIN-Stellungen

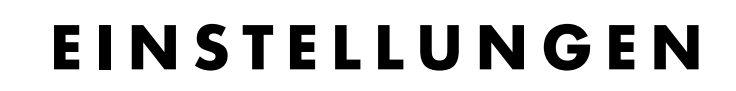

In den Einstellungen können die Parameter für das Speichern, den Import eines QR codes und die Fehlerkorrektur festgelegt werden.

### Darstellung

Hier kann die Darstellung für das Hauptfenster und die Einstellungen geändert werden.

| • • •       | Einstellungen                     |
|-------------|-----------------------------------|
| Darstellung | Darstellung                       |
| Speichern   | Zeige Linien                      |
| QR Lesen    | Große Icons anzeigen              |
| Fehler      | Kleine Icons in den Einstellungen |
| JPEG        |                                   |
| JP2         |                                   |
| WebP        |                                   |
| EPS         |                                   |
| PDF         |                                   |
| Dateiname   |                                   |

#### Speichern

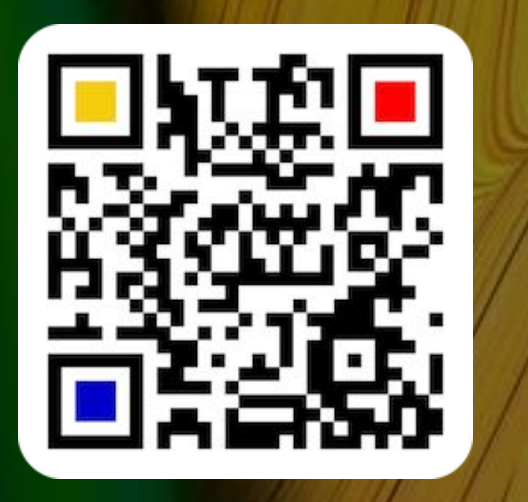

© 2014-2024 CIMSoft, @pps4Me

Hier kann eingestellt werden ob exportierte Dateien nach dem Speichern geöffnet werden sollen. Beim Drag and Drop eines QR Codes kann das Format gewählt werden. Als Standard wird das Format PNG verwendet.

| • • •       | Einstellungen                   |
|-------------|---------------------------------|
| Darstellung | Speichern                       |
| Speichern   | Datei nach dem Speichern öffnen |
| QR Lesen    | Drag Ausgabeformat              |
| Fehler      | Zuletzt verwendetes 😔           |
| JPEG        |                                 |

### EIN-Stellungen

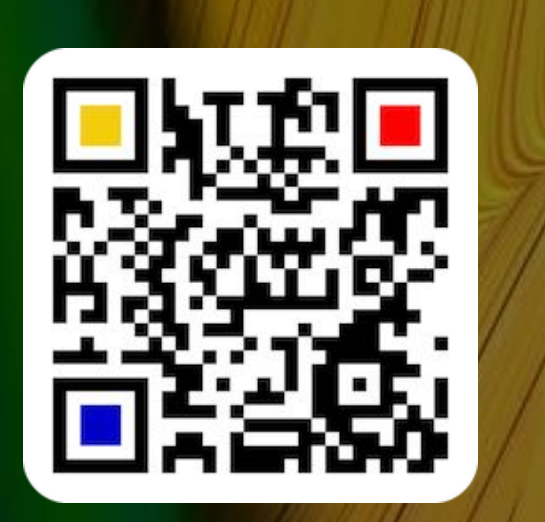

#### **QR** or Barcode lesen

Für ein besseres Ergebnis ist es manchmal notwendig die Größe der Import Grafik zu reduzieren. Hier kann zwischen zwei Größen gewählt werden. Die Original Datei wird hierbei nicht geändert.

| •           | Einstellungen          |                   |
|-------------|------------------------|-------------------|
| Darstellung | QR Lesen               |                   |
| Speichern   | Reduziere Import Größe |                   |
| QR Lesen    | 512 x 512 Pixel        | 1024 x 1024 Pixel |
| Fehler      | Zeige Warnung beim     | Import            |
| JPEG        |                        |                   |

#### Fehlerkorrektur

Für ein besseres Ergebnis ist es manchmal notwendig die Fehlerkorrektur anzupassen. Dafür stehen zwei Optionen zur Auswahl.

Option 1:

- Gering
- Mittel
- Besser
- Hoch
- Option 2:
- Automatisch
- Ein Wert zwischen 1 und 40

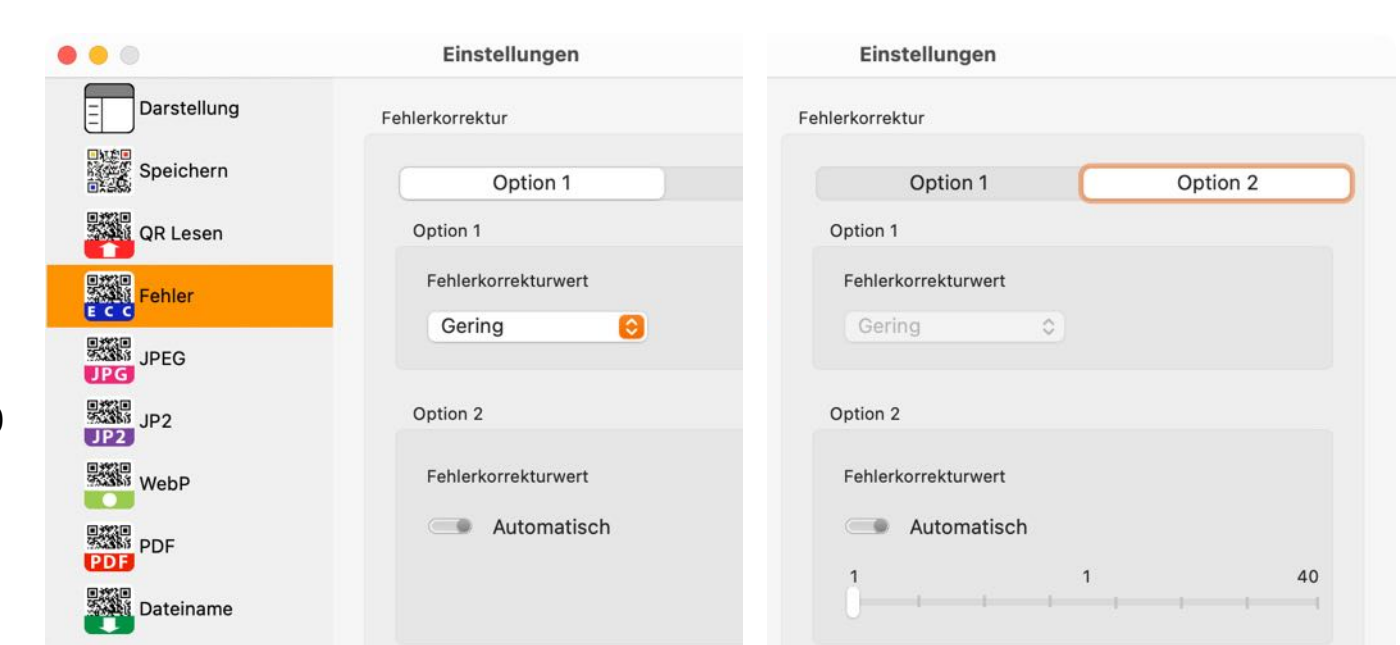

EIN-Stellungen

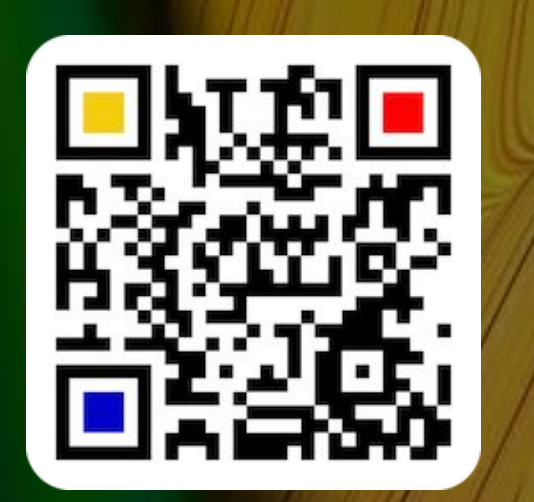

Kann ein QR Code nicht erzeugt werden, so wird eine Fehlermeldung ausgegeben.

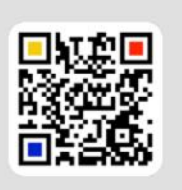

Der Text ist zu lang. Bitte den Text kürzen! Oder die Einstellungen für die Fehlerkorrektur ändern.

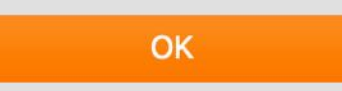

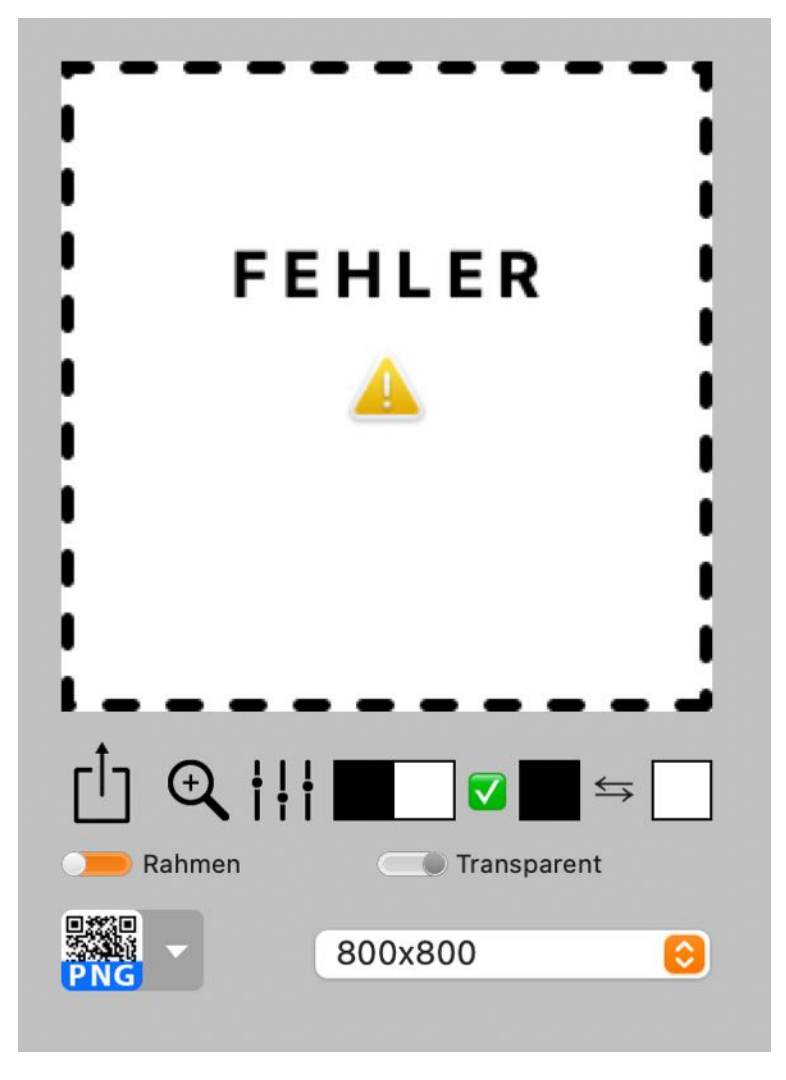

#### JPEG

Hier kann die Qualität für den Export festgelegt werden.

| • • •       | Einstellungen |  |
|-------------|---------------|--|
| Darstellung | JPEG          |  |
| Speichern   | JPEG Qualität |  |
| QR Lesen    | Standard      |  |
| Fehler      |               |  |
| JPEG        |               |  |

© 2014-2024 CIMSoft, @pps4Me

### EIN-Stellungen

JP2

Hier kann die JPEG2000 Qualität für den Export festgelegt werden.

|             | Einstellungen     |
|-------------|-------------------|
| Darstellung | JPEG2000          |
| Speichern   | JPEG2000 Qualität |
| QR Lesen    |                   |
| Fehler      |                   |
| JPEG        |                   |
| JP2         |                   |

#### WebP

Hier kann die WebP Qualität für den Export festgelegt werden.

| • • •                                           | Einstellungen                                       |
|-------------------------------------------------|-----------------------------------------------------|
| Darstellung                                     | WebP                                                |
| Speichern                                       | O Verlustfreie Kompression                          |
| QR Lesen                                        | WebP Qualität                                       |
| Fehler                                          | 10                                                  |
| JPEG                                            |                                                     |
| JP2                                             |                                                     |
| WebP                                            |                                                     |
| QR Lesen<br>Fehler<br>JPG<br>JPC<br>JP2<br>WebP | Verlustbehaftete Kompression<br>WebP Qualität<br>10 |

© 2014-2024 CIMSoft, @pps4Me

### EIN-Stellungen

Hier kann der Farbraum für den Export im EPS-Format festgelegt werden. Als Standard ist hier "RGB" eingestellt.

|           | Einstellungen       |  |
|-----------|---------------------|--|
| JPEG      | EPS                 |  |
| JP2       | Dokumenten Farbraum |  |
| WebP      | RGB CMYK            |  |
| EPS       |                     |  |
| PDF       |                     |  |
| Dateiname |                     |  |

#### PDF

EPS

Hier kann der Farbraum für den Export im PDF-Format festgelegt werden. Als Standard ist hier "RGB" eingestellt. Beim Export im PDF Vektor Format wird der Farbraum "Graustufen nicht unterstützt und es wird "CMYK" verwendet.

|             | Einstellungen                |
|-------------|------------------------------|
| Darstellung | PDF                          |
| Speichern   | Dokumenten Farbraum          |
| QR Lesen    | RGB CMYK Graustufen          |
| Fehler      | PDF-Vektor Ausgabe           |
| JPEG        | QR Informationen exportieren |
| JP2         | PDF WiFi Export              |
| WebP        | Passwort                     |
| EPS         | C Logo                       |
| PDF         | <b>Fußzeile</b>              |
| Dateiname   |                              |

© 2014-2024 CIMSoft, @pps4Me

### EIN-Stellungen

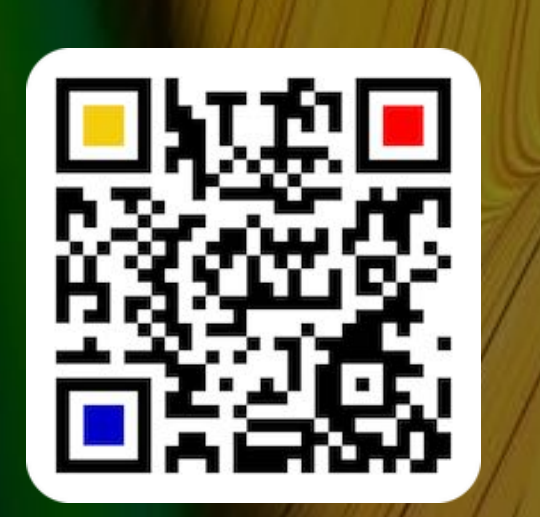

#### Dateiname

Hier kann der Dateiname für den Export festgelegt werden. Die blauen Felder sind Platzhalter die per "Drag and Drop" in die Zeile "Dateiname" gezogen werden können. Ganz unter gibt es eine Vorschau des Dateinamens.

|                                      | Einstellungen                                                                      |
|--------------------------------------|------------------------------------------------------------------------------------|
| Darstellung                          | Dateiname für "Speichern als"                                                      |
| Speichern                            | Verwende eigenen Dateinamen                                                        |
| QR Lesen                             | #DATE# #TIME# #DATETIME# #QRTYPE#                                                  |
| Fehler                               | Verwende keine Datei-Erweiterung. Dies wird automatisch vom<br>Programm festgelegt |
|                                      | Eigenr Dateiname                                                                   |
| JP2                                  | Vorschau Dateiname                                                                 |
| WebP                                 | QRCode WiFi - 2024-10-03-12-44-07                                                  |
| EPS                                  |                                                                                    |
|                                      |                                                                                    |
| Dateiname                            |                                                                                    |
| atainame für Speichern als           |                                                                                    |
| Verwende eigenen [                   | Dateinamen                                                                         |
| #DATE# #TIME                         | # #DATETIME# #QRTYPE#                                                              |
| Verwende keine D<br>Eigenr Dateiname | atei-Erweiterung. Dies wird automatisch vom<br>Programm festgelegt                 |
|                                      | Dateiname                                                                          |
| Mein eigener QR Code                 | Datemanie                                                                          |
| Mein eigener QR Code                 | Datemaniq                                                                          |

### MEHR APPS VON @PPS4ME

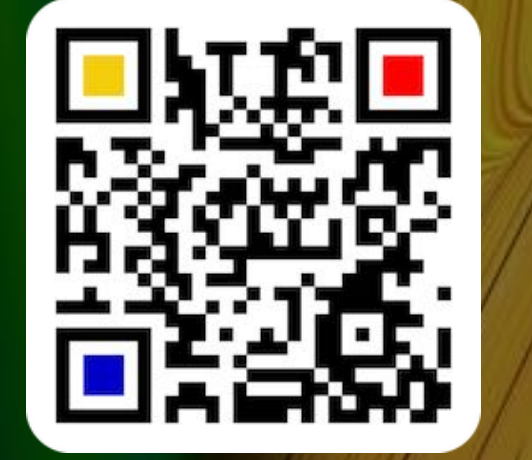

© 2014-2024 CIMSoft, @pps4Me

Inhaltsverzeichnis

### MEHR APPS VON @PPS4ME

Klicke hier für weitere Apps von @pps4Me.

### Kontakt Zu Uns

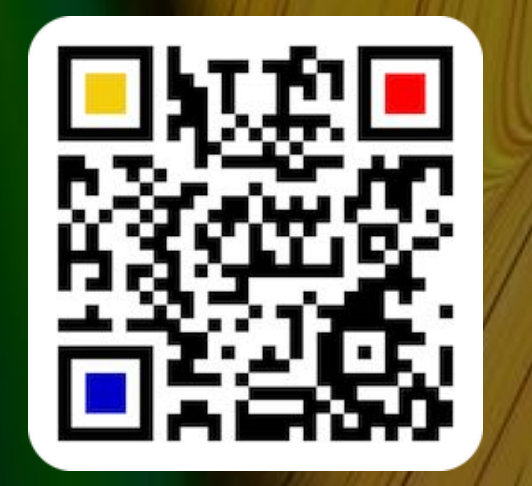

KONTAKT ZU UNS

Falls Du noch unbeantwortet Fragen hast, sende uns bitte eine Email an <u>Contact@Support</u>. Oder besuche unsere <u>Homepage</u>.

# COPYRIGHT & NUTZUNGS-Bedingungen

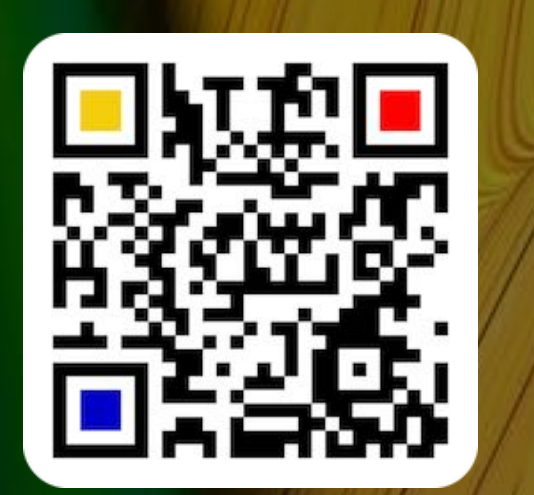

© 2014-2024 CIMSoft, @pps4Me

### **COPYRIGHT & NUTZUNGSBEDINGUNGEN**

Allgemeine Nutzungsbedingungen für die Verwendung dieses Handbuches.

#### I. Rechteinhaber, Vervielfältigung, Copyright

**1.** Das Copyright dieses Handbuches liegt bei CIMSoft, pps4Me, Inhaber Horst Jehle, Bahnhofstraße 21, 71063 Sindelfingen (im folgenden "Autor" genannt). Das Copyright bezieht sich auf die Grafiken, den Text sowie den elektronischen Quelltext zu Grafiken und allen Texten insgesamt.

2. Im Quelltext der Vorlage (Template) ist der Copyrightvermerk des Autors enthalten. Dieser Copyright-Vermerk
© im Quelltext des Handbuchs darf nicht entfernt werden. Bereits das Entfernen des Copyrights stellt eine
Urheberrechtsverletzung dar und ist u. U. strafbar.

Das Hinzufügen eines eigenen Copyrightvermerks ist nicht zulässig.

**3.** Das Bereitstellen dieses Handbuches mit Möglichkeit des Downloads auf eigenen oder dritten Webseiten, das Vervielfältigen und Kopieren auf CD's/DVD's oder anderen Datenträgern zum Zwecke der Weitergabe an Dritte sowohl entgeltlich als auch unentgeltlich (außer zum privaten Gebrauch) sowie eine direkte Verlinkung auf die Download-Dateien ist untersagt.

4. Mit dem Download dieses Handbuches erkennt der Nutzer die Nutzungsbedingungen uneingeschränkt an.

#### II. Kostenfreie private Nutzung

**1.** Dieses Handbuch darf kostenfrei zu eigenen, privaten, nicht gewerblichen Zwecken genutzt.

**2.** Mit dem Download dieses Handbuches erhält der Nutzer das Recht, das Handbuch im Sinne dieser Nutzungsbedingungen zu nutzen. Die Eigentumsrechte am Inhalt verbleiben uneingeschränkt beim Autor.

### III. Kommerzielle kostenpflichtige Nutzung

**1.** Kommerzielle und damit kostenpflichtige Nutzung im Sinne dieser Nutzungsbedingungen liegt vor, wenn mit Buch ein eigenes oder drittes Erwerbsgeschäft unabhängig vom Umfang in irgendeiner Weise beworben wird, kostenpflichtige Dienste unter einer URL zur Verfügung gestellt werden.

#### IV. Umfang der kommerziellen Nutzung

**1.** Die Verwendung dieses Handbuches ist jeweils nur für eine Firma gestattet. Das Nutzungsrecht erlischt mit der Verwendung bei einem anderen Unternehmen oder einem Tochterunternehmen oder Mutterkonzern. Das Nutzungsrecht ist jede eingetragene Firma oder angemeldetes Gewerbe neu zu erwerben.

**2.** Mit jedem Erwerb des Handbuches ist die Internetadresse (URL) unter der das Handbuch online geht, anzugeben.

**3.** Für jede Nutzung gem. Ziffer IV. der Nutzungsbedingungen ist ein einmaliges Nutzungsentgelt zu zahlen. Die Höhe des Nutzungsentgeltes kann per <u>E-Mail</u> angefragt werden.

4. Mit Zahlung des einmaligen Nutzungsentgeltes erwirbt der Anwender lediglich das Nutzungsrecht im Sinne

# COPYRIGHT & NUTZUNGS-Bedingungen

dieser Nutzungsbedingungen. Das Eigentum am Handbuch verbleibt uneingeschränkt beim Autor. **5.** Das Bearbeiten, kopieren von Inhalten (Text, Bilder usw.), sowie das Verändern von Text oder Bildern ist nicht gestattet.

6. Jeder kommerzielle Nutzer erhält eine Rechnung mit ausgewiesener Mehrwertsteuer.

#### V. Urheberrechtsverstöße

**1.** Jeder festgestellte Urheberrechtsverstoß wird verfolgt. Der Autor, bedient sich dazu grundsätzlich anwaltlicher Hilfe. Geltend gemacht werden - nötigenfalls im Rahmen vorläufigen Rechtsschutzes - Unterlassungs-, Auskunfts- und Schadenersatzansprüche.

**2.** Ein Urheberrechtsverstoß liegt auch vor, wenn das Handbuch mit strafbaren Inhalten durch den Nutzer oder durch Dritte versehen wird. Der Autor wird neben der Geltendmachung von zivilrechtlichen Ansprüchen sofort nach Kenntnis Strafanzeige erstatten.

**3.** Verantwortlich im Sinne des UrhG und dieser Nutzungsbedingungen ist neben dem Inhaber der Firma bzw. des Gewerbes bei nicht vorliegender Personenidentität der Ersteller der Website unter Verwendung der dieses Buch zum Download angeboten wird oder auf sonstige Weise vertrieben wird.

**4.** Auskunft über die Rechtmäßigkeit einer geplanten Nutzung des Buches erteilt der Autor. Die Kontaktdaten zum Autor sind im <u>Webseiten-Impressum</u> ersichtlich.

#### VI. Haftung

Der Autor übernimmt keinerlei Haftung, ganz gleich aus welchem Rechtsgrund, die aus der Verwendung und/ oder Nutzung des Buches oder in sonstiger Weise im Zusammenhang mit dem Erwerb, der Nutzung und Verwendung des Buches herzuleiten sein könnte, außer bei Vorliegen von Vorsatz und grober Fahrlässigkeit.

Die hier im Handbuch verwendeten Markennamen sind eingetragene Warenzeichen der jeweiligen Eigentümer.

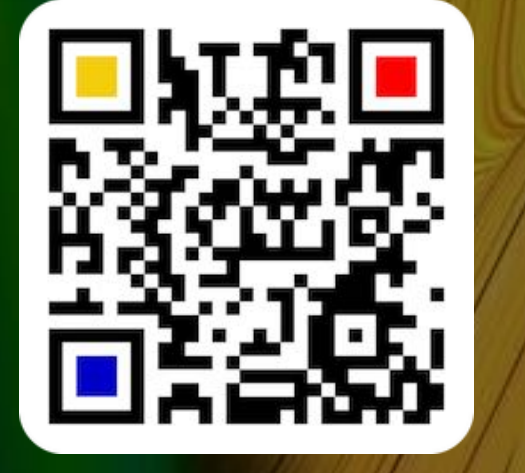

© 2014-2024 CIMSoft, @pps4Me